# Test

# Programmable Auto Safety Tester 9032C User's Manual

Edition June 2005 P/N All 00346

# **Legal Notices**

The information in this document is subject to change without notice.

Test Elec makes no warranty of any kind with regard to this manual, including, but not limited to, the implied warranties of merchantability and fitness for a particular purpose. Test Elec. shall not be held liable for errors contained herein or direct, indirect, special, incidental or consequential damages in connection with the furnishing, performance, or use of this material.

## Warranty

All Test instruments are warranted against defects in material and workmanship for a period of one year after date of shipment. Test agrees to repair or replace any assembly or component found to be defective, under normal use during this period. Test obligation under this warranty is limited solely to repairing any such instrument, which in Test sole opinion proves to be defective within the scope of the warranty when returned to the factory or to an authorized service center. Transportation to the factory or service center is to be prepaid by purchaser. Shipment should not be made without prior authorization by Test.

This warranty does not apply to any products repaired or altered by persons not authorized by Test, or not in accordance with instructions furnished by Test If the instrument is defective as a result of misuse, improper repair, or abnormal conditions or operations, repairs will be billed at cost.

Test assumes no responsibility for its product being used in a hazardous or dangerous manner either alone or in conjunction with other equipment. High voltage used in some instruments may be dangerous if misused. Special disclaimers apply to these instruments. Test assumes no liability for secondary charges or consequential damages and in any event, Test liability for breach of warranty under any contract or otherwise, shall not exceed the purchase price of the specific instrument shipped and against which a claim is made.

Any recommendations made by Test for use of its products are based upon tests believed to be reliable, but Test makes no warranty of the results to be obtained. This warranty is in lieu of all other warranties, expressed or implied, and no representative or person is authorized to represent or assume for Test any liability in connection with the sale of our products other than set forth herein.

\_Test\_\_\_\_

#### **\*\*\*** Inspection Before Use **\*\*\***

Before send out from factory, this tester has been under a series of check and test of the mechanical and electrical character to assure is normal and make a guarantee of the quality of this product. But if any damage happened of some functions are useless which are caused by collision during transportation, please contact our company and will dispatch our service man to solve the problem.

| Name                 | Part No.   | Q'ty | y Remark                           |  |
|----------------------|------------|------|------------------------------------|--|
| Power Cord           | W12 010100 | 2    | BLK- 7CM                           |  |
| Power Cord           | W12 010130 | 1    | Power Cord                         |  |
| AC Source Power Cord | W38 001710 | 1    | BLK- 1.5M                          |  |
| 3P – 2P Adaptor      | N31 000039 | 1    | For change power plug              |  |
| Test Cable 1         | W38 001940 | 1    | For high terminal of WV test cable |  |
| Test Cable2          | W38 001760 | 1    | For low terminal of WV test cable  |  |
| Test Cable3          | W38 001830 | 1    | For ground test cable              |  |
| Test Cable4          | W38 000870 | 1    | Special test cable for power plug  |  |
| Fuse 1               | A21 022200 | 2    | For 6.3A Slow Blow 110V AC         |  |
| Fuse 2               | A21 020400 | 2    | For 3.15A Slow Blow 240V AC        |  |
| Insulating Gloves    | G51 012800 | 1    | Outside of test gloves             |  |
| Cotton Gloves        | G59 004100 | 1    | Inside of test gloves              |  |
| Label for Warning    |            | 1    | For marking danger                 |  |
| Manual               | A11 000349 | 1    | English                            |  |

#### **Standard Accessories**

**NOTE** : Just specify the name or type if you need any extra accessories.

#### **Option Accessories**

| Name                 | Part No.   | Q'ty | Remark                          |  |
|----------------------|------------|------|---------------------------------|--|
| Remote Control Box   | 9 19570199 | 1    | for TEST/RESET external control |  |
| GP-IB Iterface       | 8 19033700 | 1    | IEEE-488 Interface              |  |
| GP-IB Connector 1M   | Y91 013555 | 1    | for computer control connecting |  |
| GP-IB Connector 2M   | Y91 013556 | 1    | for computer control connecting |  |
| RS232 Connector(1)   | W32 844000 | 1    | CBL25P/9S/25S 2M                |  |
| RS232 Interface      | 8 19034500 | 1    | RS422 Interface                 |  |
| Centronics Interface | 8 19034800 | 1    | Centronics Interface            |  |
| 9030A Scan Box       | 9 19030199 | 1    | 8HV. Scanner                    |  |
| 9030A-2 Scan Box     | 8 19032700 | 1    | 8HV. 2GC Scanner                |  |
| 9030A-4 Scan Box     | 8 19032900 | 1    | 8HV. 4GC Scanner                |  |
| 9030A-6 Scan Box     | 8 19033100 | 1    | 8HV. 6GC Scanner                |  |

Remark : RS422 cable used on a 10 Base-T twisted-pair Ethernet work cable (RJ-45 connector, Cat.5 cable)

| 6000-02 Plug in Scan Unit | 9 19030399 | 1 | 3 HV, 5 GC Scanner       |
|---------------------------|------------|---|--------------------------|
| 6000-01 Plug in Scan Unit | 9 19030299 | 1 | 5HV, 3 GC Scanner        |
| 6000-03 Plug in Scan Unit | 9 19030499 | 1 | 8HV Scanner              |
| 6000-04 Plug in Scan Unit | 9 19030599 | 1 | HV/LC Scanner            |
| 6000-05 Plug in Scan Unit | 9 19032699 | 1 | HV/LC Scanner with probe |

#### **\*\*\*** Caution **\*\***

1. Do not touch the tested area when the tester is under voltage-output status, or you will

get a shock and may be caused to death.

Please obey the following rules:

- *f* Drain wire requires suitable connector and standard power cable must be used.
- f Do not touch output terminals.
- *f* Do not touch test cable which is being connected to output terminal for charging.
- f Do not touch tested-object.
- f Do not touch tested-object immediately as end off test or turn off output.
- 2. The following cases will cause shocking accident:
- f The ground terminal of the tester doesn't ground well.
- f Wouldn't use insulating glove when testing.
- f Touch tested-object as soon as test is finished.

#### L Note

About detail caution operation description is written in "Precaution Before Use", the chapter 3 of this manual.

# **Table of Contents**

| 1. For      | ward                                                               | 1-1  |
|-------------|--------------------------------------------------------------------|------|
| 1.1         | General                                                            | 1-1  |
| 1.2         | Features                                                           | 1-2  |
| 2. Spe      | cification (18°C~28°C RH $\leq$ 75%)                               | 2-1  |
| 3. Prec     | caution Before Use                                                 | 3-1  |
| 4. Ope      | eration Description                                                | 4-1  |
| 4.1         | Description of Front Panel                                         | 4-1  |
| 4.2         | Description of Rear Panel                                          | 4-4  |
| 4.3<br>4.   | Notice and Procedure Before Use         .3.1       Offset Subtract |      |
| 4.4         | Single Mode of Withstanding Test (ACV/DCV)                         | 4-6  |
| 4.          | .4.1 Parameter Setting                                             |      |
| 4.          | .4.2 The Step of Test Procedure                                    |      |
| 4.5         | Single Mode of Ground Resistance Test                              |      |
| 4.<br>4     | 5.2 The Step of Test Procedure                                     | 4-13 |
| 4.6         | Single Mode of Insulating Resistance Test                          | 4-14 |
| 4.          | .6.1 Parameters setting                                            |      |
| 4.          | .6.2 The step of Test Procedure                                    | 4-16 |
| 4.7         | Single Mode of Leakage Current Test (Option)                       | 4-17 |
| 4.          | .7.1 Parameters setting                                            |      |
| 4.          | .7.2 The Step of Test Procedure                                    |      |
| 4.8         | Auto-mode Test                                                     |      |
| 4.<br>1     | 8.1 Parameters Setting                                             |      |
| ч.<br>49    | Recall and Store Test Parameters                                   | 4-27 |
| т.)<br>4 10 | Initial Daramatar Satting                                          | 4 20 |
| 4.10        | 10.1 System Setting                                                |      |
| 4.          | .10.2 System Setting Before Sending Out Of Factory                 |      |
| 4.11        | KEY LOCK setting method                                            | 4-37 |
| 4.12        | 2 Remote Control                                                   |      |
| 4.13        | Output Signal                                                      |      |
| 4 14        | Scan Test (OPTION)                                                 | 4-39 |
| 4.          | .14.1 The application of scan testing (Single Box)                 |      |
| 4.          | .14.2 Multi Box Scan testing                                       |      |
| 4.          | .14.3 Plug-in Scan Control Testing                                 |      |
| 5. GPI      | IB (OPTION)                                                        | 5-1  |
| 5.1         | GPIB interface                                                     |      |

| 5.2         | GPIB Specification                                                         | 5-1  |
|-------------|----------------------------------------------------------------------------|------|
| 5.2         | .1 Applicable Standard                                                     |      |
| 5.2         | .2 GPIB Function                                                           |      |
| 5.2         | .3 Using Code                                                              |      |
| 5.3         | GPIB Panel Description                                                     |      |
| 5.3<br>5.3  | 2 Remote/Local                                                             |      |
| 5 4         | Pasnonsa ta Interfeaa Massagas                                             |      |
| 5.4         | CDID C + 1/2 #                                                             |      |
| 5.5<br>5.5  | GPIB Control/Setting commands description                                  |      |
| 5.5         | 2 Command list                                                             | 5-3  |
| 5.5         | .3 Listener Function                                                       |      |
| 5.5         | .4 Talker Function                                                         | 5-10 |
| 5.5         | .5 Command Examples                                                        | 5-12 |
| 6. RS23     | 2                                                                          | 6-1  |
| 6.1         | Quote                                                                      | 6-1  |
| 6.2         | Interface Specification                                                    | 6-1  |
| 63          | Command Form                                                               | 6-1  |
| 7. RS48     | 5 ( <b>OPTION</b> )                                                        |      |
| 71          | Connection                                                                 | 7_1  |
| 7.1         | Functions                                                                  |      |
| 7.2         | Settings                                                                   |      |
| 7.5         | Descriptions                                                               | 7 1  |
| /.4         | Descriptions                                                               | /-1  |
| 8. Calib    | pration Procedure                                                          | 8-1  |
| 8.1         | Calibration                                                                |      |
| 8.2         | Voltage Calibration                                                        |      |
| 8.2         | .1 ACV Calibration                                                         |      |
| 8.2         | 2 DCV Calibration                                                          | 8-3  |
| 0.2         |                                                                            |      |
| 8.3         | Current Calibration                                                        |      |
| 8.3<br>8.3  | <ul> <li>AC Current Calibration</li> <li>DC Current Calibration</li> </ul> | 8-4  |
| 0.J<br>Q /  | Crounding Calibration                                                      |      |
| 0.4<br>0 5  | Withstanding Voltage mode ADCing Calibration                               |      |
| 8. <i>3</i> | withstanding voltage mode ARCing Canoration                                |      |
| 8.6         | Insulation Resistance Mode Resistor Calibration                            |      |
| 8.7         | Leakage Current mode Leakage Current Meter Calibration (Option)            |      |
| 8.8         | Leakage Current mode Power Meter Calibration (Option)                      |      |
| 8.8         | .1 Voltage Meter Calibration                                               | 8-11 |
| 8.8         | .2 Current Mieter Canoration                                               | ð-12 |
| 8.9         | Finish Calibration                                                         | 8-13 |
| 9. Main     | tenance                                                                    |      |

| 9.1   | General               | .9-1 |
|-------|-----------------------|------|
| 9.2   | Batteries Replacement | 9-1  |
| 9.2.1 | Batteries Rating      | .9-1 |
| 9.3   | Instrument Return     | .9-1 |
| 9.4   | Error Message         | .9-2 |

# 1. Forward

### 1.1 General

Automatic Withstanding/Insulation/Ground tester, this tester, is a high-evaluation equipment that is specially designed for automatically test electric and electronic equipment in withstanding, insulation resistance, and ground resistance, and static leakage current.

Withstanding test, the output power of this tester is AC : 200VA (5kV,40mA) /DC:120VA (6kV,20mA), the output power of transformer is 200VA. Hence it is suitable for test electronic and electric equipment in withstanding test, also it can test parts by the way.

Insulating resistance test, the range that this tester can test is  $0.1M\Omega$ -50G $\Omega$ , output test voltage range is 50V-1000V which can be arbitrarily set.

Ground resistance test, the range that this tester can test is  $0-510 \text{m}\Omega$ , output current is 3-30A which can be arbitrarily set.

In dynamic leakage testing, capable test range is 0.01mA~9.99mA, output test voltage range is 110V~220VAC. The test standard meet IEC950  $\cdot$  UL1950  $\cdot$  UL3101.

The display on this tester can be clearly realized, all of setting status, time, current, voltage, resistance, memory number can be seen from the display so user no need to memories any parameters.

This tester equips with the device for GOOD/NO GOOD judgment, signal output of test result, remote controller, and GPIB interface and scanning interface that is available for automatic testing system.

This tester has above-mentioned functions, so it can do a high effectiveness and precision test for electric and electronic equipment or parts.

### **1.2 Features**

#### (1) Multi-testing Status

This tester can chose MANUAL to do individual test, such as only with standing (AC) test, only withstanding (DC) test, only insulating resistance test, only ground resistance test, only leakage current test. This tester can also do continuous test in different combination, such as withstanding (AC) test $\rightarrow$  insulation test $\rightarrow$  ground test  $\rightarrow$  leakage current test $\rightarrow$  withstanding test $\rightarrow$  ....it just chooses STEP testing status to do continuous test with many kinds of combination.

#### (2) The display that can be known all at one glance

This tester makes a clearest design in display. All of setting parameters, such as test voltage, current, time the readings, memory number, test procedure, test status can be clearly read from display.

#### (3) Save and Call Setting Status

Any setting parameter can be saved into memory. If you want change it, it can be called from memory that needn't reset all parameters. So you can save time for reset. Up to 50 groups of parameter can be saved.

#### (4) Memory Back-up

This tester can back up the date of setting parameter which has been saved in memory. The date won't lose even turn off the tester. So, don't save any unnecessary to prevent from it occupy memory space.

#### (5) High/Low limit compare judgment of Pass or Fail

When design the internal of this tester, it has high/low limit compare judgment of tested-object no matter what in withstanding test or insulating resistance test or leakage current test. In DC-W mode. It has more charge Low, Ramp High.... test functions, It's available for test the load of capacitance.

#### (6) Remote Control

This tester can extend Start and Reset signals to external to control output, normally it connects to high voltage bar or control box.

#### (7) GPIB Interfacial & RS232/RS422 Interfacial Function

The GPIB interface in this tester meets ANSI/IEEE488-1978 standard interface. These two interfaces are suitable for automatic testing system, it can be changed from keyboard setting on the front panel to PC command control.

#### (8) Signal Output of Test Result

This tester can send out test result, such as Pass, Fail, Test, etc., to external by relay.

#### (9) Key Lock

Except [STOP] and  $[\blacktriangle][\nabla]$  keys, the rest of function keys and input keys of this tester will be locked that can't be operated in test status to prevent from changing test condition suddenly which will induce danger by change voltage or current. So, all keys will be lock except [Stop] and  $[\blacktriangle][\nabla]$  key.

#### (10) Change the time for rising voltage

This tester has a [Ramp] function to change the time which is required for rising voltage from 0 to setting value.

#### (11) Test cable correction for WV and GR Test

This tester has a [Offset] key. This key will auto-call the OFFSET value of test terminal under each test conditions. For example, leakage current of W-V test and resistance of ground test co-exist in memory. And it will auto-subtract to make test value more exactly.

#### (12) SCANNING interface function

This tester can be connected with 8 sets of scan box (9032M/9032C has built-in one scan box internally). The max scan points, HV is 64 Points, ground resistance is 8 points.

#### (13) CENTRONICS interface function

This tester can be connected with printer, when testing end, the measurement value and judge result will print out.

# **2.** Specification ( $18^{\circ}C \sim 28^{\circ}C$ RH $\leq 75\%$ )

| É Withstanding Voltage Test |                                                                      |  |  |  |  |
|-----------------------------|----------------------------------------------------------------------|--|--|--|--|
| É Test Voltage              | t Voltage AC: $0.05 \sim 5$ kV/DC: $0.05 \sim 6$ kV Constant Voltage |  |  |  |  |
| É Voltage Regulation        | $\leq$ 1%+5V, Rated Load                                             |  |  |  |  |
| f V-display Accuracy        | 4 digits, $\pm 1\%$ of reading + 5 counts ( 50/60 Hz only)           |  |  |  |  |
| f Cutoff Current            | AC: 0.1mA ~ 40mA DC: 0.01mA ~ 20mA, 0.1uA DC resolution              |  |  |  |  |
| f I-display Accuracy        | 4 digits, $\pm 1\%$ of reading + 5 counts (50/60Hz only)             |  |  |  |  |
| f Output Frequency          | 50Hz, 60Hz                                                           |  |  |  |  |
| f Test Time                 | 0.1 ~ 999 Sec. (± 20mS), off                                         |  |  |  |  |
| f Ramp Time                 | $0.1 \sim 999$ Sec. (± 20mS), off                                    |  |  |  |  |
| f Arc Detection             |                                                                      |  |  |  |  |
| f Setting Mode              | Programmable Setting                                                 |  |  |  |  |
| f Detection Current         | AC: 1mA ~ 40mA, DC: 1mA ~ 20mA                                       |  |  |  |  |
| f Min. pulse width          | $\leq$ 10us approx.                                                  |  |  |  |  |
| É GOOD/NO-GO Judg           | gment Function                                                       |  |  |  |  |
| É Judgment System           | ÇWindow comparator                                                   |  |  |  |  |
|                             | ÇA Fail Judgment is made when a current greater than the high        |  |  |  |  |
|                             | limit value or smaller than the low limit value is detected.         |  |  |  |  |
|                             | ÇWhen a Fail Judgment is made, the output voltage is cut out and     |  |  |  |  |
|                             | a Fail alarm signal is delivered.                                    |  |  |  |  |
|                             | , If no abnormal state is detected during the test time a GOOD       |  |  |  |  |
|                             | Judgment is made and a Pass signal is delivered.                     |  |  |  |  |
| f Insulation Resistance     | e Test                                                               |  |  |  |  |
| f Test Voltage              | DC: 0.05kV ~ 1kV, Constant Voltage                                   |  |  |  |  |
| f V-display Accuracy        | 4 digits, $\pm 1\%$ of reading + 5 counts (NOTE 1)                   |  |  |  |  |
| f Resistance Range          | $0.1M\Omega \sim 50G\Omega$                                          |  |  |  |  |
|                             | $\geq$ 500: 10 ~ 1000M $\Omega$ : ± 5%                               |  |  |  |  |
| E Measuring Accuracy        | $1001 \sim 9999 M\Omega: \pm 10\%$                                   |  |  |  |  |
|                             | $10G\Omega \sim 50G\Omega$ : $\pm 15\%$ of reading (NOTE 2)          |  |  |  |  |
|                             | $  < 500V: 0.1 \sim 1000M\Omega: \pm 10\%$ of reading.               |  |  |  |  |
|                             |                                                                      |  |  |  |  |
| Voltage                     |                                                                      |  |  |  |  |
| 1000♥                       | <u> </u>                                                             |  |  |  |  |
| 500V                        | Specifications kange                                                 |  |  |  |  |
| 50V,×11////                 | UNIUNIUNIUNIUNIUNIUNIUNI                                             |  |  |  |  |
| 0.1ΜΩ                       | 20ΜΩ 1GΩ 5GΩ 50GΩ                                                    |  |  |  |  |

**NOTE 1: Reference 1000 volts NOTE 2: Without scan unit NOTE : I-display accuracy reference 1.2kV Resistance Load only.** 

| f Test Time                                | $0.1 \sim 999$ Sec. (± 20mS), off                                                                                                    |  |  |  |
|--------------------------------------------|----------------------------------------------------------------------------------------------------|--|--|--|
| f Judgment Delayed                         | 0.3 ~ 99.9 Sec. (± 20mS)                                                                                                    |  |  |  |
| f GOOD/NO-GO Judg                          | ment Function                                                                                                    |  |  |  |
| f Judgment System                          | , Window comparator system                                                                                                    |  |  |  |
| - v - v                                    | , A Fail Judgment is made when a resistance less than the low                                                                                                    |  |  |  |
|                                            | limit value or greater than the high limit value is detected.                                                                                                    |  |  |  |
|                                            | , When a Fail Judgment is made, the output voltage is cut out                                                                                                    |  |  |  |
|                                            | and a Fail alarm signal is delivered.                                                                                                    |  |  |  |
|                                            | , If no abnormal state is detected during the test time, a Pass                                                                                                    |  |  |  |
|                                            | judgment is made and a GOOD signal is delivered.                                                                                                    |  |  |  |
| f Ground – Earth Test                      | er                                                                                                    |  |  |  |
| f Output Current                           | $3.0 \sim 30.0$ A AC. digital setting, 0.01A step                                                                                                    |  |  |  |
| f Accuracy                                 | $\pm$ (1% of setting + 0.3A)                                                                                                    |  |  |  |
| f Output Frequency                         | 50Hz, 60Hz                                                                                                    |  |  |  |
| f Current Meter                            | 4 – Digitals, 30.00A. FS.                                                                                                    |  |  |  |
| f Accuracy                                 | $\pm$ (1% of reading + 5 counts)                                                                                                    |  |  |  |
| f Resistance Range                         | $0 \sim 510.0 \text{m}\Omega$ 4 – Digitals, 510.0 m $\Omega$ FS.                                                                                                    |  |  |  |
| É Accuracy                                 | $\pm$ (1% of reading + 5 counts)                                                                                                    |  |  |  |
| 30A<br>8A<br>3A<br>10mΩ 1                  | Specifications Range<br>$20m\Omega$ 150m $\Omega$ 510m $\Omega$ Resistance                                                                                                    |  |  |  |
| É Judgment System<br>É Limit Value Setting | ÇA Fail Judgment is made when a resistance greater than the<br>high limit value is detected<br>ÇWhen a Fail Judgment is made. The output current is cut out<br>and a Fail alarm signal is delivered<br>ÇIf no abnormal state is detected during the test time, a Pass<br>judgment is made and a Pass signal is delivered<br>HI - LIMIT 0 ~ 510.0mΩ Digital setting (4 - digits) |  |  |  |
| É Offset Function                          |                                                                                                    |  |  |  |
| ÉOffset                                    | CThe short circuit resistance can be measured and offset                                                                                                    |  |  |  |
|                                            | CA predetermined value can be subtracted from the measured                                                                                                    |  |  |  |
|                                            | value and the result of subtraction can be display                                                                                                    |  |  |  |
| É Offset Range                             | value and the result of subtraction can be display $0 = 100 \text{ or } \Omega$                                                                                                    |  |  |  |
|                                            | $0 \sim 100.01122$                                                                                                    |  |  |  |

| É Leakage Current Test (Option) (NOTE 3)            |                                                           |                      |                    |  |  |  |
|-----------------------------------------------------|-----------------------------------------------------------|----------------------|--------------------|--|--|--|
| É Input Characteristic                              | Input Characteristic DC - 1MHz                            |                      |                    |  |  |  |
|                                                     | Input Impedance: $1M\Omega // \leq 20 pF$                 |                      |                    |  |  |  |
| É Accuracy (NOTE 4)                                 | Range                                                     | Resolution DC - 5kHz |                    |  |  |  |
|                                                     | 0.1 – 590.0 uA                                            | 0.2 uA               | 2% + 5 counts      |  |  |  |
|                                                     | 500 - 6000 uA                                             | 2 uA                 | 2% + 5 counts      |  |  |  |
| É Built-in Measurement I                            | Devices:UL 544 NP                                         |                      |                    |  |  |  |
|                                                     | UL 544 P                                                  |                      |                    |  |  |  |
|                                                     | UL 1563                                                   |                      |                    |  |  |  |
|                                                     | UL 2601-1, IEC                                            | 2610-1               |                    |  |  |  |
|                                                     | UL 3101-1, UL                                             | 1950, IEC 950        |                    |  |  |  |
|                                                     | 5 type Human B                                            | ody Model RC netw    | ork                |  |  |  |
| <u>f</u> Measurement Mode                           | Normal, Reverse                                           |                      |                    |  |  |  |
|                                                     | Single Fault Normal, S                                    | Single Fault Reverse |                    |  |  |  |
| f Probe Connection                                  | Line to Ground fixed                                      |                      |                    |  |  |  |
| f Line Voltage Meter                                | $0 - 300.0$ V, $\pm (1.5\%)$                              | + 5 counts) NOTE 4   |                    |  |  |  |
| f Line Current Meter                                | $0.1A - 10A, \pm (1.5\%)$                                 | + 5 counts) NOTE 4   | , NOTE 5           |  |  |  |
| f General                                           |                                                           |                      |                    |  |  |  |
| f LC Hi/Lo Limit                                    | 0 - 9.99mA, 1uA resolution                                |                      |                    |  |  |  |
| f Current Hi/Lo Limit                               | 0 – 9.999Amp                                              |                      |                    |  |  |  |
| f VA Hi/Lo Limit                                    | 0 - 2200VA                                                |                      |                    |  |  |  |
| f DUT Input Power Capa                              | f DUT Input Power Capacity: 300V AC / 10A maximum         |                      |                    |  |  |  |
| f <b>Protection</b> 10A, 250V fuse for DUT shorted. |                                                           |                      |                    |  |  |  |
| f Secure Protection Function                        |                                                           |                      |                    |  |  |  |
| <i>f</i> Fast Output Cut-off < 0.4mS                |                                                           |                      |                    |  |  |  |
| f Fast Discharge                                    | < 0.2S                                                    |                      |                    |  |  |  |
| f Panel Operation Lock                              | YES, with password O                                      | n/Off                |                    |  |  |  |
| f Power On Data Rally                               | YES                                                       |                      |                    |  |  |  |
| f Reset Protection Key                              | YES                                                       |                      |                    |  |  |  |
| f Memory Storage                                    |                                                           |                      |                    |  |  |  |
| f Memories, Steps                                   | 50 groups of memory,                                      | each memory includ   | es 10 Steps        |  |  |  |
| f GO/NG Judgment Win                                | dow                                                       |                      |                    |  |  |  |
| f Indication  Alarm                                 | Pass: (Short Sound)                                       |                      |                    |  |  |  |
|                                                     | Fail: W-Arc, W-Hi, W-Lo, IR-Lo, IR-Hi, GR-Hi (Long Sound) |                      |                    |  |  |  |
| É Data Hold                                         | YES                                                       |                      |                    |  |  |  |
| É Remote Connector                                  |                                                           |                      |                    |  |  |  |
| É Rear Panel                                        | 9-Pins connector: STA                                     | RT, RESET, UNDEF     | R TEST, PASS, FAIL |  |  |  |
| É Start/Reset Control                               | QLow – active control.                                    |                      |                    |  |  |  |
|                                                     | Input requirements                                        |                      |                    |  |  |  |

NOTE 3: dynamic line leakage tests. NOTE 4: ± (% of reading + counts) NOTE 5: calibrated at full scale.

|                               | ÇHigh level input voltage : 4.5 - 5V                                                                     |  |  |  |
|-------------------------------|----------------------------------------------------------------------------------------------------|--|--|--|
|                               | $\zeta$ Low level input voltage : $0 - 0.6V$                                                             |  |  |  |
|                               | $ CLow level output current : \leq 1 mA $                                                                |  |  |  |
|                               | $\c C$ Input time duration: $\geq$ 20msec.                                                               |  |  |  |
|                               | Note 1: The above input circuits are isolated from other                                                 |  |  |  |
|                               | internal circuits.                                                                                       |  |  |  |
|                               | Note 2: To make the input terminal open is equivalent to                                                 |  |  |  |
|                               | that the high level signal is applied the terminal.                                                      |  |  |  |
| f <b>Options</b>              |                                                                                                    |  |  |  |
| f Interface Card              |                                                                                                    |  |  |  |
| f GP-IB Interface             | Talk, Listen all function                                                                                |  |  |  |
| f RS232/RS422 Interface       | Baud rate 300 ~ 19200, data bits: 8. stop bit: 1                                                         |  |  |  |
| ÉFixture                      |                                                                                                    |  |  |  |
| É Saan Intenface              | For 9030A, 3006 scan unit used                                                                           |  |  |  |
| É 9006                        | Self-judgment fixture                                                                                    |  |  |  |
| É 3002                        | 20 nins Transformer Scan Test Fixture                                                                    |  |  |  |
| É Transformer Fixture         | Std: 5mm or 7 5mm Interval between pin to pin 20pins max                                                 |  |  |  |
|                               | Other spec order is possible                                                                             |  |  |  |
| f Domoto Controllor           |                                                                                                    |  |  |  |
|                               |                                                                                                    |  |  |  |
| f (3) 9 19010199              | Remote Test Gun (H1-pot)                                                                                 |  |  |  |
| f (25) 9 19570199             | Remote Control Box                                                                                       |  |  |  |
| f Test Cable                  |                                                                                                    |  |  |  |
| <i>f</i> (7) W38 000980       | Clamp type (Hi-pot, HI)                                                                                  |  |  |  |
| f (8) W38 001760              | Clamp type (H1-pot, LO)                                                                                  |  |  |  |
| f (21) W38 000840             | Clamp type (Ground)                                                                                      |  |  |  |
| f (22) W38 000960             | Plug type (HI-pot)                                                                                       |  |  |  |
| f (23) W38 000850             | Plug type (Ground)                                                                                       |  |  |  |
| f Ambient Temperature a       | nd Relative Humidity                                                                                     |  |  |  |
| <i>f</i> Specifications range | 15 to 35°C (59 to 95°F), 20 to 75% KH.                                                                   |  |  |  |
| f Operable range              | $0 \text{ to } 40^{\circ}\text{C} (32 \text{ to } 104^{\circ}\text{F}), 20 \text{ to } 80\% \text{ KH}.$ |  |  |  |
| f Storage range               | $-20 \text{ to } /0^{\circ} \text{C} (-4 \text{ to } 158^{\circ} \text{F}), \ge 80\% \text{ RH}.$        |  |  |  |
| É Power Requirement           |                                                                                                    |  |  |  |
| É Line Voltage                | AC 100V, 120V, 220V ± 10%, 240V +5 -10%                                                                  |  |  |  |
| ÉFrequency                    | 50 or 60 Hz                                                                                              |  |  |  |
| ÉPower                        | No load: < 100VA                                                                                         |  |  |  |
| ÉConsumption                  | With rated load: 600W max.                                                                               |  |  |  |
| ÉDimension                    | 430 W x 175 H x 450 D mm                                                                                 |  |  |  |
| f Weight                      | Approx 24 kg                                                                                             |  |  |  |

# **3. Precaution Before Use**

This tester output high voltage which is up to 6KV to external. Any incorrect or improper operation will cause accident happened, or even to death. Please read the notice described in this chapter carefully and memories it to get rid of accident.

#### 1. Electric Shock

In order to prevent shock accident happened. Before operating this tester, please wear insulating rubber glove first, then engage in the job which is related to electricity.

#### 2. Ground

There is a ground terminal on the rear panel of the chassis. Please use proper tool ground this terminal to earth exactly. If ground didn't make exactly, it is very dangerous because the chassis of tester may have high voltage as power circuit shorts to ground or the connect cable of any equipment shorts to ground. Any person touches the tester during above-mentioned conditions may cause shock accident. So, make sure the terminal is grounded to earth. Refer Figure 3-1, as the arrow directs:

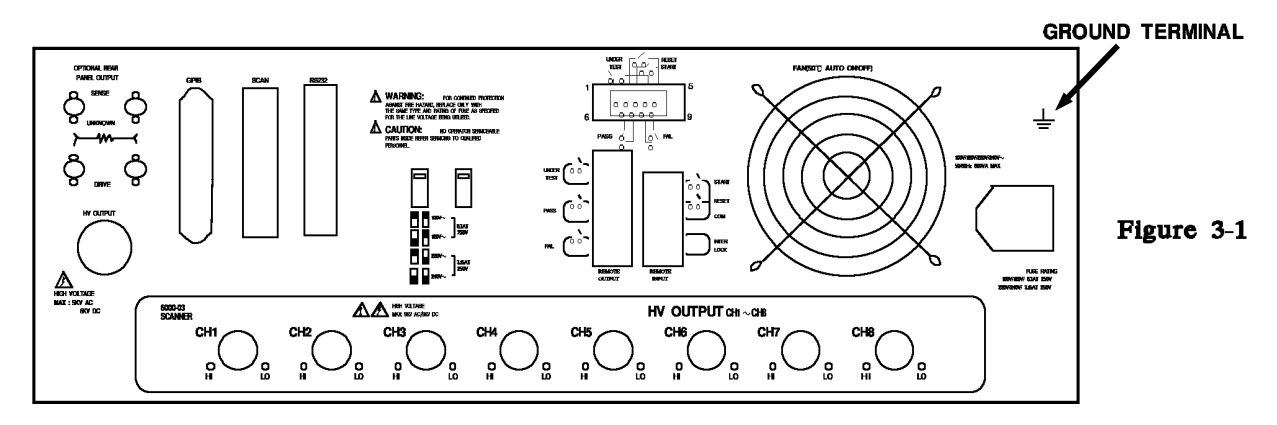

#### 3. Connect test cable to COMMON terminal

As Figure 3-2 shows, connect test cable to COMMON terminal. Check test cable whether it isn't connected well, or it has come loose, or it falls off at any time during the tester is running. Before your connect test cable to tested-object, please connect test cable which has been connected to COMMON terminal to tested-object. It is very dangerous if test cable on COMMON terminal isn't connected exactly or even it falls off because whole body of tested-object will be charged with high voltage.

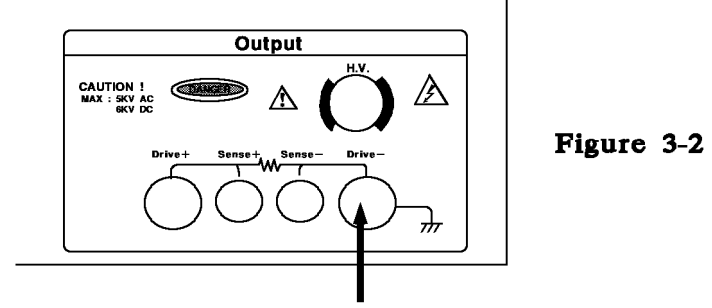

This test cable should be connected exactly.

#### 4. Connect test cable to high-voltage output terminal

After connect test cable to COMMON terminal completely, then connect high-voltage output terminal by following procedure:

- f Press [STOP] key first.
- f Make sure DANGER indicator doesn't lights.
- f Short test cable on COMMON terminal with high-voltage output terminal.

Be sure no output voltage.

f Plug high-voltage test cable into high-voltage output terminal.

f Finally, connect test cable on COMMON terminal to tested-object, then connect

high-voltage test cable too.

#### 5. Ending Test

If want to stop or don't use the tester, or must leave during operation, please set power switch at "0" (i.e., turn off power). As Figure 3-3 shows:

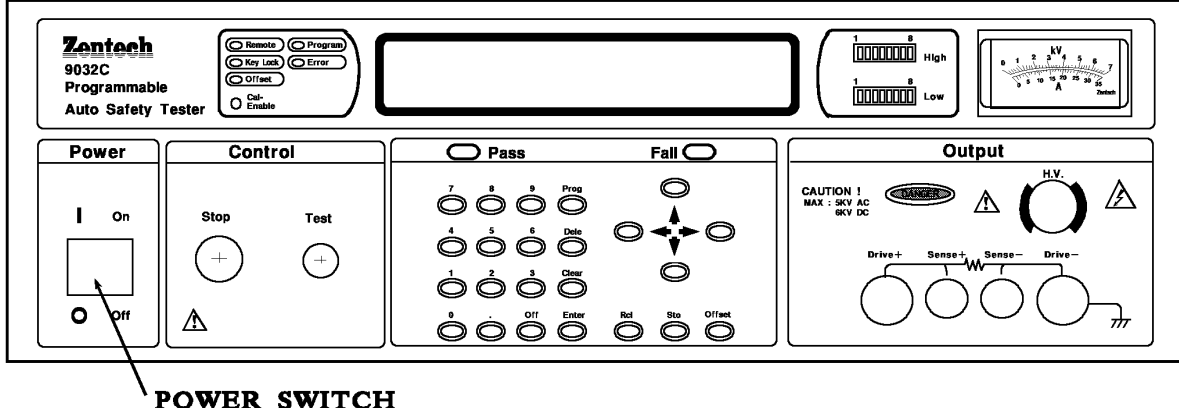

#### Figure 3 - 3

#### 6. It has some dangerous areas when tester is under test situation

When this tester is running, it is very dangerous to touch high-voltage area, such as tested-object, test cable, probe or output terminal.

#### L Attention

Never touch alligator clip on test cable. As alligator clip isn't enough. So, it will cause danger if you touch it. As Figure 3-4 shows :

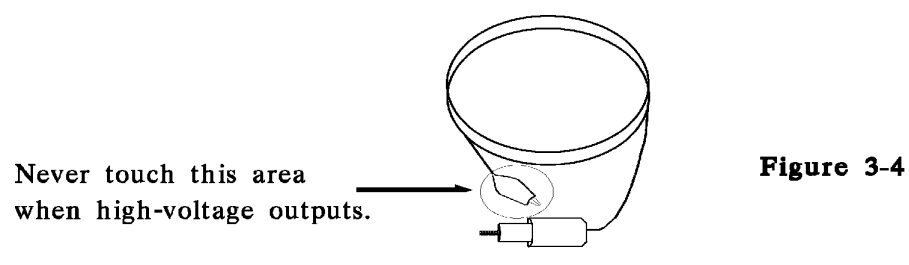

\* \* Warning! When output is cut off \* \* \*

#### 7. Test-finished check

Ignored to change wiring or some requirements related to test, you may need to touch high-voltage area, like tested-object or high-voltage cable, or output terminal, ect. But please make sure :

f Power switch has been turn off.

f The tested-object which is treated as insulating resistance may have high voltage on it after finished test. At the moment, user must fully understand the description of 3-8 and 3-9, then carefully execute the procedures which is described in those section.

#### L Attention Insulating resistance is charged high-voltage during test.

#### 8. Charging

When insulating resistance is tested, tested object, capacitor, test cable, probe, output terminal, even tester may be charged a high-voltage on it. It takes a long time to completely discharge those high-voltage after power switch is cut off. You must follow the above-mentioned description to do, never touch any place which is possibly caused shock, especially power is just cut off.

#### 9. Make sure charged-voltage has been fully discharge

The required time that charged-voltage is fully discharged depends on test voltage and the character of tested-object. For example, if a high-voltage adds on an evaluation circuit that a 0.01uF capacitor parallels with a  $100M \Omega$  resistor, then it takes about 3.5 seconds for voltage which is charged on test cable and tested-object decreasing to 30V or below when test voltage is 1000V. And it will be about 2.8 seconds if test voltage is 500V. If the time-constant of tested-object has been known you can use the above methods, ie, multiply the time that charge voltage can decrease to 30V or below with its time constant, to realize how long it takes for charged-voltage goes below 30V after power is cut off.

As Figure 3-5 shows:

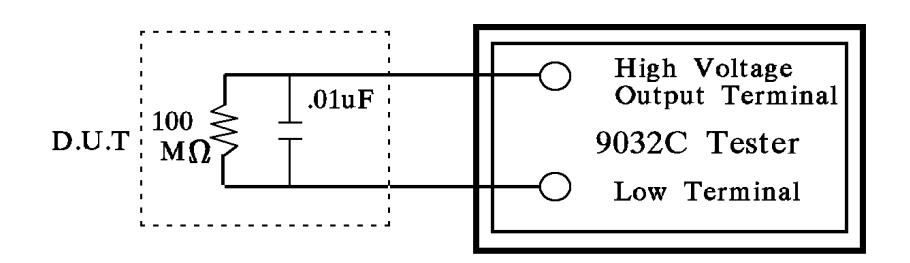

Figure 3-5

#### 10. Remote Control The Tester

This tester has remote control function which is controlled high-voltage output by external control signal. Just for user's safety and prevention from accident happened, user must truly obey the following principle when doing this control.

f Never permit any unexpected high-voltage output that will cause hazard.

f Never permit operator or others touch tested-object, test cable, probe, output terminal, etc. when the tester has high-voltage output.

#### 11. Turn ON Power Switch

Before turn On/ Off the power switch, High-Voltage test lead must be removed away from the device under tester. When power were shut off it requires a few seconds of waiting before it re-start on. The continuously turn on then off the power switch is prohibited. Unpredictable harmful dangerous might happen during incorrect operation.

#### 12. Other Notice

Don't short output cable, ground cable and transmission line or the tester, or ground cable of other connectors, or AC power to get rid of charging whole chassis of tester to hazardous voltage. If you want to make high-voltage output terminal and COMMON terminal be shorted, you must well connect the chassis of the tester and ground first.

**\*\*\*** Very Urgent Cases **\*\*\*** 

#### 13. The Management in An Emergency

In order to prevent from producing more danger in any emergency, such as electricity shock, a fire on tested-object, or the tester, please obey the following procedures.

#### É Turn off power switch first.

É Then pull out the plug of power cable.

\* \*\* Solve Problem \*\*\*

#### 14. Problem Happened

It is very dangerous that the problems are produced in following cases. Even press [Stop] key, you must be careful because output terminal may still have high-voltage output.

f DANGER indicator goes on lighting when press [Stop] key.

f No reading on voltage meter, but DANGER indicator is lighting.

When the above-mentioned situations happened, turn off power at once as well as pull out power plug to stop running. This trouble is very dangerous. Please send it back to our company or our office for repairing.

#### 15. The Trouble of TEST ON Indicator

After press [TEST] key, there are reading on voltage meter, but DANGER indicator does still light, At the time, it may be the trouble of indicator. Please turn off the tester at once bad use another tester, then send it back to our company or our office for repairing.

16. Under normal operation, user must notice the following item if he wants to continue use the tester for a long time. If high limit is set at 20.00mA (withstanding test), please notice the variation of temperature. If ambient temperature exceeds  $40^{\circ}$ C, stop running. After temperature decreases to normal condition, then re-use it. The temperature must be checked.

**17.** AC power which is adopted by the tester is categorized into four kinds. According to the local power source, please set the voltage selection switch which is on the rear panel of the tester at right position.

Before plug into power line, make sure input AC power and the label of voltage election switch are the same, and the fuse has to be changed too. The following table lists operating voltage and fuses.

| Label | <b>Central Value</b> | Range       | Fuse            |
|-------|----------------------|-------------|-----------------|
| 100   | 100V                 | 90V ~ 110V  | 6.3A Slow/250V  |
| 120   | 120V                 | 110V ~ 130V | 6.3A Slow/250V  |
| 220   | 220V                 | 200V ~ 240V | 3.15A Slow/250V |
| 240   | 240V                 | 220V ~ 250V | 3.15A Slow/250V |

Before change fuse, make sure operating voltage is correct, mean while the power cable must be not connected with power. Pull out power cable from socket first, then use "-" type screwdriver to push away the fuse box located on socked and replace a new fuse.

#### L Warning

#### Be sure the new fuse meets correct specification, or it will easily cause danger.

**18.** Normally the tester is operated at AC power. In the selected voltage range, if power is unstable, it may make the tester incarceration. Therefore, please use the proper equipment, like regulator, to convert the power into available range.

**19.** This tester uses a high-voltage transformer that is applies over 200VA.

If tested-object sucks in a large amount of current, before judging NO-GOOD situation and output current is cut off, it may flow in a large current (about several ten-amperes) for several ten-millisecond. It also occurs before test. So, must care of the rated current of power line as well as the power cable which is connected commonly.

#### 20. Storage

The tester is normally used in 5°C - 40°C of temperature, 75% RH. of humidity. The tester will abnormal if it exceeds the above-mentioned range.

The storage range is  $-20^{\circ}$ C  $\sim 70^{\circ}$ C of temperature, 80% RH. of humidity. If it won't be used for a long time, please packed it in original package then store it. For correct test and safe operation, don't install the tester at the place which will be shone by sunshine or high temperature directly, frequent vibration, wetly, or dusty.

#### 21. Warm-up

The tester will start as power is turn on. But for precision test, please warm it up for 15 minutes or above.

#### 22. Safety Symbols

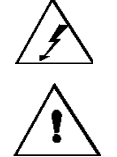

: Lethal voltage may be present on the terminals. Observe all safety precautions.

: Instruction manual symbol. This symbol is to indicate that the information about usage of a feature is contained in the manual.

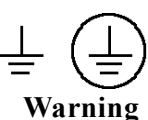

: Protective conductor terminal. For protection against electrical shock in case of a fault. To indicate that the terminal must be connected to ground before operating equipment.

ig : Calls attention to a procedure, practice, condition or the like, if not correctly performed, that could result in injury or death to personnel.

- Caution : Calls attention to a procedure, practice, condition or the like, correctly performed, that could result in damage to the equipment or other property.
- Note : It calls attention to a procedure, practice, condition or the like, which is essential to highlight for important information.

#### 23. Warning Sign (during) :

"DANGER -HIGH VOLTAGE TEST IN PROGRESS, UNAUTHORIZED PERSON KEEP AWAY"

# 4. Operation Description

### 4.1 Description of Front Panel

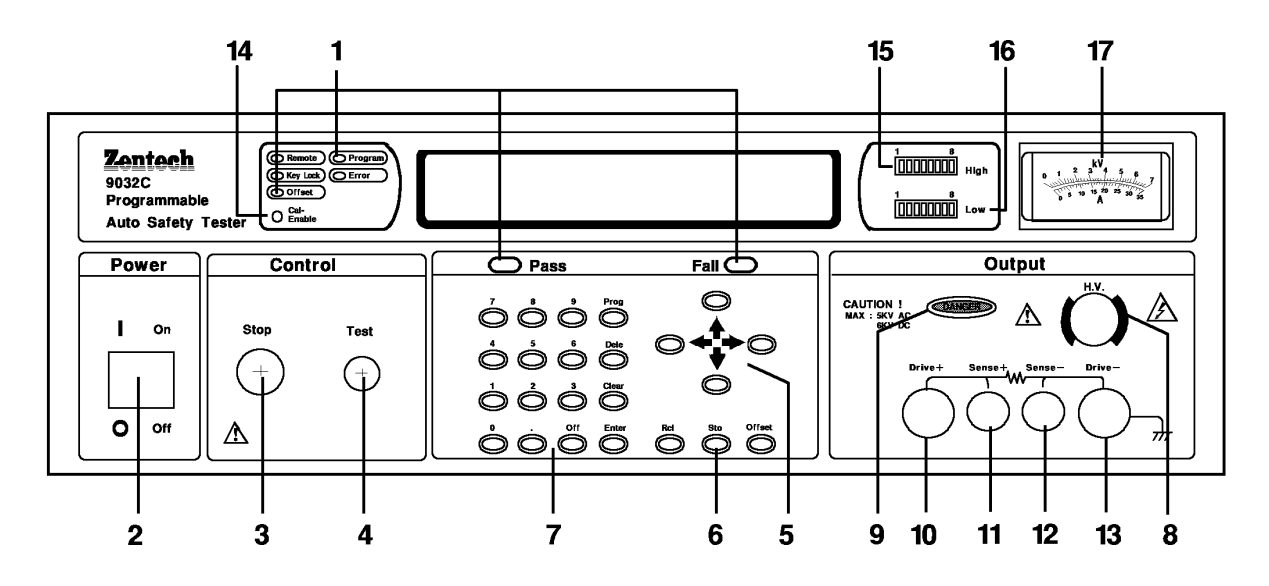

#### 1. Result Indicator LEDS

f **Pass :** Indicator for good product. When indicator lights, the tester results is judged to be good. If you don't set TIMER, it doesn't work.

f Fail : Indicator for bad product. When indicator lights, the test results is judged to be NO-GOOD. AS NO-GOOD judgment appears, the output of the tester is cut off at once, and the indicator will go on lighting unless [STOP] key is pressed.

*f* **Remote :** Press this keys, the tester is under REMOTE status. The tester is controlled by PC through GP-IB connector. All keys won't work except [Stop].

 $\acute{E}$  Key Lock : Press this keys the tester is under key-locked status. Except [Stop]  $\$  [Test] and [Rcl] three control keys, the other keys won't work.

 $\acute{E}$  Offset : When offset light is ON, machine has already been testing cable and the leakage current must be zero.

f **Program :** When indicator light, means enter to parameters set up status.

*f* **Error** : Option.

#### 2. Power Switch

The switch supplies AC power for the tester. Before using, please read chapter 3, "Precaution Before Use", in the manual.

#### 3. Stop Key

After you press this switch, the tester will be back to standby status (ends output and clean all judgments).

#### 4. Test Key

After you press this switch, the tester is under test status. The test terminal goes on outputting and all judgment functions will be turned on at the same time.

#### 5. Cursor Keys

Under STOP status,  $[\blacktriangle] [\heartsuit]$  two keys are used for the STEP test. Under DANGER (W-ACV/W-DCV/I-R) status.  $[\blacktriangle] [\heartsuit]$  two keys are fine adjustment keys that are used for change output-voltage. (Press once ±10V). Under PROG status,  $[\blacktriangle] [\heartsuit]$  keys are used for change test status. [W] [X] keys are used for inputting parameter.

#### 6. Memory/Offset Keys

 $\acute{E}$  Offset : Test terminal offset key & current unit switch key. In each state if like to offset the test lead or the leakage current, all could be done by press this key, for detail description, please see the manual of each chapter description.

 $f \operatorname{Rcl}$ : This key can read out the data saved in memory. After press the key, can use numerical key input or  $[\blacktriangle] [\triangledown]$  selecting memory number. Press down twice [Enter] key to finish action.

**ÉSto :** This key can store each set parameters into memory. Action as Rcl, but press [Enter] key, can input memory code (max. 11 digits).

#### 7. Data Entry Keys/Prog Keys

É[0][.]..[9] :numerical keys to input every test parameter.

*f* [Off] :lock keys for locking some optional test parameter. Such as scanning test, HIGH LOW LIMIT, ARC TEST, RAMP UP TIME, and so on.

f [**Prog**] : for setting status. Press this key and then enter parameter setting status. It will leave setting status after you press this key again.

f [Dele] :Press this key, the steps below that step(including that step) will move up one step and that step will be deleted.

*f* [Clear] :cancellation key. Press this key to cancel wrong number and then input again if you find something wrong.

f [Enter] :confirmation key. Press this key to confirm after input test parameters.

**8. H.V-Out :** High potential terminal for high-voltage output. This terminal is used to output high voltage. So, it is very dangerous, especially during DANGER indicator is lighting. Don't touch it.

**9. Danger LED :** Test status indicator. It indicates the tester is under test status when this indicator lights. At the time, don't touch test terminal because there is high-voltage or large current out from test terminal.

**10. Driver** + **:** High potential terminal for large current output. This terminal is high potential terminal of large current output when in ground resistance test.

11. Sense +: Resistance test terminal, Sense + terminal.

12. Sense-: Resistance test terminal, Sense – terminal.

**13. Driver- :** Common terminal. This terminal is reference terminal, ie, low potential terminal when in high voltage or large current test. This terminal almost equals to the ground terminal of chassis.

**14. Cal-Enable** : Revise switch. Setted before leaving from factory. Before send out from company, the machine must not break down when testing.

#### 15. Scan Box HV Output or Grounding Output Indicator

16. Scan Box Lo Voltage Output Indicator

17. Analog Meter for Monitor Main Output Signal

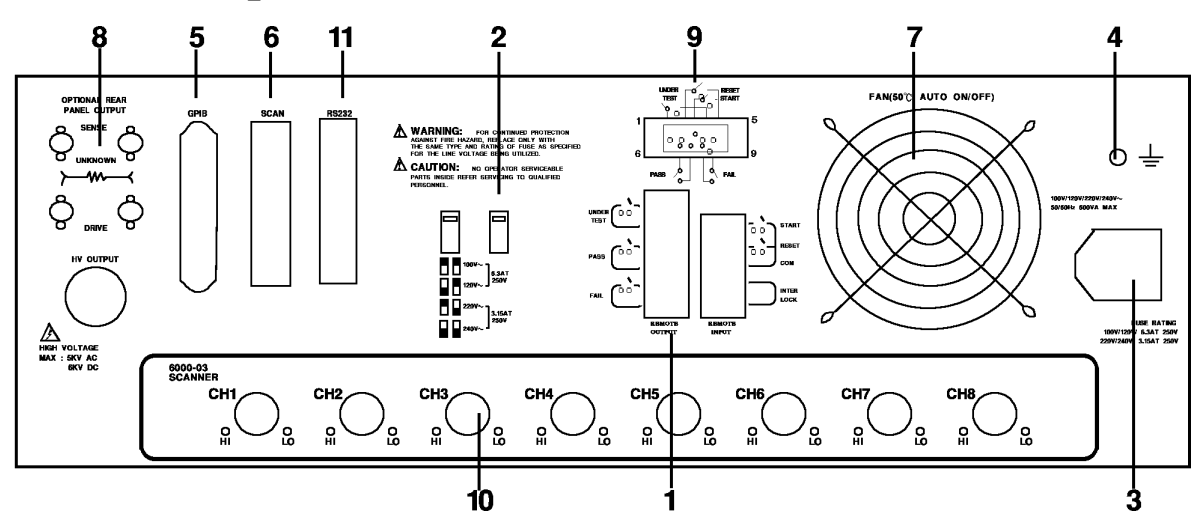

### 4.2 Description of Rear Panel

1. REMOTE I/O : Output terminal for test result

f **START :** This input terminal to start the tester.

f **RESET** : This input terminal to stop the tester.

f INTER LOCK : Short the terminal to enable HV output.

f **UNDER TEST :** This output terminal will be short when the tester is under test status

because the contacts of relay will connect this output terminal to device which is powered by 115AC, and current is less than 0.3A. Acting time: From the test is under test status to it is reset.

f **PASS**: This output terminal will be short when the tester-object is judged as GOOD by the tester because the contacts of relay will connect this output terminal to the device which is powered by 115AC, and current is less than 0.3A. Acting time : 0.2sec~ 99.9sec. (Adjustable)

(Adjustable)

 $\acute{E}$  FAIL : This output terminal will be short when the tester-object is judged as NO-GOOD by the tester because the contacts of relay will connect this output terminal to the device which is powered by 115AC, and current is less then 0.3A. Acting time : From judging tested-object as NO-GOOD to STOP.

**2. VOLTAGE SELECTOR :** The switch is for selecting input power range. The switch is used for changing input AC power. Four sorts of the AC power are below :

a. 100V suits voltage 90-100V AC b.

120V suits voltage 110-130V AC c.

220V suits voltage 200-240V AC d.

240V suits voltage 220-250V AC

PS. Please notice fuse changing when press this switch.

**3.** AC line : AC power socket and fuse box. It is 3-line power socket and fuse box. AC power is supplied to the tester form this socket. The specification of fuse please refer chapter 3, "Precaution Before Use", or "Description of Rear Label", in the manual.

#### 4. GND TERMINAL

Please use the proper tool to ground this terminal to earth exactly. If ground didn't make exactly, it is very dangerous because the chassis of tester may have high voltage as power circuit shorts to ground or the connect cable of any equipment shorts to ground. Any person touches the tester during above-mentioned conditions may cause shock accident. So, make sure the terminal is grounded to earth.

#### 5. GPIB/PRINTER INTERFACE : (Option)

These interfaces are option accessories. The detail description, please refer to the operation manual of chapter 5. interface function description. This connector can only allow PRINTER option to use.

#### 6. SCAN INTERFACE :

The scan interface which is for connecting 9030 or (Option) Scanning box is equipped in the tester.

#### 7. FAN :

Temperature control Fan, If Temp > 50°C, Fan ON. Temp < 45°C, Fan OFF.

#### 8. REAR PANEL OUTPUT (Option)

Floating output with ground bond on/off control.

#### 9.9 Pin D Connector (Option)

The 9 pin D-Sub connector all of function same as (1) Remote I/O.

#### 10. Optional Plug in Scan Unit Slot

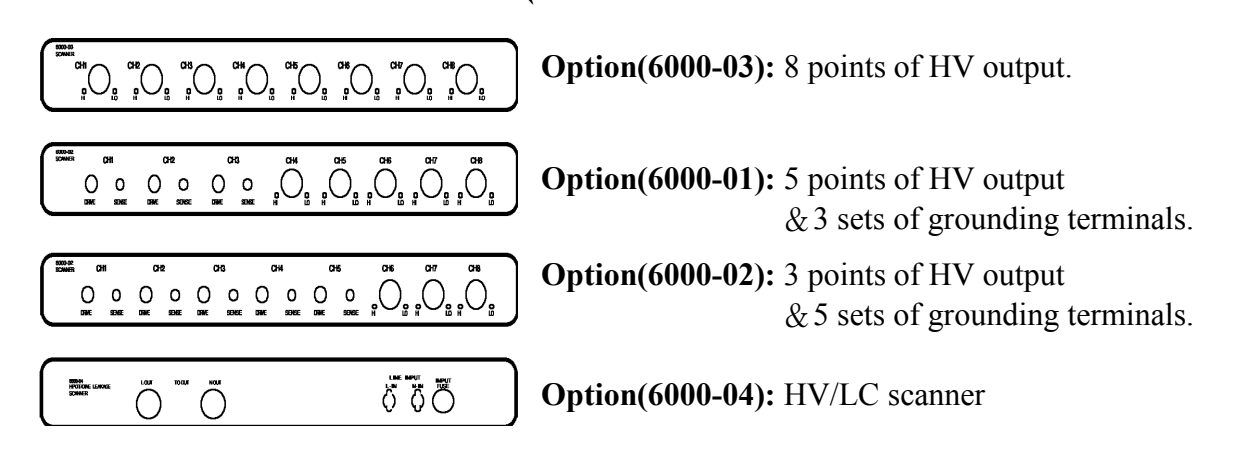

#### 11. RS232 INTERFACE:

The slot is a accessories for RS232 interface card, **GPIB and RS232 can not be used together.** 

### 4.3 Notice and Procedure Before Use

**1.** Before plug into AC power, be sure the power which will be used matches the power written on the label on rear panel, and power switch is OFF.

2. Before turn the power on, please carefully read chapter3, "Precaution Before Use", and keep it in mind firmly.

3. The tester will check itself when power is turned on. If abnormal phenomenon happened, turn off the tester at once, pull out power cable.

#### 4.3.1 Offset Subtract

Some times, need using Offset subtraction function to subtract the offset value, to get the real test data. This offset value come from leads, scanner or test fixtures.

The process are

- 1. Preset test parameter
- 2. Connect test lead.
- 3. Connect isolation transformer (if LC mode ON)
- 4. remove the DUT
- 5. Short the Ground Bond Clip (if GB mode ON)
- 6. Press "Offset" key, display [Get Offset]
- 7. Start Test, each step wait 5 second to get offset value.

When finish offset procedure, the Offset LED light, if re\_Start test, the leakage current must show 0.0uA, the GB resistance show 0.0mohm

### 4.4 Single Mode of Withstanding Test (ACV/DCV)

#### 4.4.1 Parameter Setting

Use numerical key and program key to input test parameters. The range of parameters are as follows:

(1) Set desired-voltage in withstanding test : 0.05 KV – 5.00KV (DC 6.00KV)

(2) Set voltage type in withstanding test: AC/DC

(3) Set high limit of leakage current : 0.1-40.00mA (DC 0.01~20.00mA)

(4) Set low limit of leakage current : lower than high limit of leakage current or OFF.

(5) Set desired-time : 0.5-999sec, 0 sec means continue test.

(6) Set rising time of set-voltage : 0.1-999sec or OFF.

(7) The ARC setting : 1mA-40.00mA(DC 1mA~20.00mA) or OFF.

Setting procedures for each parameters are explained as follows : Press [Prog] to enter parameter-setting status. The LCD display.

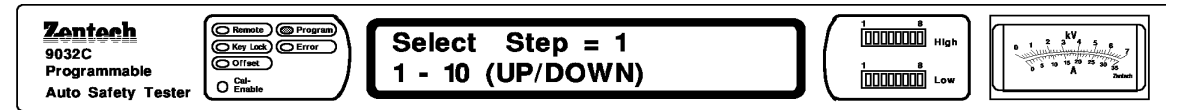

Because of single mode, the STEP parameter is not set under auto testing. Press [X] key to enter MODE setting status.

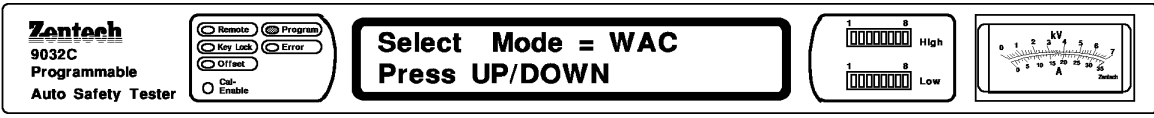

And then press  $[\mathbf{\nabla}]$  to set WAC or WDC. Take WDC MODE for example :

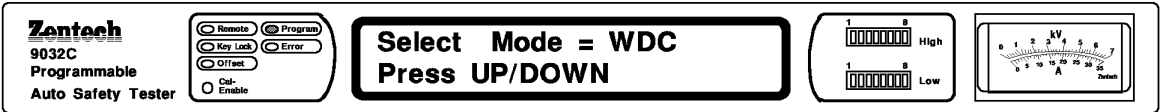

After deciding test status, press [Enter] to enter setting status of output terminal in scanning test.

| Zentech                            | Remote Program     | High = Disable     | 1 | 1 8<br>[0000000] ніят | κν<br>• 1                          |
|------------------------------------|--------------------|--------------------|---|-----------------------|------------------------------------|
| Programmable<br>Auto Safety Tester | O Cal-<br>O Enable | Scan Box-1 Channel |   | 1 8<br>[]]]]] Low     | 0 5 10 15 20 23 30 25<br>A Zentach |

At this time, LCD shows High=Disable. It's under auto-series test and press [Enter] to enter the next parameter setting. Directly, enter into the setting status of voltage test.

| Zentech<br>9032C<br>Programmable<br>Auto Safety Tester | Low = Disable<br>Scan Box-1 Channel | 1 8<br>10000000 High<br>1 8<br>10000000 Low | kV<br>1 3 4 5 6<br>5 5 5 5 5 5 5 5 2 20000 |
|--------------------------------------------------------|-------------------------------------|---------------------------------------------|--------------------------------------------|
|--------------------------------------------------------|-------------------------------------|---------------------------------------------|--------------------------------------------|

At this time, LCD shows Low=Disable. It's under auto-series test and press [Enter] to enter the next parameter setting.

| Zontech     CRemote Program       9032C     Cror       Programmable     College       Auto Safety Tester     Call | Voltage<br>0.05 - 6kV | = <u>0</u> .000 kV | 1<br>1<br>1<br>1<br>1<br>1<br>1<br>1<br>1<br>1<br>1<br>0<br>1<br>0<br>1<br>0<br>1<br>0<br>1<br>0<br>1<br>0<br>0<br>0<br>0<br>0<br>0<br>0<br>0<br>0<br>0<br>0<br>0<br>0 | KV<br>1 2 3 4 5 4<br>0 1 2 3 4 5 4<br>5 3 10 10 50 20 50 50<br>7 5 5 50 10 50 50<br>2 4 50 50<br>2 5 50 50<br>2 5 50<br>2 5 50<br>2 5 50 |
|----------------------------------------------------------------------------------------------------|-----------------------|--------------------|----------------------------------------------------------------------------------------------------|----------------------------------------------------------------------------------------------------|
|----------------------------------------------------------------------------------------------------|-----------------------|--------------------|----------------------------------------------------------------------------------------------------|----------------------------------------------------------------------------------------------------|

At this time, LCD shows Voltage and waits for inputting desired-voltage. Press [0][.].....[9] numerical keys to input voltage. For example, the test voltage is 3.75V.

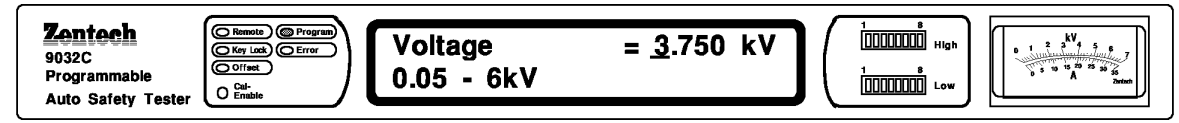

Press [Enter] key and [X] key to enter setting status of high limit of leakage current.

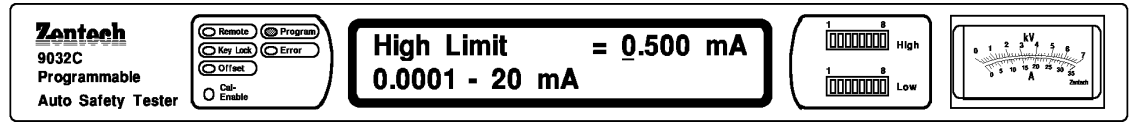

At this time, LCD shows High Limit =Disable and waits for inputting high limit of leakage current. Press numerical keys to input high limit . For example, high limit of leakage current is 10mA. After finish inputting, press [Enter] and [X] to enter setting status of high limit of leakage current.

When input current lower than 0.3mA, unit will auto change to uA range. (W-DCV only)

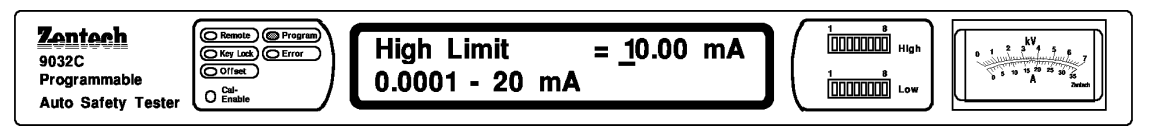

At this time, LCD shows Low Limit =Disable and waits for inputting low limit of leakage current. Press numerical keys to input low limit or [Off]. Low limit of leakage current is 0.75mA.

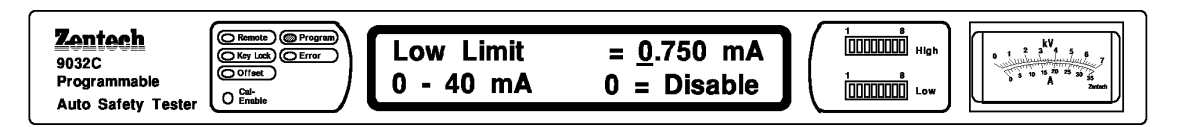

Press [Enter] and [X] key to enter Charge Low setting status. (W-DCV only)

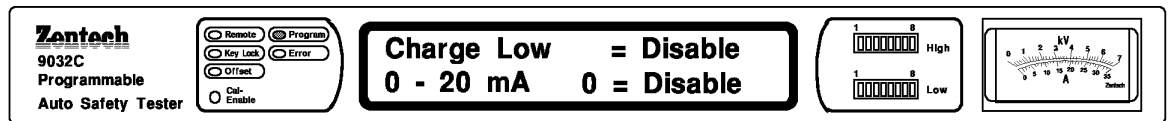

Press [0]...[9] input directly or if original setting value is 0, to press [Off] key, set at is [Charge Get], to make this tester to get charge value in next time directly. This value is 1/2 of charge transmit, current value, indicator will show as follow:

| Zentech <pre>             Programmable             Auto Safety Tester         </pre> | Charge Low = <u>G</u> et<br>0 - 20 mA 0 = Disable | $ \begin{bmatrix} 1 & 0 \\ 0 & 0 & 0 \\ 1 & 0 & 0 \\ 0 & 0 & 0 & 0 \\ \hline 1 & 0 & 0 & 0 \\ \hline 1 & 0 & 0 & 0 & 0 \\ \hline 1 & 0 & 0 & 0 & 0 \\ \hline 1 & 0 & 0 & 0 & 0 & 0 \\ \hline 1 & 0 & 0 & 0 & 0 & 0 & 0 \\ \hline 1 & 0 & 0 & 0 & 0 & 0 & 0 \\ \hline 1 & 0 & 0 & 0 & 0 & 0 \\$ |
|--------------------------------------------------------------------------------------|---------------------------------------------------|----------------------------------------------------------------------------------------------------|
|--------------------------------------------------------------------------------------|---------------------------------------------------|----------------------------------------------------------------------------------------------------|

When setting Charge Low, [Off] key action as follow :

| Original setting value | After press [Off] key of setting value |
|------------------------|----------------------------------------|
| GET or 0.001 ~ 20.00mA | Disable                                |
| Disable                | GET                                    |

Press [Enter] and [X] to enter ARC setting status.

At this time, LCD shows ARC Limit =Disable and waits for inputting ARC value.

Press numerical keys to input ARC setting value or press [Off].

For example, ARC setting value is 5.00mA.

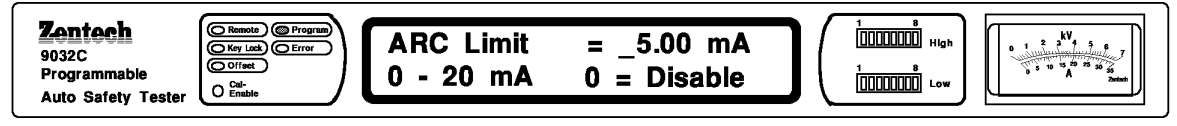

Press [Enter] and [X] to enter setting status of test time.

| <b>Zentech</b><br>9032C<br>Programmable | Cremote Program | Test Time<br>0 - 999 S | = <u>D</u> isable<br>0 = Disable | 1 8<br>[0000000] нідь<br>1 8<br>[0000000] Low | KV<br>1 2 3 4 5 8<br>5 5 6 4 5 8<br>7<br>5 5 6 4 5 8<br>7<br>2 1 2 1 2 1 2 1 2 1 2 1 2 1 2 1 2 1 2 1 |
|-----------------------------------------|-----------------|------------------------|----------------------------------|-----------------------------------------------|----------------------------------------------------------------------------------------------------|
| Auto Safety Tester                      | O Enable        |                        | 0 = 2.002.010                    |                                               |                                                                                                    |

At this time, LCD shows Test Time =Disable and waits for inputting test-time. Press numerical keys to input desired-time (range is 0.5~99.9 sec)

For example, test time is 6.0 sec.

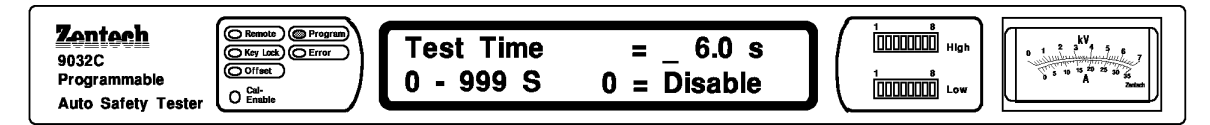

After inputting number, press [Enter] and [X] to enter setting status of RAMP TIME.

| Zentech         9032C         Programmable         Auto Safety Tester             Office             Ramp Time       = Disable         0 - 999 S       0 = Disable | 1<br>1<br>1<br>1<br>1<br>1<br>1<br>1<br>1<br>1<br>1<br>1<br>1<br>1 |
|----------------------------------------------------------------------------------------------------|--------------------------------------------------------------------|
|----------------------------------------------------------------------------------------------------|--------------------------------------------------------------------|

At this time. LCD shows Ramp Time = Disable and waits for inputting voltage rising-time. Press numerical keys to input voltage rising-time (range is 0.1~99.9sec) or press [Off]. For

example, voltage rising-time is 3.0sec

| 9032C<br>Programmable<br>Auto Safety Tester<br>Auto Safety Tester<br>Auto Safe | 0 1 2 3 <sup>56</sup> 4 5 6 7<br>5 10 13 40 25 30 55<br>A 2mint |
|----------------------------------------------------------------------------------------------------|-----------------------------------------------------------------|
|----------------------------------------------------------------------------------------------------|-----------------------------------------------------------------|

Press [Enter] and [X] to go back to STEP setting status. At this time, press [Prog] means that end setting status and come back to presetting status.

| Auto Salety rester ( |
|----------------------|
|----------------------|

### 4.4.2 The Step of Test Procedure

#### (1) Connect tested-object

First, make sure no voltage-output and high-voltage output, indicator DANGER doesn't light. Then connect test cable of low potential (black) to Driver – terminal of the tester and lock up fixing plate. To short the test cable to high-voltage output terminal and make sure no high-voltage output. At this time, plug high-voltage test cable (red or white) into high-voltage output terminal, High-voltage. Finally, connect low potential test cable to tested-object first, then connect high potential test cable to tested-object.

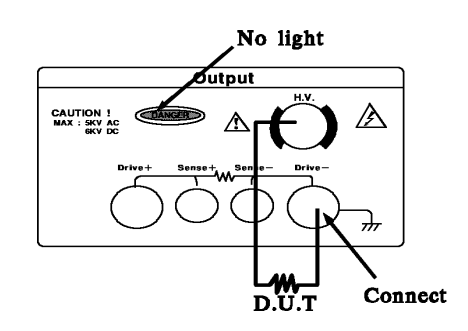

#### L CAUTION

Before turn On/Off the power switch, High-Voltage test lead must be removed away from the device under tester. When power were shut off it requires a few seconds of waiting before it re-start on. The continuously turn on then off the power switch is prohibited. Unpredictable harmful dangerous might happen during incorrect operation.

#### (2) Please press [Stop] key to prepare test

Only press this key, the tester will then be under test status. It can't start to test, even all parameter has been set if user doesn't press key. Each time any status or value is changed, this key should be pressed that will make the tester be under standby status.

#### (3) Please press [Test] key to start test

When press this key, high-voltage output is started. At this time, DANGER indicator lights to warn user it is in test status and there is high-voltage output now.

The voltage meter shows voltage value, current meter shows leakage current reading, meanwhile, timer will start to countdown.

#### (4) GOOD judgment

When test ends, test voltage will be cut off, and PASS indicator lights, output PASS signal and buzzer will be actuated at the same time. Acting time is about 0.2sec  $\sim$  99.9sec.

(Adjustable) If not set up the test time, it won't do the GO judgment.

#### (5) NO-GOOD judgment

It leakage current is detected higher or lower than setting limit, the tester will make FAIL judgment and cut-off high voltage output at once, output signal, buzzer will on alarm at the same time, and it keeps on working until the tester is stop by press [Stop] key. More over, LCD shows what kind of NG status, if is Charge Low Fail, current window indicator will show Charge" and Fail indicated lights.

(6) At any situation, just press [Stop] key to stop test.

### 4.5 Single Mode of Ground Resistance Test

#### 4.5.1 Parameters setting

Use numerical key and program key to input test parameters. The range of Parameter are as follows :

(1) Set desired-current in withstanding test : 3.0A~30.0A

(2) Set high limit of ground resistance :  $0.1 \text{m}\Omega \sim \min(510,6300/\text{desired-current})\text{m}\Omega$ 

(3) Set desired-time :  $0.5 \sim 999 \sec, 0 \sec$  means continue test.

Setting procedure for each parameter are described as follows :

Press [Prog] to enter parameter-setting status. The LCD shows :

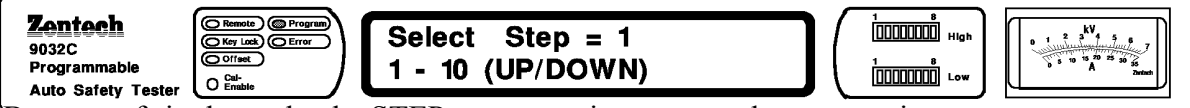

Because of single mode, the STEP parameter is not set under auto testing.

Press [X] key to enter MODE setting status.

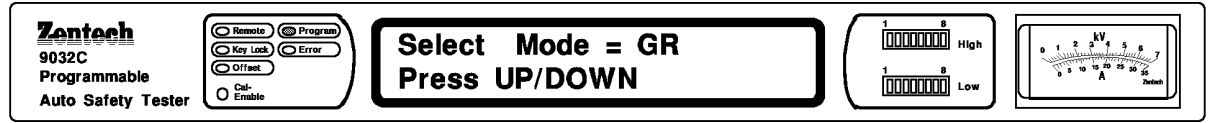

And then press  $[\mathbf{\nabla}]$  to set GR TEST. After deciding test status, press [Enter] to enter setting status of output terminal in scanning test.

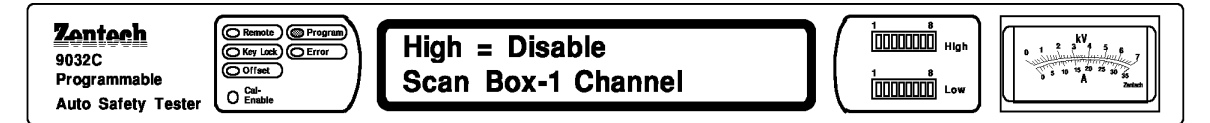

At this time, LCD shows High. It's under auto-series test and press [Enter] to enter setting status of current testing.

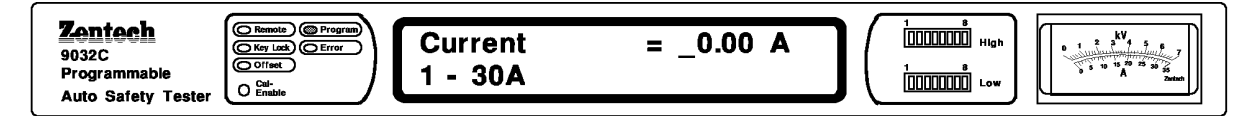

At this time, LCD shows Current and waits for inputting desired-current.

Press [0][.].....[9] numerical keys to input current. For example, the test current is 25.0A

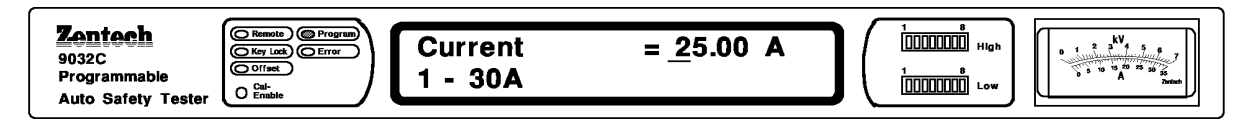

# Note : Because the current(25.0A) x High-Limit (510m $\Omega$ ) is larger then 6300. So the High-Limit is auto-set to 252.0m $\Omega$ . (Over and above 250m $\Omega$ of original enactment)

Press [Enter] and [X] to enter setting status of high limit of  $R - \Omega$ .

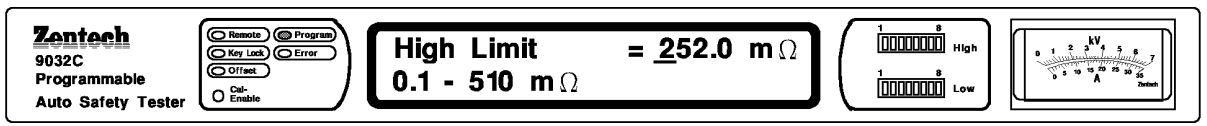

At this time, LCD shows High Limit and waits for inputting high limit of ground resistance. Press numerical keys to input high limit. For example, high limit of ground resistance is  $100 \text{m}\Omega$ .

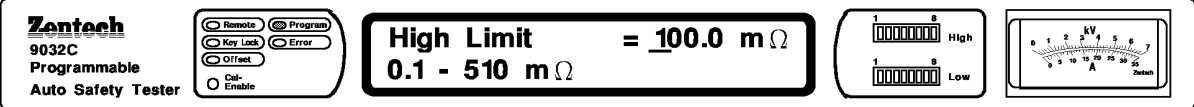

Press [Enter] and [X] to enter setting status of low limit of  $R - \Omega$ . At this time, LCD shows Low limit and waits for inputting low limit of ground resistance. Press numerical keys to input low limit. For example, low limit of ground resistance is Disable.

| <b>Zentech</b><br>9032C<br>Programmable<br>Auto Safety Tester | Cal-<br>Cal-<br>Cal-<br>Cal-<br>Enable | <b>Low Limit</b><br><b>0 - 510 m</b> $\Omega$ | = <u>D</u> isable<br>0 = Disable |        | 1 8<br>[0000000] High<br>1 8<br>[0000000] Low | kV<br>0 1 2 3 5 5 7<br>5 10 12 20 20 20 20 20 20 20 20 20 20 20 20 20 |
|---------------------------------------------------------------|----------------------------------------|-----------------------------------------------|----------------------------------|--------|-----------------------------------------------|-----------------------------------------------------------------------|
| Auto Salety Tester                                            |                                        |                                               |                                  | $\sim$ |                                               |                                                                       |

Press [Enter] and [X] to enter setting status of test time.

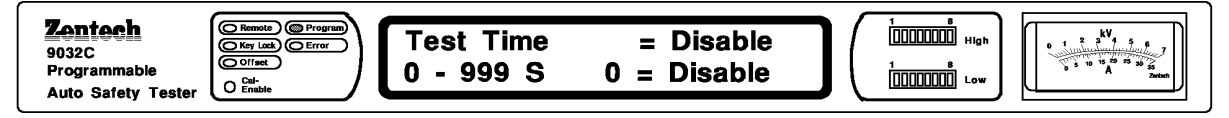

At this time, LCD shows Test Time =Disable and waits for inputting test-time. Press numerical keys to input desired-time (range is  $0.5 \sim 999$ sec).

For example, test time is 3.0 sec.

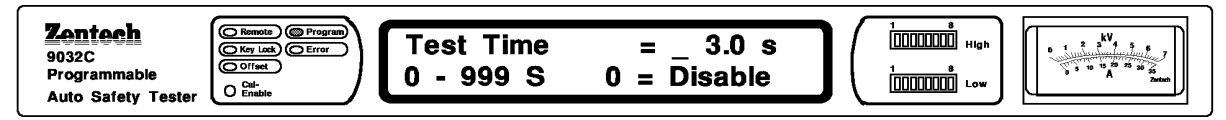

Press [Enter] and [X] to go back to STEP setting status. At this time, press [Prog] means that end setting status and come back to presetting status.

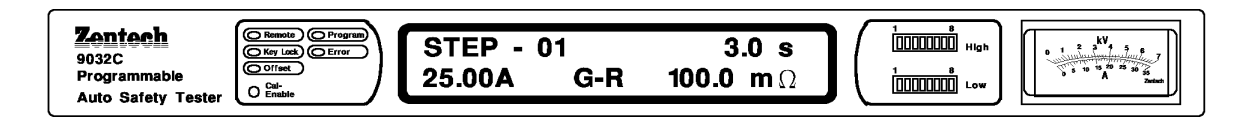
## 4.5.2 The Step of Test Procedure

### (1) Correction OFFSET of Test Cable

First, plug the test cables used in ground test into HI and LOW terminals, then short test cables (make sure it's in ground test now) and press [Offset] key. LCD show out Offset is GET. Push Test switch to GET OFFSET value, and save it in memory DANGER indicator light.

\*OFFSET correction range is  $0 \sim 100 \text{m}\Omega$ . If the reading exceeds this range, it means some problem of test cable, please replace it. Push OFFSET key twice to release offset function.

### (2) Connect tested-object

First, make sure no current output, and DANGER indicator does not light. Then, use test cable to clip tested-object.

### (3) Press [Stop] key to prepare test

Only press this key, the tester will then be under test status. It can't start to test, even all parameters has been set, if user doesn't press key. And any status or value is changed at each time, this key should be pressed that will make the tester be under standby status.

### (4) Please press [Test] key to start test

When press this key, current output is started. At this time, DANGER indicator light to warn user it is in test status and there is large current output now. And current meter will read output current, on meter shows resistance reading, timer will start to countdown.

### (5) GOOD judgment

When test ends, test current will be cut off, and PASS indicator lights, output PASS signal and buzzer will be actuated at the same time.

Acting time is about 0.2sec ~ 99.9sec. (Adjustable)

If not set up the test time, it won't do the GO product judgment.

### (6) NO-GOOD judgment

If measured-resistance exceeds high limit of set-value, the tester will make Fail judgment and cut off output at once. And LCD shows NG status, output Fail signal and buzzer will be actuated at the same time. It keep on working until the tester press [Stop] key.

### (7) At any situation, just press [Stop] key to stop test.

## 4.6 Single Mode of Insulating Resistance Test

### 4.6.1 Parameters setting

Use numerical key and program key to input test parameters. The range of parameters are follows:

- (1) Set desired-voltage in insulation test :  $0.05KV \sim 1KV$
- (2) Set high limit of insulating resistance :  $0.1M\Omega \sim 50G\Omega$  or OFF
- (3) Set low limit of insulating resistance :  $0.1M\Omega \sim 50G\Omega$
- (4) Set desired-time :  $0.5 \sim 999$ Sec, 0 sec means continue test.
- (5) Set rising time of set-voltage : 0.1-999sec or OFF.

Setting procedure for each parameter are described as follows: Press [Prog] to enter parameter-setting status. The LCD shows:

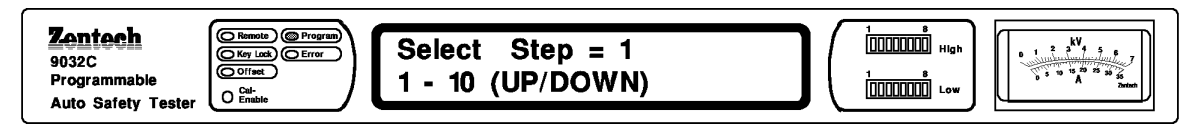

Because of single mode, the STEP parameter is not set under auto testing. Press [X] key to enter MODE setting status.

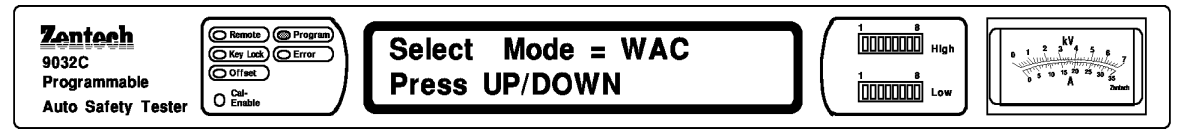

And then press  $[\mathbf{\nabla}]$  to set IR test.

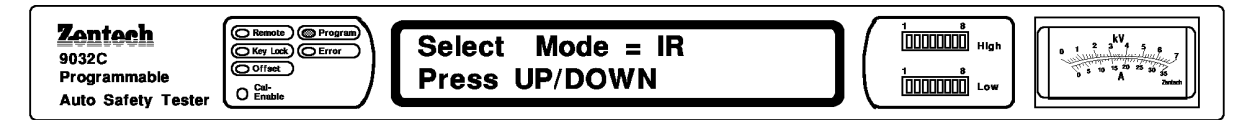

After deciding test status, press [Enter] to enter setting status of output terminal in scanning test.

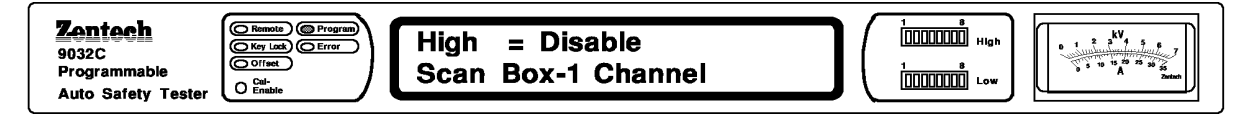

At this time, LCD shows High =Disable. It's under auto-series test and press [Enter] to enter the next parameter setting.

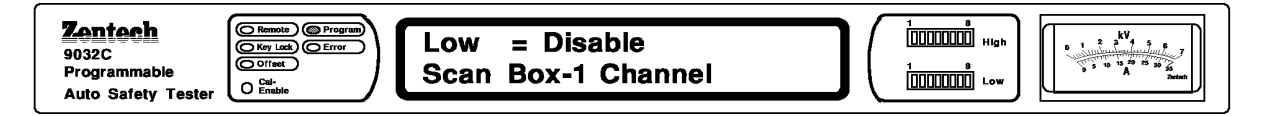

At this time, LCD shows Low =Disable. It's under auto-series test and press [Enter] to enter the next parameter setting.

Directly, enter into the setting status of voltage test.

| Zentech<br>9032C<br>Programmable<br>Auto Safety Tester | Voltage<br>0.05 - 1 kV | = 0.000 kV | 1 8<br>1 10000000 High<br>1 00000000 Low | A solution |
|--------------------------------------------------------|------------------------|------------|------------------------------------------|------------|
|--------------------------------------------------------|------------------------|------------|------------------------------------------|------------|

At this time, LCD shows Voltage and waits for inputting desired-voltage. Press [0][.].....[9] numerical keys to input voltage. For example, the test voltage is 0.5kV.

| Zentech<br>9032C<br>Programmable | C Remote Program<br>(Key Look) Error<br>Offset | Voltage     | = <u>0</u> .500 kV | kV 3 5 1 1 1 1 1 1 1 1 1 1 1 1 1 1 1 1 1 1 |
|----------------------------------|------------------------------------------------|-------------|--------------------|--------------------------------------------|
| Auto Safety Tester               | O Enable                                       | 0.05 - 1 KV |                    | Zertaeth                                   |

Press [Enter] and [X] key to enter setting status of low limit of insulating resistance.

| Zentech       9032C       Programmable       Auto Safety Tester | Low Limit = $-1.0 \ M\Omega$<br>0.1 - 50000 $M\Omega$ |  |
|-----------------------------------------------------------------|-------------------------------------------------------|--|
|-----------------------------------------------------------------|-------------------------------------------------------|--|

At this time, LCD shows Low Limit and waits for inputting low limit of insulating resistance. Press numerical keys to input low limit. For example, low limit of insulating resistance is  $100M \Omega$ .

| Zentech                            | Remote Program     | Low Limit = 100.0 M $\Omega$ | 1/ | 1 8<br>[]]]]] High  | * 1 2 KV 5 5 7                     |
|------------------------------------|--------------------|------------------------------|----|---------------------|------------------------------------|
| Programmable<br>Auto Safety Tester | O Cal-<br>O Enable | <b>0.1 - 50000 Μ</b> Ω       | J١ | 1 8<br>[]]]]]]] Low | 6 5 10 15 20 25 30 55<br>Å Zarksch |

Press [Enter] and [X] to enter setting status of high limit of insulating resistance.

| 2001cch         9032C         Programmable         Auto Safety Tester             Context             High Limit       = Disable         0 - 50000 M $\Omega$ 0=Disable |  |
|----------------------------------------------------------------------------------------------------|--|
|----------------------------------------------------------------------------------------------------|--|

At this time, LCD shows High Limit and waits for inputting high limit of insulating resistance. Press numerical keys to input high limit or [Off]. For example, high limit of insulating resistance is  $500M\Omega$ .

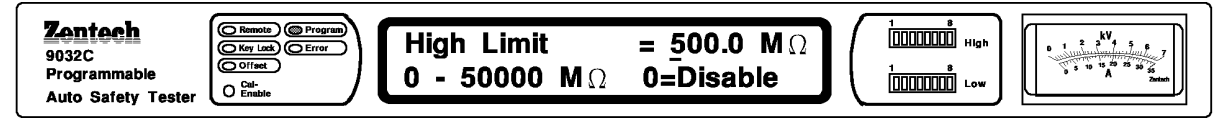

Press [Enter] and [X] to enter setting status of test time.

| Zentech<br>9032C<br>Programmable<br>Auto Safety Tester | Test Time<br>0 - 999 S | =Disable<br>0=Disable | 1 0<br>1 00000000 High<br>1 0<br>1 0<br>Low | 2 5 4 5 5<br>0 1 2 5 4 5 7<br>0 1 5 50 25 20 20<br>0 1 5 50 25 20 20<br>2 2 1 5 50 20 20<br>2 2 1 5 50 20 20<br>2 2 1 5 50 20 20<br>2 2 1 5 50 20 20<br>2 2 1 5 50 20 20<br>2 2 1 5 50 20 20<br>2 2 1 5 50 20 20<br>2 2 1 5 50 20<br>2 2 1 5 50 20<br>2 2 5 50 20<br>2 2 5 50 20<br>2 5 50 20<br>2 5 50 20 |
|--------------------------------------------------------|------------------------|-----------------------|---------------------------------------------|----------------------------------------------------------------------------------------------------|
|--------------------------------------------------------|------------------------|-----------------------|---------------------------------------------|----------------------------------------------------------------------------------------------------|

At this time, LCD shows Test Time =Disable and waits for inputting test-time. Press numerical keys to input desired-time (range is  $0.5 \sim 999$  sec) For example, test time is 5.0 sec. Inputting number.

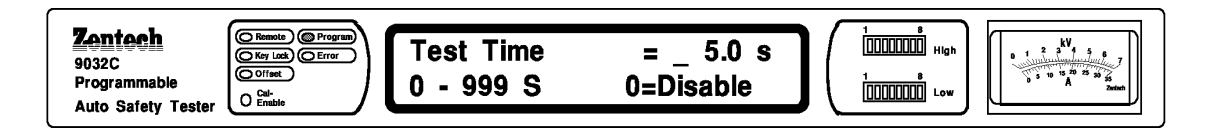

Press [Enter] to enter setting status of Ramp Time. At this time, LCD shows Ramp Time =Disable and waits for inputting Ramp-Time.

For example, Ramp Time is 1 sec. Inputting number.

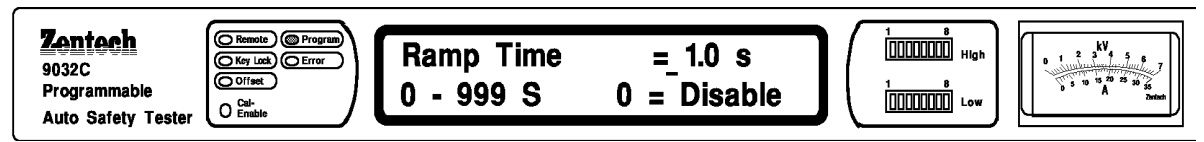

Press [Enter] and [X] to come back to STEP setting status. At this time, press [Prog] means that end setting status and go back to presetting status.

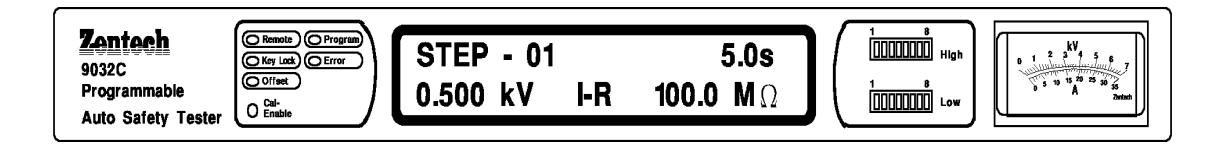

### 4.6.2 The step of Test Procedure

### (1) Connect tested-object

First, make sure no voltage-output and high-voltage output, indicate DANGER doesn't light. Then connect test cable of low potential (black) to Driver-terminal of the tester, and lock up fixing plate. To short test cable to high-voltage output terminal and make sure no high-voltage output. At this time, plug high-voltage test cable (red or white) into high-voltage output terminal, High-Voltage. Finally, connect low potential test cable to tested-object first, then connect high potential test cable to tested-object.

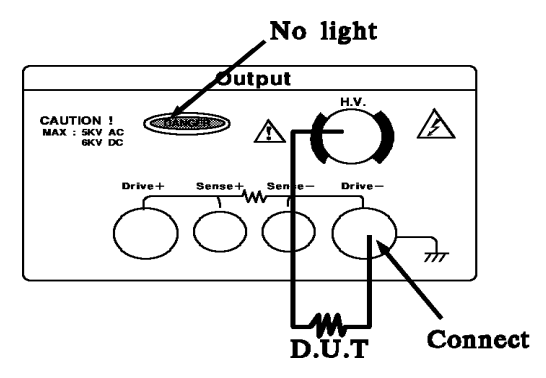

### (2) Please press [Stop] key to prepare test

Only press this key, the tester will then be under test status. It can't start to test, even all parameter has been set, if user doesn't press key. Each time any status or value is changed, this key should be pressed that will make the tester be under standby status.

### (3) Please press [Test] key to start test

When press this key, high-voltage output is started. At this time, DANGER indicator lights to warn user it is in test status and there is high-voltage output now. The voltage meter shows voltage value, current meter shows leakage current reading, meanwhile, timer will start to countdown.

### (4) GOOD judgment

The test voltage will be cut off, when the setting time arrived, and PASS indicator lights output PASS signal and buzzer will be actuated at the same time. Acting time is about  $0.2 \text{sec} \sim 99.9 \text{sec.}$  (Adjustable) If not set up the test time, it won't do the GO product judgment.

### (5) NO-GOOD judgment

If insulating resistance higher than high limit or lower than low limit, the tester will make FAIL judgment and cut off high voltage output at once. And LCD shows NG status, output Fail signal, buzzer will be actuated at the same time, and it keep on working until the tester is stop by press [Stop] key.

### (6) At any situation, just press [Stop] key to stop test.

## 4.7 Single Mode of Leakage Current Test (Option)

### 4.7.1 Parameters setting

Use numerical key and program key to input test parameters. The range of parameters are follows :

- (1) Selecting human Simulating Circuit :
  - 1. UL544NP
  - 2. UL544P
  - 3. UL1563
  - 4. UL2601-1, IEC610-1
  - 5. UL1950, UL3101-1, IEC950 5 types.
- (2) Selecting test mode :
  - 0. Normal
  - 1. Reverse
  - 2. Single Fault Normal
  - 3. Single Fault Reverse
- (3) Set high limit of leakage current :  $0.01 \text{mA} \sim 9.999 \text{mA}(\text{Max})$
- (4) Set low limit of leakage current : lower than leakage current Hi limit, or OFF.

- (5) Selecting Power measurement : Voltage, Current, VA
- (6) Set up Hi-limit of Power measurement : Voltage: 0 ~300V Current: 0 ~10A VA: 0 ~2200VA

(7) Set up Lo-limit of Power measurement : lower than Hi-limit

(8) Set desired-time:  $1 \sim 999.0$  Sec, or OFF.

Setting procedure for each parameter are described as follows:

Press [Prog] to enter parameter-setting status. The LCD shows:

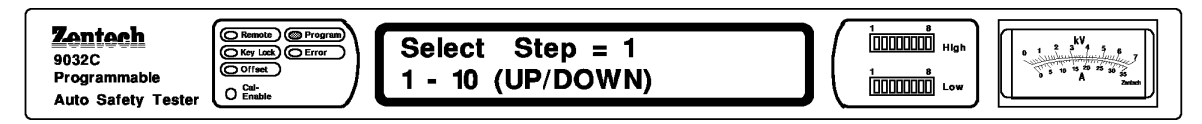

Because of single mode, the STEP parameter is not set under auto testing.

Press [X] key to enter MODE setting status.

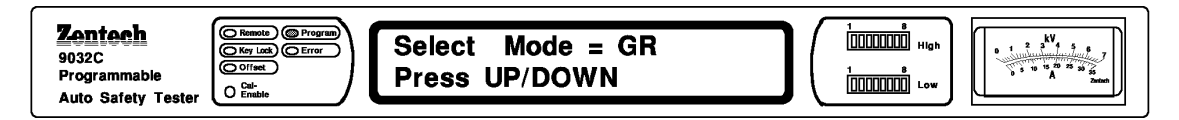

And then press  $[\mathbf{\nabla}]$  to set leakage current test.

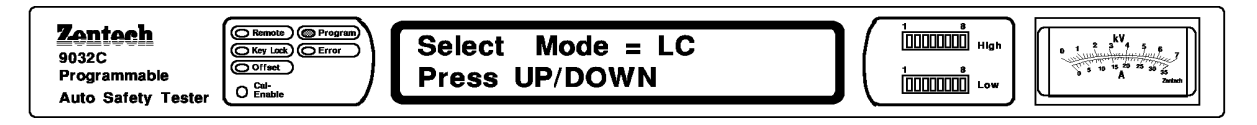

After deciding test status, press [Enter] key to enter human simulating circuit selecting.

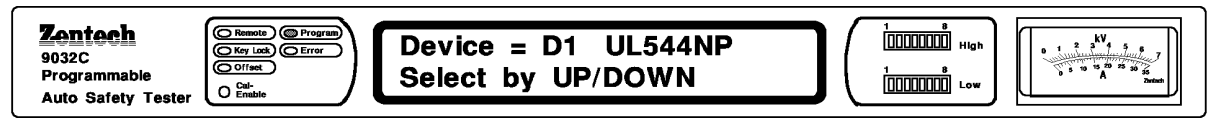

After selected press [Enter] key to enter test mode.

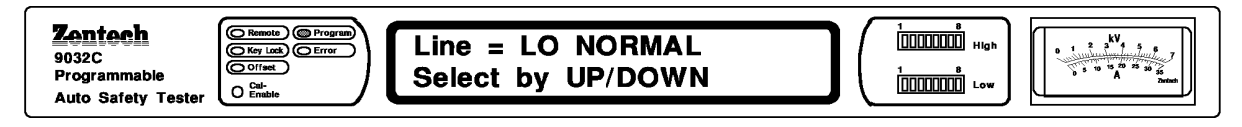

Press [Enter] key to enter setting status of high limit of leakage current.

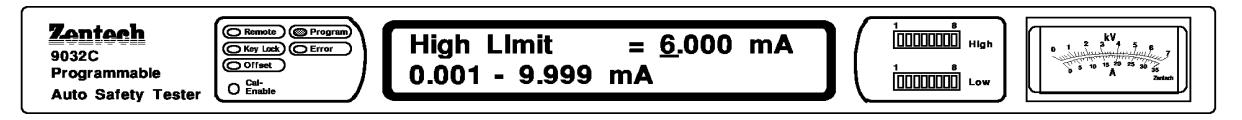

At this time, LCD shows High Limit=6.000mA and waits for inputting high limit of leakage current. Press numerical keys to input High limit. For example, high limit of leakage current is 5mA, after finish inputting, press [Enter] and [X] to enter setting status of low limit of leakage current.

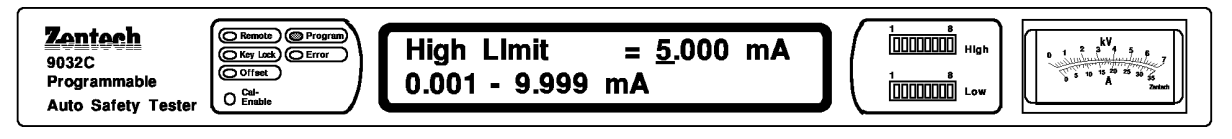

At this time, Low Limit =Disable and waits for inputting low limit of leakage current. Press numerical keys to input high limit or [Off]. For example, low limit of leakage current is 0.1mA.

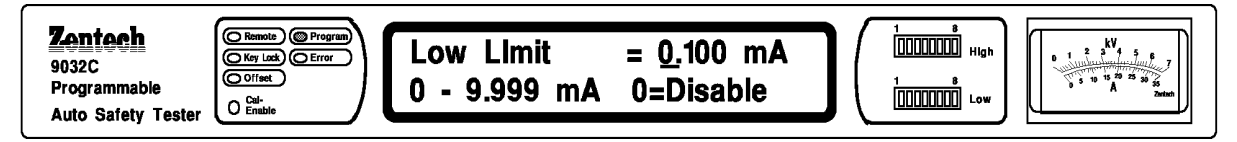

Press [Enter] and [X] key to enter power measurement selecting.

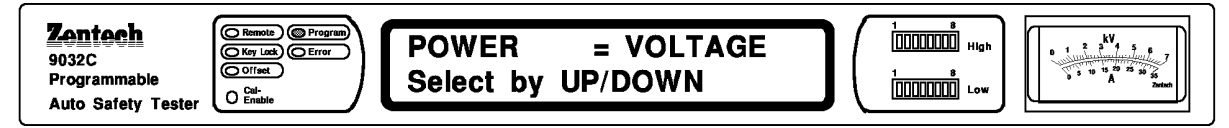

After selected voltage press [Enter] and [X] key to enter setting status of high limit of power measurement.

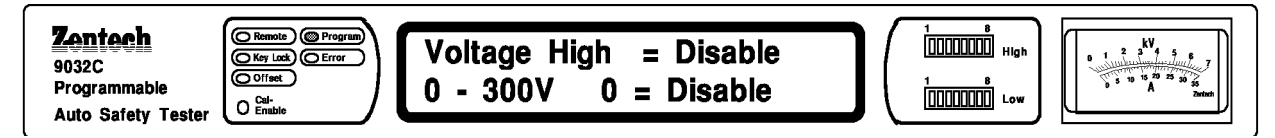

At this time, LCD shows Voltage High =Disable and waits for inputting high limit of power measurement. Press numerical keys to input low limit. For example, high limit of power voltage is 250V, after finish inputting, press [Enter] and [X] to enter setting status of low limit of power measurement.

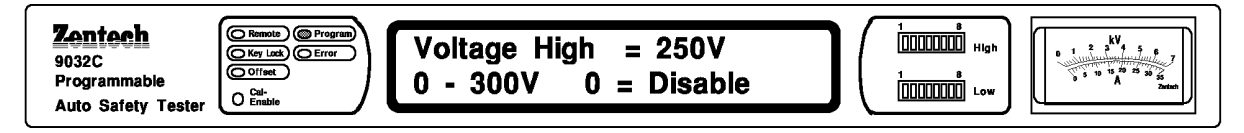

At this time, Voltage Low =Disable and waits for inputting low limit of leakage current.

Press numerical keys to input high limit or [Off]. For example, low limit of leakage current is 100V.

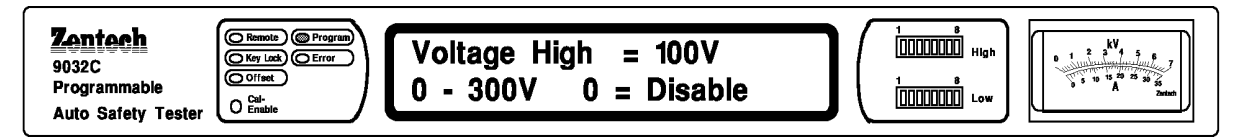

Press [Enter] and [X] to enter setting status of test time.

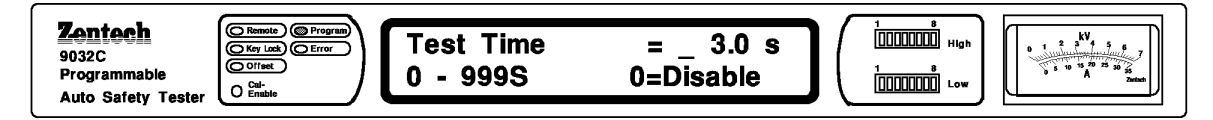

At this time, LCD shows Test Time =Disable and waits for inputting test-time.

Press numerical keys to input desired-time (range is  $0.5 \sim 999$  sec)

For example, test time is 6.0 sec. Inputting number.

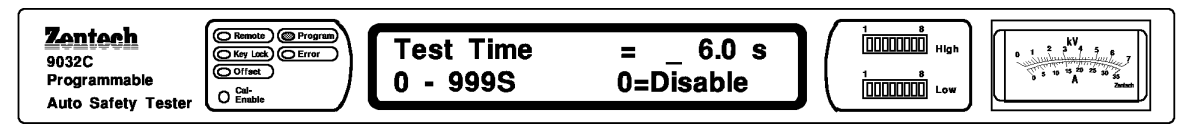

Press [Enter] to come back to STEP setting status. At this time, press [Prog] means that end setting status and go back to presetting status.

| Zentech<br>9032C<br>Programmable<br>Auto Safety Tester | STEP - 016.0 s0.200 kVLC5.000mA | $ \begin{array}{c} 1 & 0 \\ \hline 1 & 0 \\ \hline 1 & 0 \\ \hline 1 & 0 \\ \hline 1 & 0 \\ \hline 0 & 0 \\ \hline 0 & 0 \\ $ |
|--------------------------------------------------------|---------------------------------|----------------------------------------------------------------------------------------------------|
|--------------------------------------------------------|---------------------------------|----------------------------------------------------------------------------------------------------|

### 4.7.2 The Step of Test Procedure

### (1) Connect tested-object

First, make sure no voltage-output and high-voltage output, indicate DANGER doesn't, light. Then connect test cable of low potential (black) to Driver-terminal of the tester, and lock up fixing plate. To short test cable to high-voltage output terminal and make sure no high-voltage output. At this time, as drawing connection.

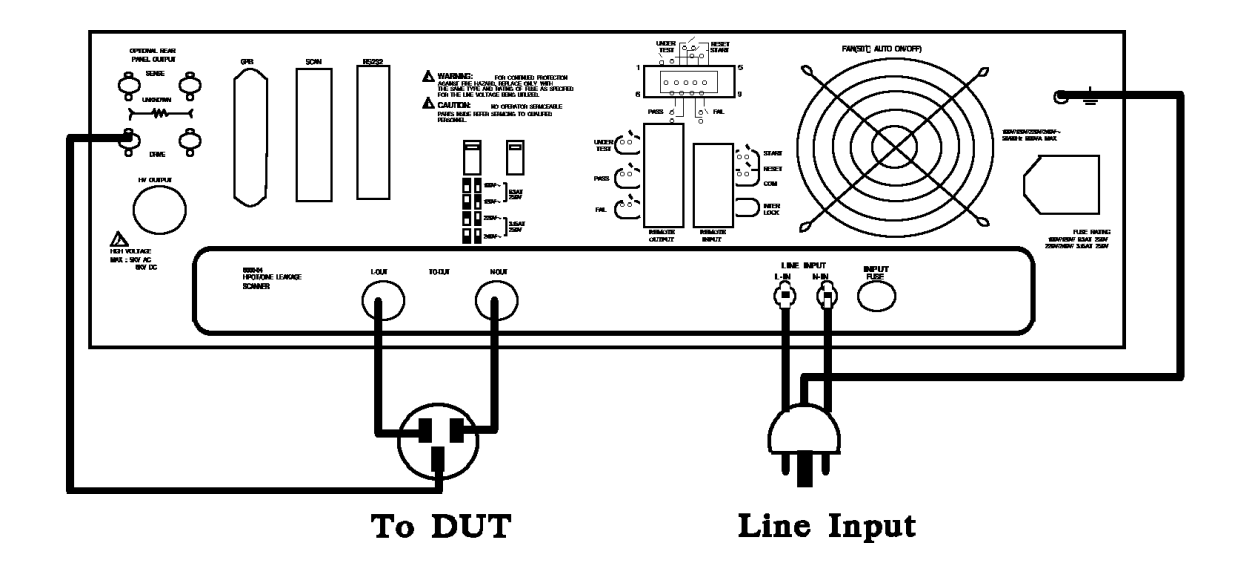

### L CAUTION

Before turn On/Off the power switch, High-Voltage test lead must be removed away from the device under tester. When power were shut off it requires a few seconds of waiting before it re-start on. The continuously turn on then off the power switch is prohibited. Unpredictable harmful dangerous might happen during incorrect operation.

### (2) Please press [Stop] key to prepare test

Only press this key, the tester will then be under test status. It can't start to test, even all parameter has been set, if user doesn't press key. Each time any status or value is changed, this key should be pressed that will make the tester be under standby status.

### (3) Please press [Test] key to start test

When press this key, high-voltage output is started. At this time, DANGER indicator lights to warn user it is in test status and there is high-voltage output now. The voltage meter shows voltage value, current meter shows leakage current reading, meanwhile, timer will start to countdown.

### (4) GOOD judgment

The test voltage will be cut off, when the setting time arrived, and PASS indicator lights output Pass signal and buzzer will be actuated at the same time.

Acting time is about 0.2sec ~ 99.9sec. (Adjustable)

If not set up the test time, it won't do the GO product judgment.

### (5) NO-GOOD judgment

If the test result or power measurement is exceed Hi/Lo limit, it will judge Fail, and out off HV output immediately. Output Fail signal, buzzer will on at the same time till the stop key is pressed, and LCD shows NG status.

### (6) At any situation, just press [Stop] key to stop test.

## 4.8 Auto-mode Test

This test divides different test mode into several test STEP to work auto-series test. It's for reducing manpower and sparing time.

### 4.8.1 Parameters Setting

Use numerical key and program key to input test parameters. The range of parameters are as follows:

| Е | test step   | :1 - | ~ 99 step                         |
|---|-------------|------|-----------------------------------|
| É | test status | ∶R,  | $\Omega$ , W-ACV, W-DCV, I-R, L-C |

Other parameter setting are the same as the parameters in single mode. Please read the description of each single mode. There is a SWITCHING POWER SUPPLY will do auto safety test. Its test parameter and value are below :

#### **STEP1:** $\mathbf{R}$ - $\Omega$ test

test current : 25.0A high limit of ground resistance :  $100.0m\Omega$  test time : 3.0sec

#### STEP2: WAC test

test voltage : 3.75KV AC high limit of leakage current : 10.0mA low limit of leakage current : 3.0mA ARC setting : 5.0mA test time : 3.0sec voltage rising-time : 1.0sec

#### STEP3 : IR test

test voltage : 0.5kV DClow limit of insulating resistance :  $100M \Omega$ high limit of insulating resistance :  $500M \Omega$ test time : 3.0secvoltage rising-time : 0.0sec

According to the value above, setting way 13 showed as figure below:

É STEP1(R- $\Omega$ ). Step of setting parameter is described below:

(1) Press [Prog] to enter parameter-setting status. The LCD shows:

| Zentech     Program       9032C     Structure       Programmable     Collect       Auto Safety Tester     Call | Select Step = 1<br>1 - 10 (UP/DOWN) |  |
|----------------------------------------------------------------------------------------------------|-------------------------------------|--|
|----------------------------------------------------------------------------------------------------|-------------------------------------|--|

Because of single mode, the STEP parameter is not set under auto testing. Press [Enter] key to enter MODE setting status.

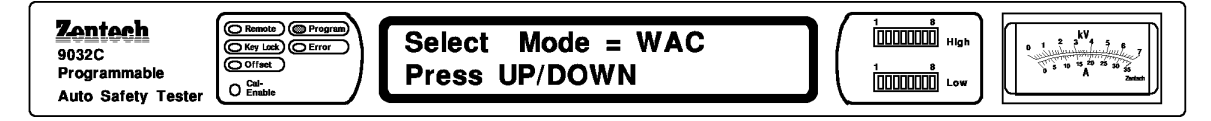

And then press  $[\mathbf{\nabla}]$  to set R- $\Omega$  TEST.

Press [Enter] to enter setting status of current testing. STEP window display indicate is High, this is a setting of scan box output terminal press [Off] [Enter] key, disable scan box setting, then to enter test current setting status.

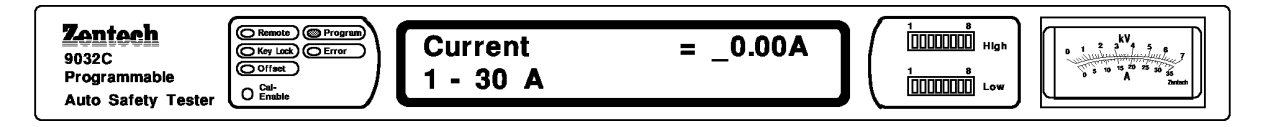

At this time, LCD shows Current and waits for inputting desired-current. Press [2][5][.][0] numerical keys to input current.

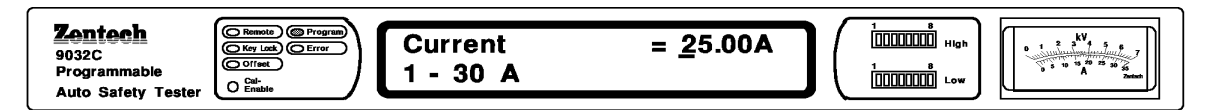

Press [Enter] and [X] to enter setting status of high limit of  $R-\Omega$ . At this time, LCD shows High Limit and waits for inputting high limit of ground resistance. Press [1][0][0] numerical keys to input high limit of ground resistance.

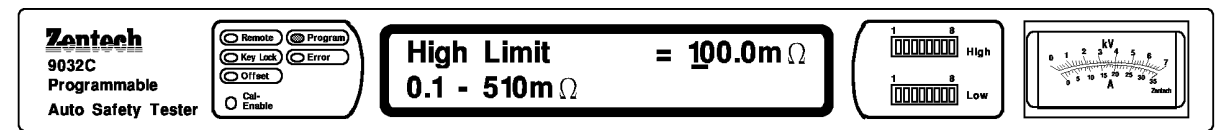

Press [Enter] and [X] to enter setting status of low limit of  $R-\Omega$ .

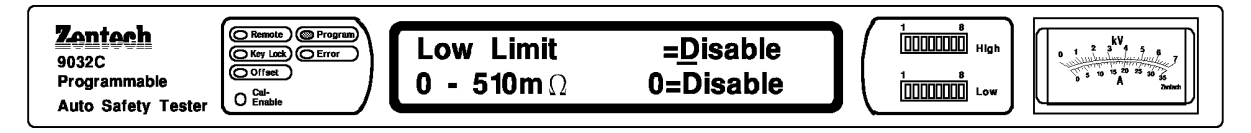

At this time, LCD shows Low Limit and waits for inputting low limit of ground resistance. Press [1][0][0] numerical keys to input low limit of ground resistance or [Off]. Press [Enter] and [X] to enter setting status of test time. At this time, LCD shows Test Time =Disable and waits for inputting test-time. Press [3][.][0] numerical keys to input desired-time (range is  $0.5 \sim 999$  sec).

#### Note : Test Time can't [Off]

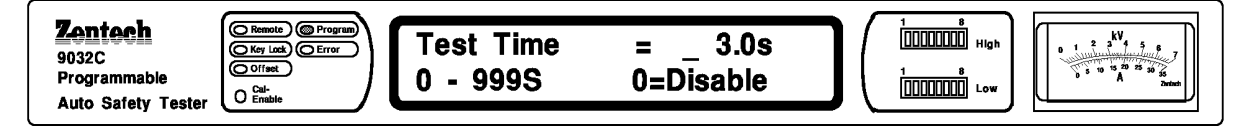

Press [Enter] and [X] to go back to STEP setting status. At this time, press [ $\mathbf{\nabla}$ ] and enter STEP2 setting status.

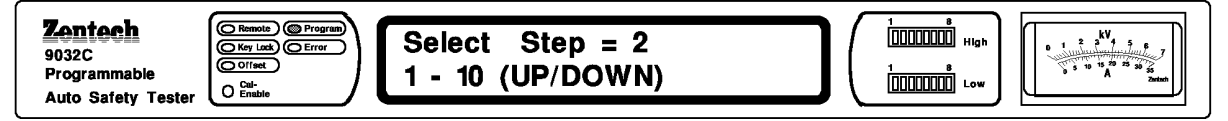

Press [Enter] and [X] key to enter MODE setting status.

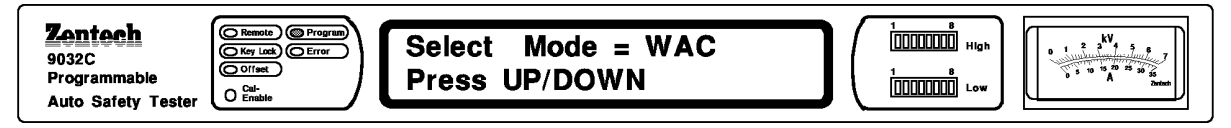

And then press  $[\mathbf{\nabla}]$  to set WAC TEST. After deciding test status, press [Enter] to enter setting status of output terminal in scanning test.

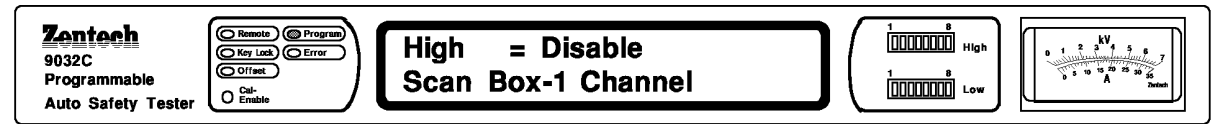

At this time, display shows HI. It's under auto-series test and press [Enter] to enter the next parameter setting.

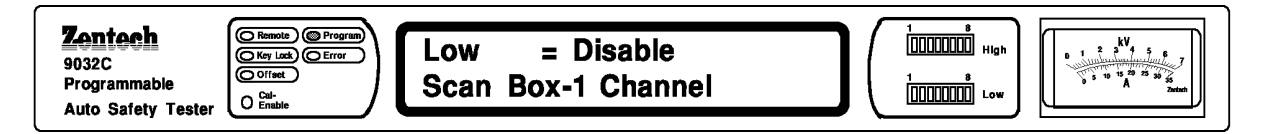

At this time, LCD shows Low =Disable, Press [Enter] to enter into the setting status of voltage test.

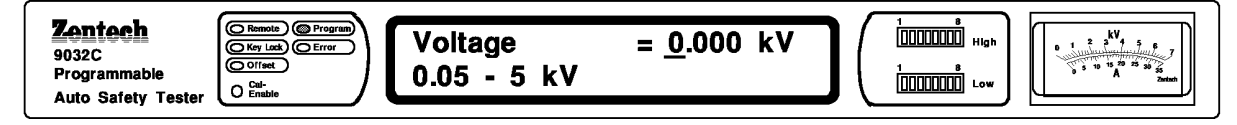

At this time, LCD shows Voltage and waits for inputting desired-voltage. Press [3][.][7][5] numerical keys to input voltage.

Press [Enter] and [X] key to enter setting status of high limit of leakage current.

| <b>Zentech</b><br>9032C<br>Programmable | C Remote Program<br>(Key Lack C Error<br>Colfiest<br>Cal-<br>Cal-<br>Cal-<br>Cal- | High Limit<br>0.001 - 40 mA | = <u>0</u> .500 mA |     | 1 8<br>(0000000) High<br>1 8<br>(0000000) Low | 1 2 5 5 7 5 5 7 5 5 7 5 5 7 5 5 7 5 5 7 5 5 7 5 5 7 5 5 5 5 5 5 5 5 5 5 5 5 5 5 5 5 5 5 5 5 |
|-----------------------------------------|-----------------------------------------------------------------------------------|-----------------------------|--------------------|-----|-----------------------------------------------|---------------------------------------------------------------------------------------------|
| Auto Safety Tester                      |                                                                                   |                             |                    | · • |                                               | -                                                                                           |

At this time, LCD shows High Limit and waits for inputting high limit of leakage current. Press [1][0] numerical keys to input high limit of leakage current, After finish inputting, press [Enter] and [X] to enter setting status of high limit of leakage current.

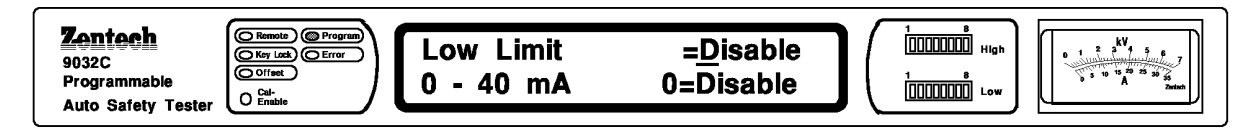

At this time, LCD show Low Limit =Disable and waits for inputting low limit of leakage current. Press [3][.][0] numerical keys to input low limit of leakage current. After finish inputting, press [Enter] and [X] to enter ARC setting status.

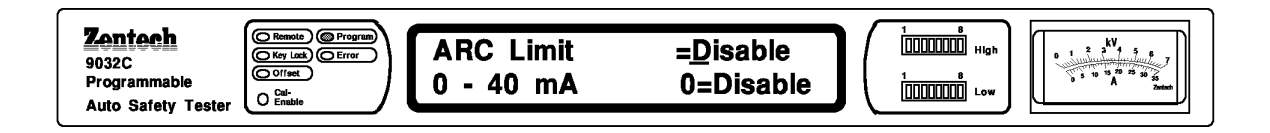

At this time, LCD shows ARC Limit =Disable and waits for inputting ARC value. Press [5][.][0] numerical keys to input ARC setting value. Press [Enter] and [X] to enter setting status of test time.

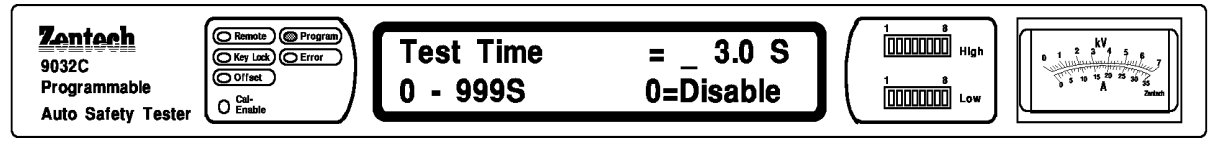

At this time, display flashes and waits for inputting test-time. Press [3][.][0] numerical keys to input desired-time (range is  $0.5 \sim 99.9$ sec).

### Note : Test Time can't [Off]

After inputting number, press [Enter] and [X] to enter setting status of RAMP TIME.

At this time, RAMP indicator of TIMER lights. Display flashes and waits for inputting voltage rising-time. Press [1][.][0] numerical keys to input voltage rising-time (range is  $0.1 \sim 99.9$  sec).

Press [Enter] and [X] to go back to STEP setting status.

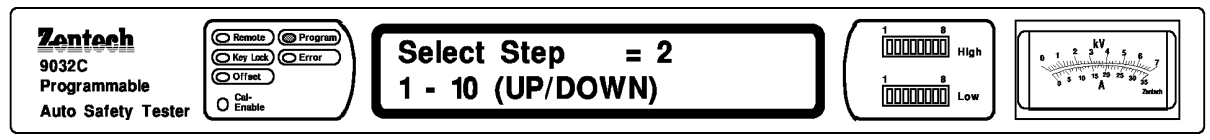

At this time, press  $[\mathbf{\nabla}]$  and enter STEP3 setting status.

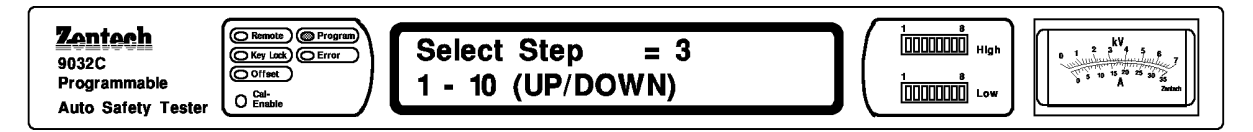

Press [Enter] key to enter MODE setting status.

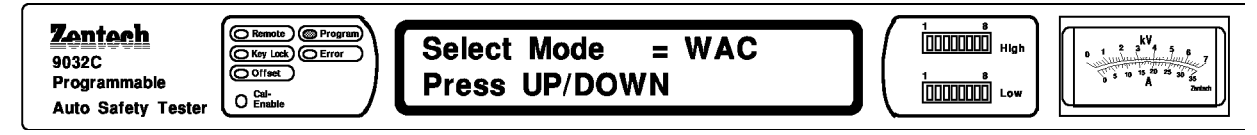

And then press  $[\mathbf{\nabla}]$  to set I-R test. After deciding test status, press [Enter] to enter setting status of output terminal in scanning test.

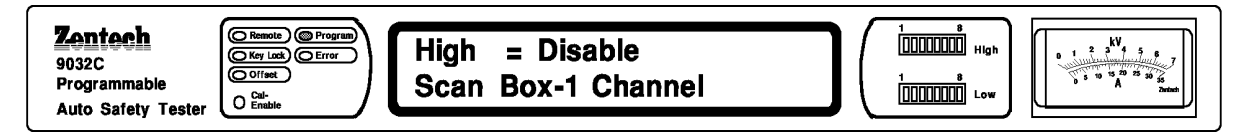

At this time, LCD shows High =Disable. It's under auto-series test and press [Enter] to enter the next parameter setting. Directly, enter into the setting status of low voltage test.

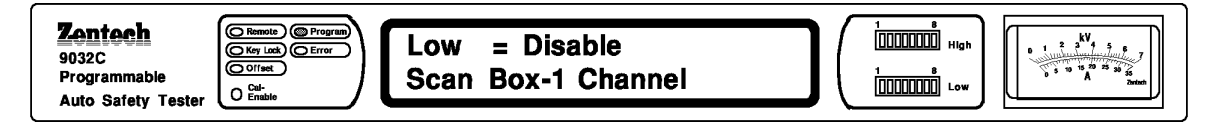

At this time, LCD shows Low =Disable. Press [Enter] and [X] to enter the next parameter setting.

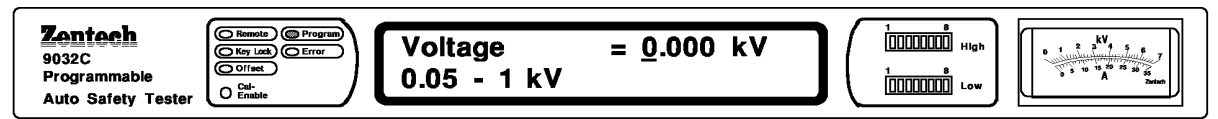

At this time, LCD shows Voltage and waits for inputting desired-voltage. Press [0][.]...[9] numerical keys to input voltage. For example, the test voltage is 0.5kV. Press [Enter] and [X] key to enter setting status of low limit of insulating resistance.

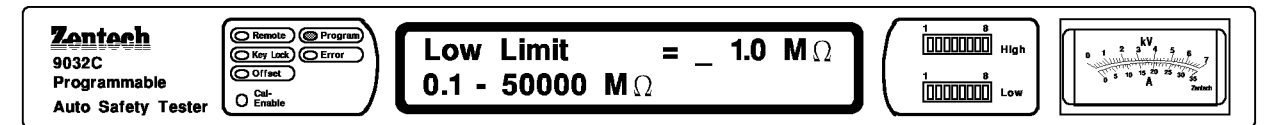

At this time, LCD shows Low Limit and waits for inputting low limit of insulating resistance. Press numerical keys to input low limit. For example, low limit of insulating resistance is  $100M\Omega$ . After finish inputting, press [Enter] to enter setting status of high limit of insulating resistance.

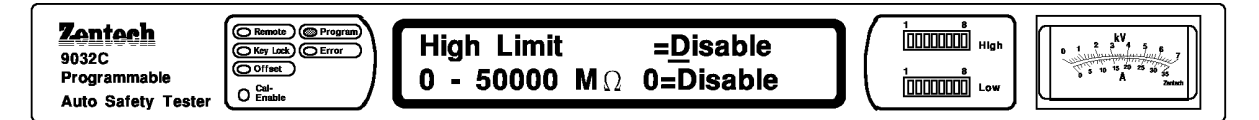

At this time, LCD shows High Limit =Disable and waits for inputting high limit of insulating resistance. Press numerical keys to input high limit or [Off]. For example, high limit of insulating resistance is  $500M\Omega$ . Press [Enter] and [X] to enter setting status of test time. At this time, LCD shows Test Time =Disable and waits for inputting test-time. Press numerical keys to input desired-time (range is 0.5~999sec). For example, test time is 3.0 sec. Inputting number.

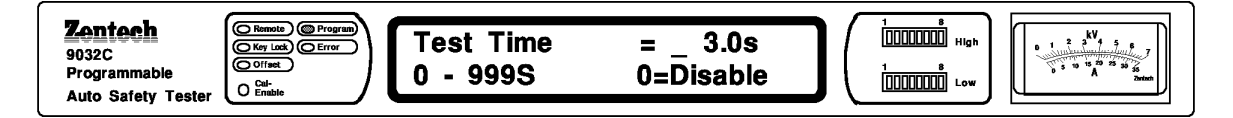

Press [Enter] and [X] to enter Ramp Time setting, and then press [X] to go back to STEP setting status. At this time, press [Prog] means that end setting status and go back to presetting status. After input all parameters, press [Prog] to end setting status and go back to pre-setting status.

### 4.8.2 Proceeding Test

f Note : The Offset correction has to be done before ground resistance test or the test result will have mistake.

- 1. Connect test cable according to the description of single test.
- 2. Press [Stop] key to have the tester enter preparing status.
- 3. Press [Test] key to proceed test.
- 4. If there is NO-GOOD judgment of any test, the tester will cut off output and stop the next test.
- 5. After all tests have been passed and there is no NO-GOOD judgment, the tester will make a GOOD judgment and cut the output off.

## 4.9 Recall and Store Test Parameters

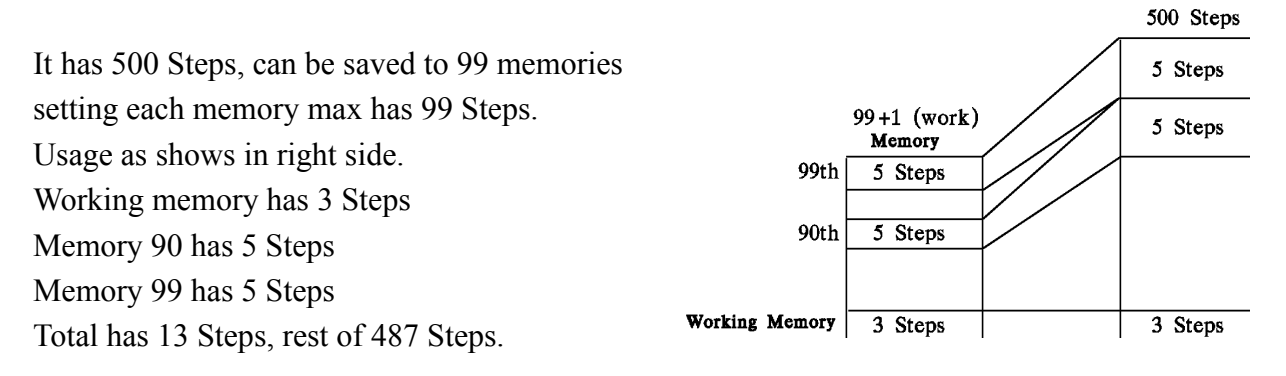

If you have saved many pairs of parameters in memory, then you want to call these data out. Please do following proceeding :

1. When the tester is under preparing status, Press [Rcl] key, at the time, MEMORY display will flash.

2. Press numerical key or  $[\mathbf{\nabla}]$   $[\mathbf{\Delta}]$ , input the memory number which is desired to be called

out.

3. Press [Enter] key to enter the window.

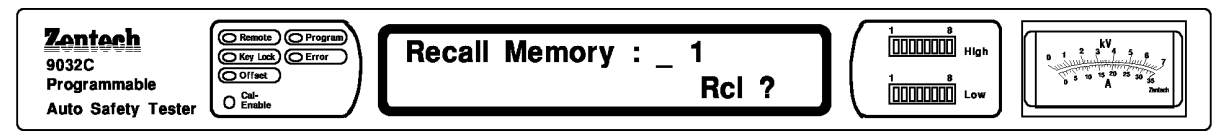

4. After confirm all test parameters will show on the front panel, if in recall editing memories has no date, than press [Enter] key, it will show as follow.

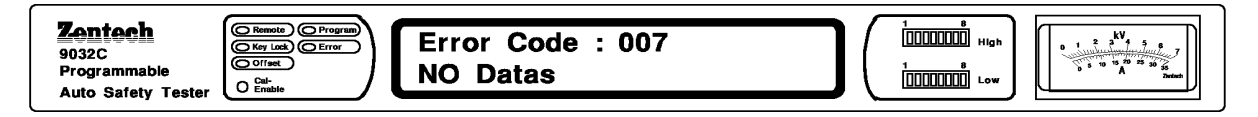

It need to be reset the memories editing.

5. When finish the test, in next test state set up finish but not execute it, if need to read the test value of last time. Press [RCL] key, select [0] value to identity, it will display last time test value. Using  $[\blacktriangle]$  [ $\heartsuit$ ] key select step, after finish reading. Press any key to enter next test set up.

6. The memory number is 01-99.

If you want to store the parameters which has been set in memory so that they can be conveniently used one day, please refer following procedure to store.

1. Press [Sto] key when the tester is under preparing status, at the time, MEMORY display will flash.

| Programmable<br>Auto Safety Tester |
|------------------------------------|
|------------------------------------|

Press numerical key or  $[\blacktriangle]$   $[\blacktriangledown]$ , to input the number which is desired to save in memory.

| Zentech     C Remete C Program       9032C     C Key Lead C Error       Programmable     C C Trest       Auto Safety Tester     C Endete | e Memory : 1 | 1 0<br>1 0<br>1 0<br>0<br>0<br>0<br>0<br>0<br>0<br>0<br>0<br>0<br>0<br>0<br>0<br>0 | U<br>1 2 3 5 5<br>0 1 2 3 4 5 5<br>0 5 10 5 0 2 35<br>A 2 2 5<br>2 2 3 4 5<br>2 3 4 5<br>2 3 5<br>2 3 5<br>2 3<br>2 3<br>2 3<br>2 3<br>2 3<br>2 3<br>2 3<br>2 3 |
|----------------------------------------------------------------------------------------------------|--------------|------------------------------------------------------------------------------------|----------------------------------------------------------------------------------------------------|
|----------------------------------------------------------------------------------------------------|--------------|------------------------------------------------------------------------------------|----------------------------------------------------------------------------------------------------|

Press [Enter] key, enter memory code set up, please press numerical key or 4 the max can input 11 number. Ex. : 97081701

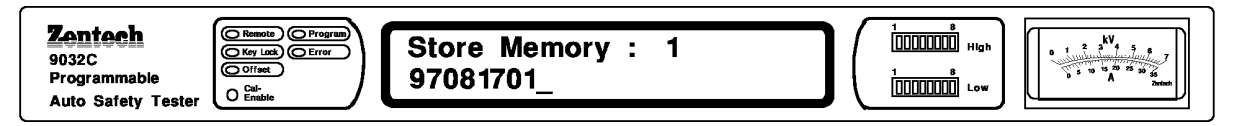

4. Press [Enter] key identify, enter identical window.

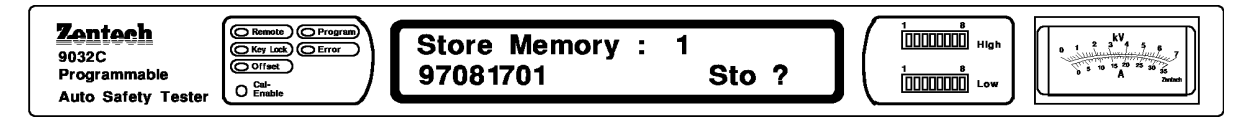

To identify the store test parameters, press [Enter] to store, if need to changes by press [Clear] key, back to step 3 reset and exit Store procedure.

(Note : if memory has data in side will be recovered, please make sure before store.)

5. The memory number is 01-99.

If intend to delete the data, please follow the procedure.

1. Under standby mode, press [Sto] key meanwhile LCD shows as follow:

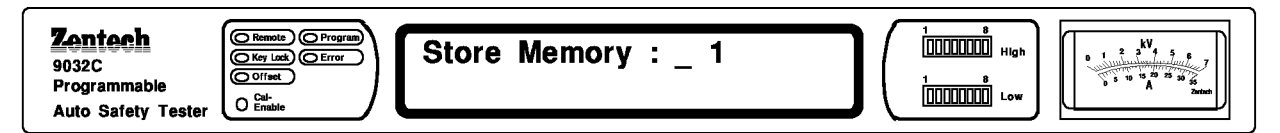

2. Press numerical key or  $[\blacktriangle]$   $[\blacktriangledown]$ , to input the memory number to delete.

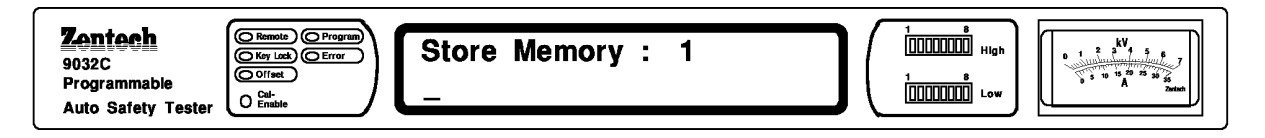

3. Press [Del] key to enter confirm screen.

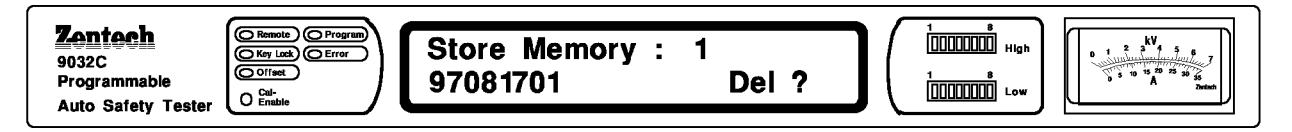

To confirm deleted memory, press [Enter].

## 4.10 Initial Parameter Setting

### 4.10.1 System Setting

Some parameter in the tester that needn't be set again when the tester turn on because they have been set themselves. Usually, these setting won't change or seldom use once they have been set. The following is the description of method to set parameters.

1. After turning on the tester, press [Enter] [Password] or [the test name(four number)] under STOP status and then enter INITIAL setting status. At the time, display shows:

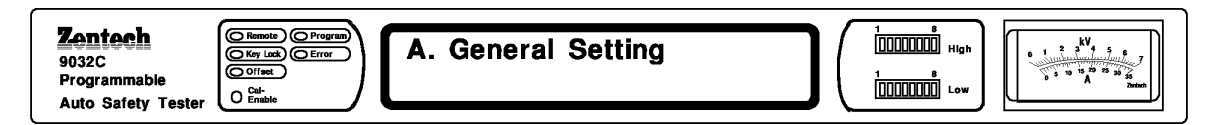

It this time display value is General Setting preset value, if need to change just press  $\blacktriangle \mathbf{\nabla}$  key, main screen has four types.

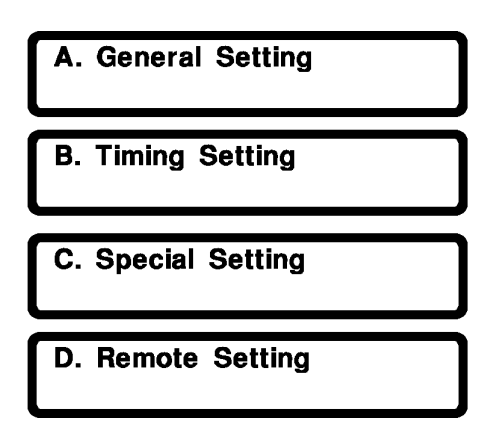

2. Main screen A. General Setting.

Press [X] key, enter next screen selecting. Enter Contrast.

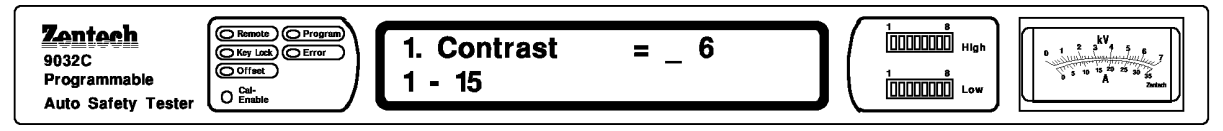

Press [♥] key, enter BUZZER Volume Control.

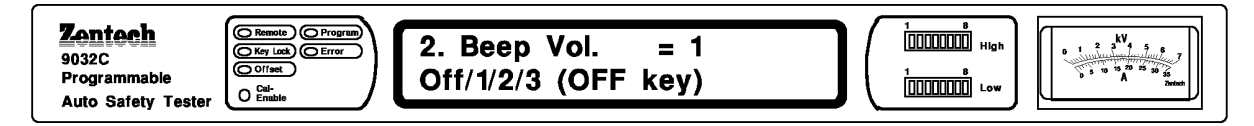

At the time, Buzzer Volume level control presetting value displays. If you want to change, just press [Off] key.

[Off] : no sound

- [1] : low volume
- [2] : mid volume
- [3] : high volume

Press  $[\mathbf{\nabla}]$  to enter setting status of Scan Box Number.

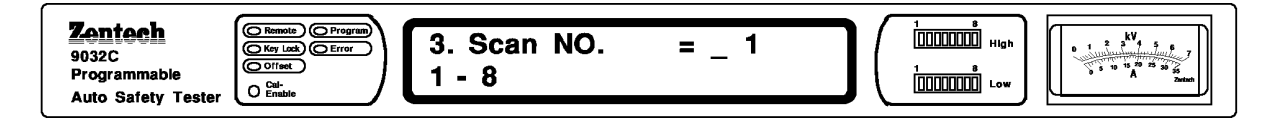

Now display value is Scan Box Number preset value, press numeric key can change it, setting range. Press  $[\mathbf{\nabla}]$  key to enter Fail Restart setting status.

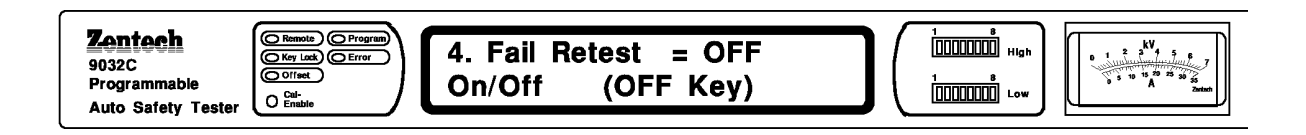

Now display value is Fail Restart preset value, press [Off] key can change.

OFF—ON—OFF circulation.

Note : When Fail Restart On, after Fail judgment, no need to press [Stop] key, can direct press [Test] key start testing.

Press  $[\mathbf{\nabla}]$  key to enter Print Pass setting status.

| Pogrammable     Call       Auto Safety Tester     Call | 5. Print PASS = OFF<br>On/Off (OFF Key) | 1<br>1<br>1<br>1<br>1<br>1<br>1<br>1<br>1<br>1<br>1<br>1<br>1<br>1 |
|--------------------------------------------------------|-----------------------------------------|--------------------------------------------------------------------|
|--------------------------------------------------------|-----------------------------------------|--------------------------------------------------------------------|

Now display value is Print Pass preset value, press [Off] key can change. OFF--ON--OFF circulation.

#### Note : When Print Pass set in on, means result shows Pass, it will Print out.

Press  $[\mathbf{\nabla}]$  key to enter Print Fail setting status.

| <b>Zentech</b> 9032C         Programmable         Auto Safety Tester             Call             6. Print Fail       = OFF         On/Off       (OFF Key) | 1 8<br>(11000000) High<br>1 8<br>(11000000) Low | ■ 1 2 3 4 5 6<br>■ 1 2 3 4 5 6<br>■ 5 10 10 10 10 10 10 10 10 10 10 10 10 10 |
|----------------------------------------------------------------------------------------------------|-------------------------------------------------|------------------------------------------------------------------------------|
|----------------------------------------------------------------------------------------------------|-------------------------------------------------|------------------------------------------------------------------------------|

Now display value is Print Fail preset value, press [Off] key can change. OFF--ON--OFF circulation.

Press  $[\mathbf{\nabla}]$  key to enter Timer U/D setting status.

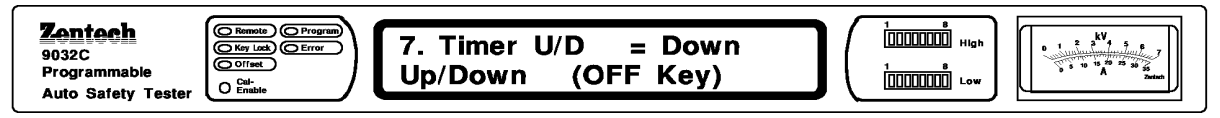

Now display value is Timer U/D preset value, press [Off] key can change. OFF--ON--OFF circulation.

Note : When Timer U/D set in UP, test time counts from 0 sec. When Timer U/D set in Down, test time counts from setting value to 0 sec.

3. Press [W] key, Main screen, use  $[\mathbf{\nabla}]$  key to B Timing Setting. Press [X] key, enter to

screen selecting. Enter Pass Hold Time setting status.

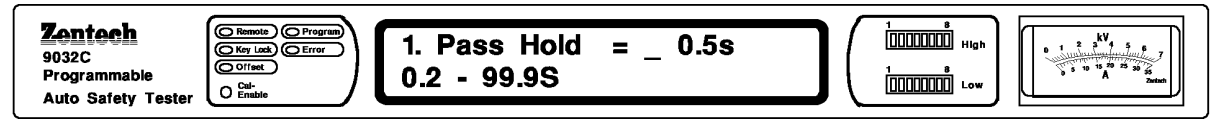

Now display value is Pass Hold Time preset value, if want to change by numeric key. Setting range 0.2  $\sim$  99.9 sec.

Press  $[\mathbf{\nabla}]$  key enter Step Hold Time setting status.

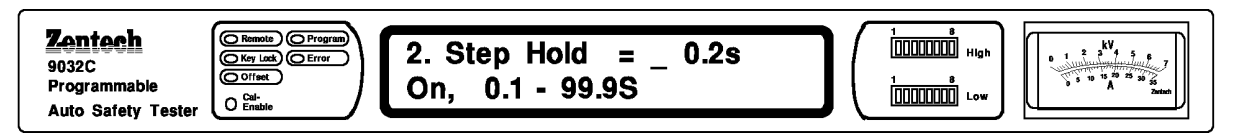

Now display value is Step Hold Time preset value, by numeric key can make it change setting range  $0.1 \sim 99.9$  sec or ON(0). When Step Hold = ON (0), it will stop test one step, and display PASS/FAIL. Press [Test] key show next STEP preset value, press [Test] key twice start test next STEP (If Fail Restart = ON, can do Fail Continue function).

Press  $[\mathbf{\nabla}]$  key enter Judgment Hold setting status.

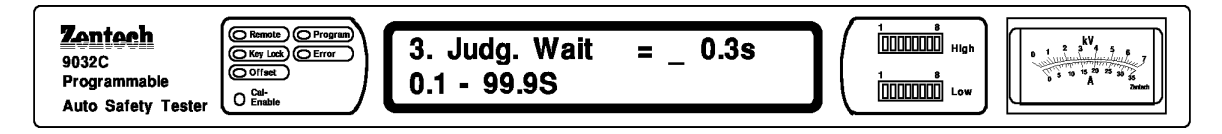

Now display is Judgment Hold Time preset value, by numeric key can make it change. Setting range  $0.1 \sim 99.9$  sec.

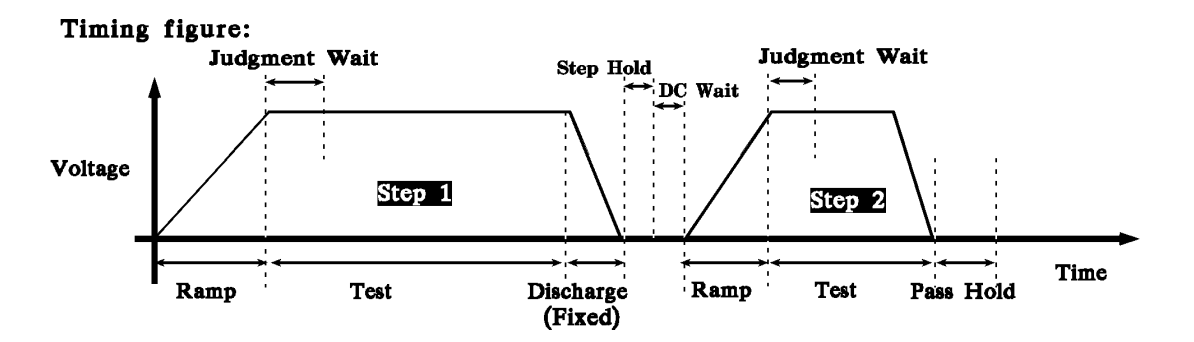

Press  $[\mathbf{\nabla}]$  key enter DC Wait setting status.

| <b>Zentech</b> 9032C         Programmable         Auto Safety Tester             O Entrice             4. DC Wait = _ 0.0s |  |
|----------------------------------------------------------------------------------------------------|--|
|----------------------------------------------------------------------------------------------------|--|

Now display is DC Wait preset value, by pressing number keys can make it change.

Note: The purpose of DC Wait is for discharging DUT, to avoid residual voltage on DUT.

4. Press [W] key, back to main screen, use  $[\mathbf{\nabla}]$  key to C. Special Setting. Press [X] key, enter to next screen selecting. Enter W-AC FREQUENCY status.

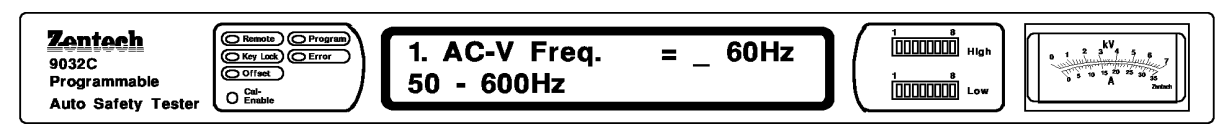

Now display is AC-V FREQUENCY preset value, by number key can make it change. Setting range  $50\sim600$ Hz. Press down [ $\mathbf{\nabla}$ ] key to enter G-R FREQUENCY setting status.

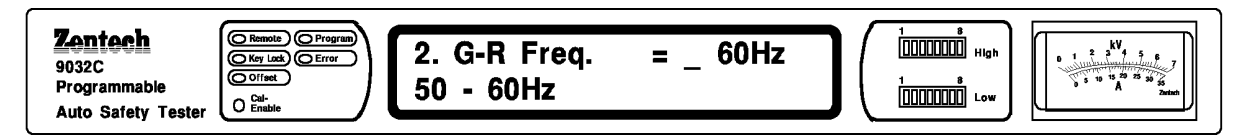

Now display is GR AC FREQQUENCY preset value, by number key can make it change. Setting range  $50\sim60$ Hz. Press down [ $\mathbf{\nabla}$ ] key to enter G-R Open Voltage setting status.

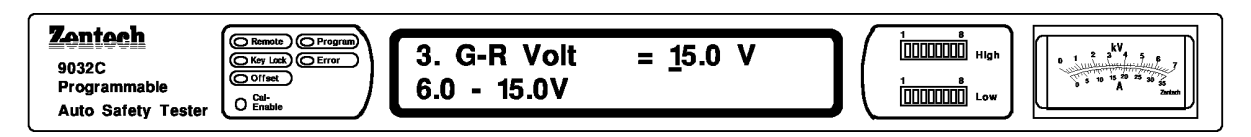

Now display is G-R Open Voltage preset value, by number key can make it change. Setting range  $6.0\sim15.0$  V. Press down [ $\mathbf{\nabla}$ ] key to enter WV Auto Range setting status.

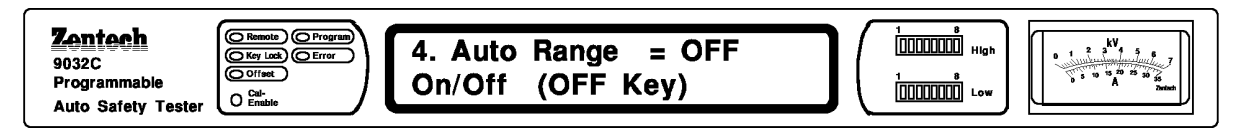

Now display value is a preset value of WV Auto Range, Press [Off] key can change it. OFF-ON-OFF circulation.

### Note $\vdots$ when WV Auto Range On, if meet the conditions, it will switch to proper

range, for adding the effective digits.

Conditions : c Set up time about 1sec.

d Within 0.6 sec before the end of the test.

The leakage value less than the Hi-limit of next range.

Press down  $[\mathbf{\nabla}]$  key to enter Software AGC setting status.

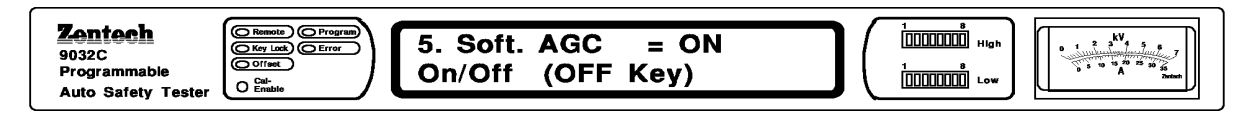

Now display value is a preset value of Software AGC, Press [Off] key can change it. OFF-ON-OFF circulation.

Press down [Enter] key to enter Password setting status.

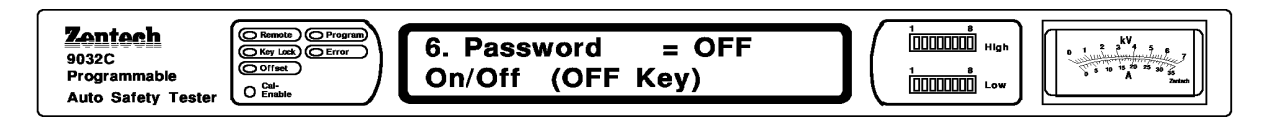

Now display is Password switch, by [Off] key can make it change. Can be set 1~8 number, via 0~9 compose to password, when Password via OFF change to ON, input password twice (once for identify).

### Note : The password can not be [7][9][3][1], because it against cal password.

When Password switch to On, enter System Setting, Clear RAM, Key Lock etc. function, it needs input this password to change the action. Ex: Password = 1234, then into

- 1. System Setting = [Enter][1][2][3][4]
- 2. Clear RAM = [Clear][1][2][3][4][Clear]
- 3. Key Lock = [1][2][3][4][Off]

Press down  $[\mathbf{\nabla}]$  key to enter GR Cont. setting status.

| Zentech         9032C         Programmable         Auto Safety Tester | cont. = OFF<br>(OFF Key) | 1 8<br>00000000 High<br>1 8<br>00000000 Low | ↓ 2 4 4 5 6<br>↓ 2 4 4 5 6<br>↓ 5 10 10 4 10 50 55<br>5 10 10 4 10 50 55<br>2 4 10 50 55<br>2 4 10 50 55<br>2 4 10 50 55<br>2 4 10 50 55<br>2 4 10 50<br>5 10 50 55<br>2 4 10 50<br>5 10 50 55<br>2 4 10 50<br>5 10 50 55<br>2 4 10 50<br>5 10 50 55<br>2 4 10 50<br>5 10 50 55<br>2 4 10 50<br>5 10 50<br>5 10 |
|-----------------------------------------------------------------------|--------------------------|---------------------------------------------|----------------------------------------------------------------------------------------------------|
|-----------------------------------------------------------------------|--------------------------|---------------------------------------------|----------------------------------------------------------------------------------------------------|

Now display value is a preset value of GR Cont, Press [Off] key can change it. OFF-ON-OFF circulation.

#### Note : when GR Cont. set in on, means GR NG still output when it happens.

Press down  $[\mathbf{\nabla}]$  key to enter Simulation setting status.

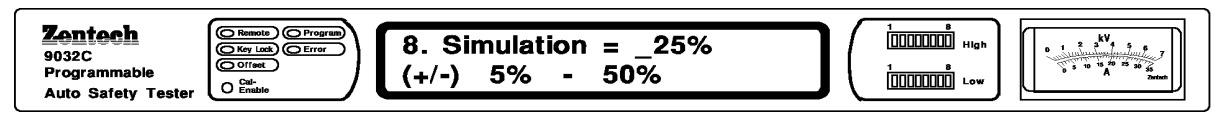

Now display is "Simulation" preset value, by pressing numeric keys can make it change.

Note1 : Simulation is auto voltage gain compensation, under L/C setting, input V error if within the range, all can be set voltage output.

Note2 : If DUT voltage max. spec. above 250V, input voltage must multiply 1.1 times, if under 250V, input must multiply 1.06 times.

Press down  $[\mathbf{\nabla}]$  key to enter IEC601-1 setting status.

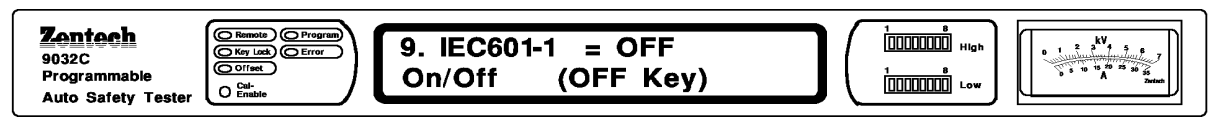

Now display value is a preset value of IEC601-1, Press [Off] key can change it.

OFF-ON-OFF circulation.

Note : When IEC601-1 set On, waveform as follow.

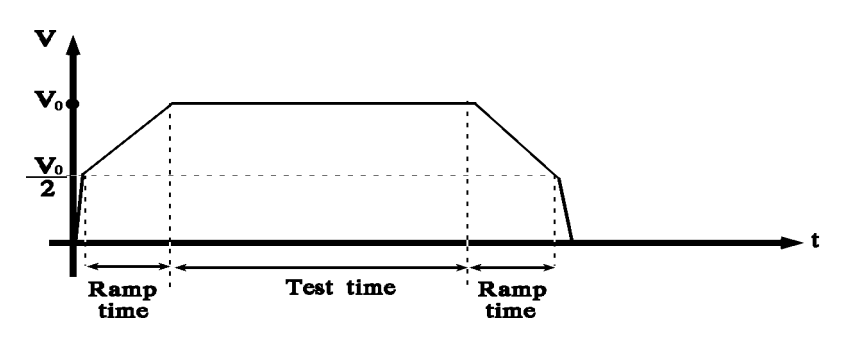

Press down  $[\mathbf{\nabla}]$  key to enter Lock Rcl setting status.

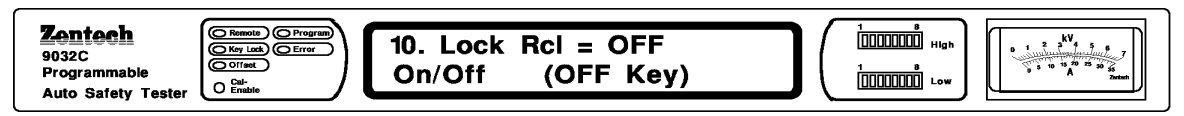

Now display value is a preset value of Lock Rcl, Press [Off] key can change it. OFF-ON-OFF circulation.

5. Press [W] key, enter main screen, use [♥] key to main screen D. Remote Setting. Press
[X] key, enter second screen selecting. Enter GPIB Address setting status.

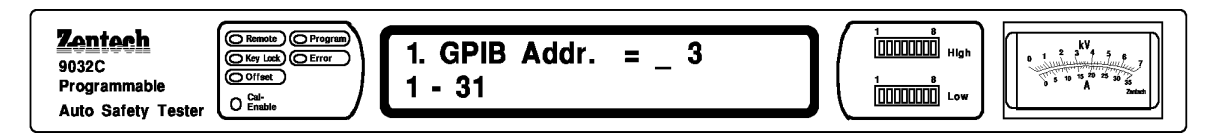

Now display is GPIB ADDRESS preset value, by number key to change.

Setting range  $1 \sim 31$ . Press down [ $\mathbf{\nabla}$ ] key to enter Baud Rate setting status.

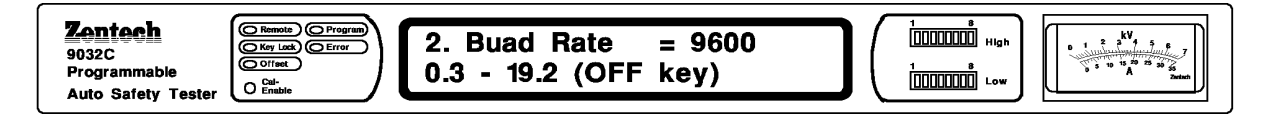

Now display value is a preset value of Baud Rate, press [Off] can change it. 0.3, 1.2, 2.4, 4.8, 9.6, 19.2 circulation. (unit : kbps)

Press down  $[\mathbf{\nabla}]$  key to enter GPIB Comp setting status.

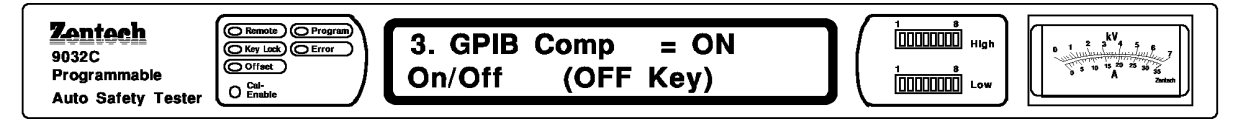

Now display value is a preset value of GPIB Comp, Press [Off] key can change it.

OFF-ON-OFF circulation.

### Note : When GPIB Comp. set On, mean GPIB commands with 9032A/M used altogether.

6. Press [Prog] key to exit, when finish.

| Display            | Range                         | Initial Value |
|--------------------|-------------------------------|---------------|
| A. General Setting |                               |               |
| 1. Contrast        | 1 ~ 15                        | 5             |
| 2. Beep Vol.       | OFF, 1,2,3                    | 3             |
| 3. Scan No.        | 1 ~ 8                         | 1             |
| 4. Fail Retest     | ON/OFF                        | OFF           |
| 5. Print Pass      | ON/OFF                        | OFF           |
| 6. Print Fail      | ON/OFF                        | OFF           |
| 7. Timer U/D       | Up/Down                       | Down          |
| B. Timing Setting  |                               |               |
| 1. Pass Hold       | 0.2 ~ 99.9 S                  | 0.5           |
| 2. Step Hold       | ON(0), 0.1 ~ 99.9 S           | 0.2           |
| 3. Judg. Wait      | 0.1 ~ 99.9 Sec                | 0.3           |
| 4. DC Wait         | 0 ~ 99.9 S                    | 0.0S          |
| C. Special Setting |                               |               |
| 1. AC-V Freq.      | 50 ~ 600 Hz                   | 60            |
| 2. G-R Freq.       | 50 ~ 60Hz                     | 60            |
| 3. G-R Voltage     | 6.0 ~ 15.0V                   | 15.0          |
| 4. Auto Range      | ON/OFF                        | OFF           |
| 5. Soft. AGC       | ON/OFF                        | ON            |
| 6. Password        | ON/OFF                        | OFF           |
| 7. GR Cont.        | ON/OFF                        | OFF           |
| 8. Simulation      | 5% ~ 50%                      | 25%           |
| 9. IEC601-1        | ON/OFF                        | OFF           |
| 10. Lock Rcl       | ON/OFF                        | OFF           |
| D. Remote Setting  |                               |               |
| 1. GPIB Addr.      | 1~31                          | 3             |
| 2. Baud Rate       | 0.3,1.2,2.4,4.8,9.6,19.2 kbps | 9.6           |
| 3. GPIB Comp.      | ON/OFF                        | ON            |

## 4.10.2 System Setting Before Sending Out Of Factory

## 4.11 KEY LOCK setting method

Under STOP status, press [Password] or [the test name (four number)] [Off] and then the tester will be under LOCK status. Except [Test], [Stop] and [Rcl] keys, all keys will be locked. And LOCK indicator will light.

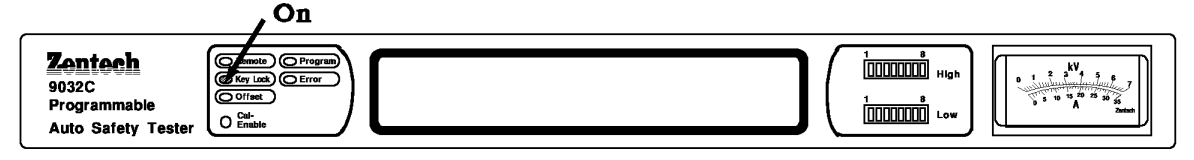

The way to remove LOCK is the same with the way to set it.

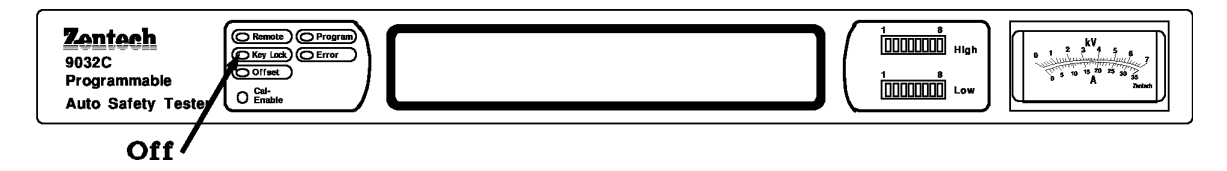

## 4.12 Remote Control

There is a REMOTE control socket on rear panel of the tester. If you want to control the output of the tester by external signal, plug control cable into this socket so you can make it. Be attention, please be careful don't touch high-voltage terminal to avoid danger because it's controlled by external. Remote control is always controlled by high-voltage probe, sometimes use the other controlling circuit instead of high-voltage probe to control. But be attention, because it's the output switch of high-voltage. So, please care of control cable which is connected, and don't close high-voltage terminal and test cable as possible to prevent from danger.

1. If want to single control TEST and STOP signal, As Figure 4-5 shows :

According to the way, connect in REMOTE of rear panel.

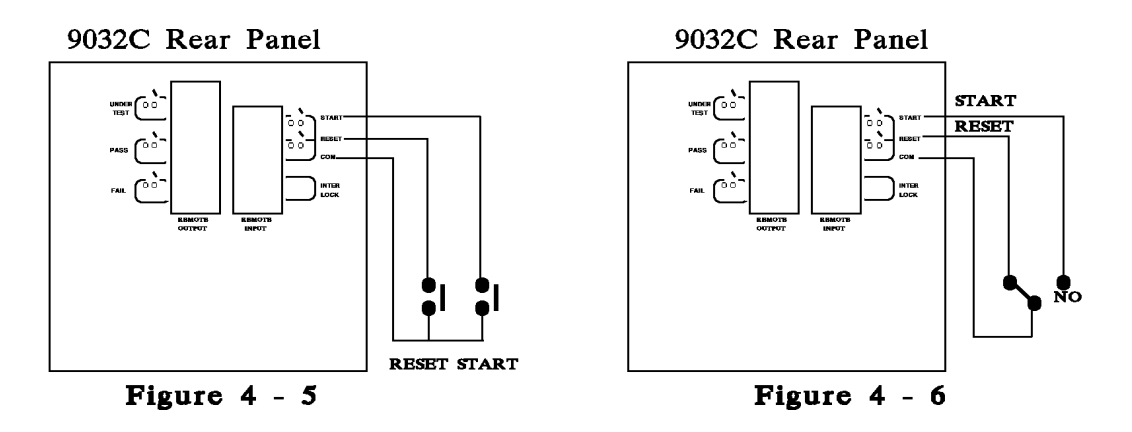

2. If wire as Figure 4-6, it will make the tester is under STOP normally, because NC connects to STOP and NO connects START.

3. Some logic components, like transistor, FET, coupler, ect., can be connected as Figure 4-10 shows to be a controlling circuit The signals and circuit are shown on Figure 4-10. But if want to have this circuit can control the tester, the circuit must have following conditions :

- (1) The voltage of HI signal is 4.5-5V
- (2) The voltage of LO signal is 0-0.6V
- (3) The current of LO signal is 2mA or less.
- (4) The acting time of input signal must be 20ms or above.

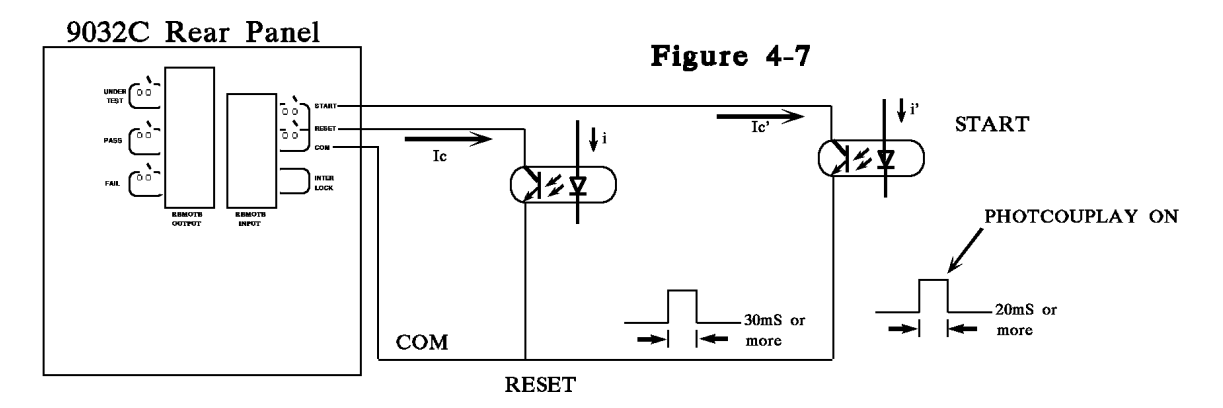

4. Both relay control which is shown on Figure 4-5 or photo-ocular which is shown on Figure4-7 use contacts of component to control. If can effectively avoid noise that will causewrong operation. Although the tester has many device to prevent from noise, but it still mustbe care of setting measuring system.

5. The drawing of REMOTE CONTROL is shown on Figure 4-8. You must firmly memorize the drawing if you want to use external control.

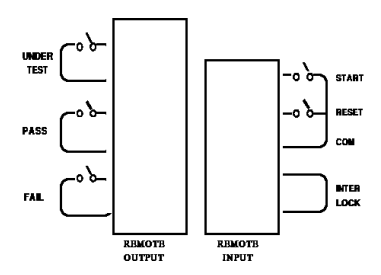

### Figure 4-8

Layout of connector prints viewed form panel surface

## 4.13 Output Signal

The tester has indicating signal for lamp and buzzer. There are two output signals from the rear of the test:

(1) UNDER TEST : This output terminal will be short when the tester is under test status because the contacts of relay will connect this output terminal to the device which is powered by 115V AC, and current is less than 0.3A. Acting time: From the test is under test status to it is restored.

(2) PASS : This output terminal will be short when test-object is judged as GOOD by the tester because the contraction of relay will connect this output terminal to the device which is powered by 115V AC, and current is less than 0.3A. Acting time : 0.2~99sec. (adjustable)

(3) FAIL : This output terminal will be short when tested-object is judged as NO-GOOD by the tester because the contraction of relay will connect this output terminal to the device which is powered by 115V AC, and current is less than 0.3A. Acting time: From judge tested-object as NO-GOOD to STOP.

## 4.14 Scan Test (OPTION)

The unit may combine with scan testing interface. The DUT may scan multi-point once by using scan box to achieve fastest and efficient.

## 4.14.1 The application of scan testing (Single Box)

App 1 : The single unit is using for grounding, Hi-pot and isolation testing of Switch Power Supply or Monitor.

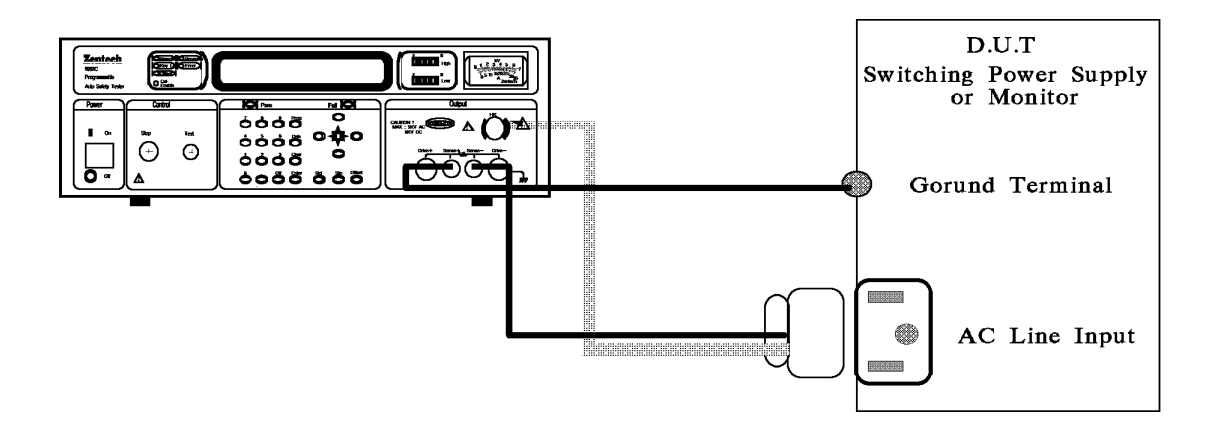

App 2 : The unit may combine with 9030A Scanning box for grounding and multi-points Hi-pot testing of Switch Power Supply or Monitor.

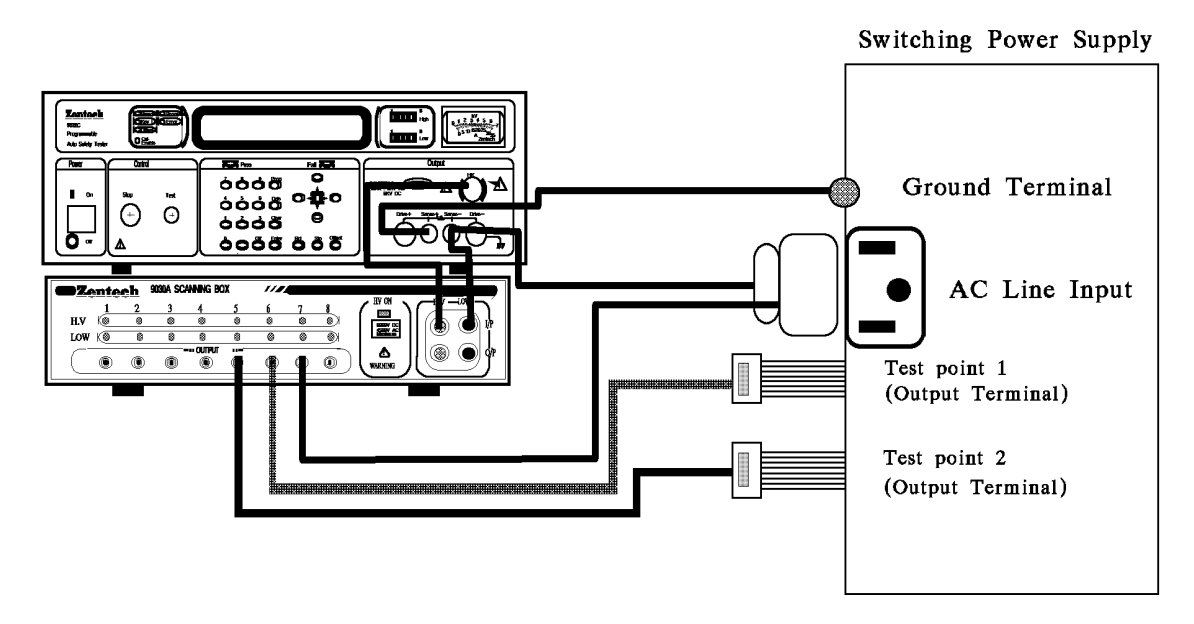

App 3 : Using PC via GPIB or RS232 interface controlling : The unit may combine with 9030A Scanning box for grounding and multi-point Hi-pot isolation testing of Switching Power Supply, Monitor, Video decks, TV sets and other electronic equipments.

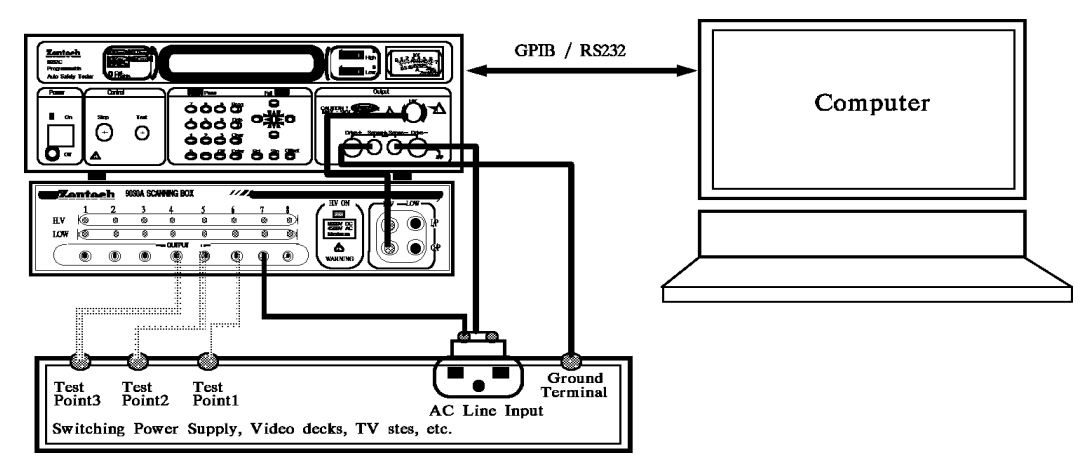

Ex : 1. The description of scanning controller and Scanning box.

There are 16 indicators on the front panel which are used for indicating the Hi or Low output. The setting method is described as below :

The following diagram is an example of the connection pin of the transformer and the tested points and voltage.

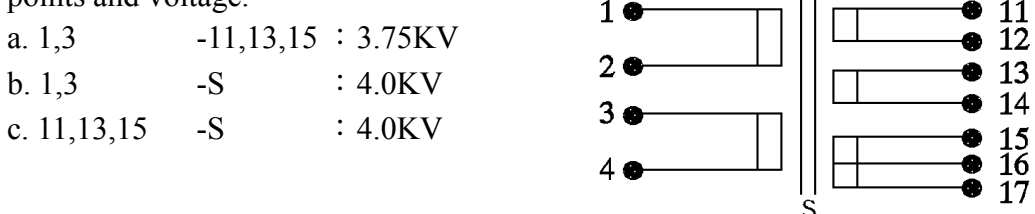

the leakage current on each step : 10mA the testing time on each step : 3 sec. The connection between DUT and Scanner is an follows :

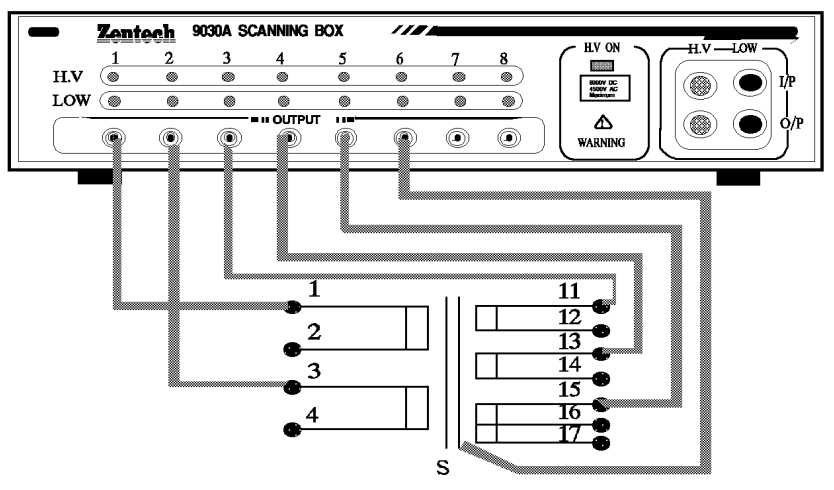

9030A Scanning Box

The setting parameter are calculated from above link lines and conditions

| STEP  | HI CH. | LO CH. | MODE  | V / I  | LIMIT | TIMER |
|-------|--------|--------|-------|--------|-------|-------|
| STEP1 | 1,2    | 3,4,5  | W-ACV | 3.75KV | 10mA  | 3sec. |
| STEP2 | 1,2    | 6      | W-ACV | 4.0 KV | 10mA  | 3sec. |
| STEP3 | 3,4,5  | 6      | W-ACV | 4.0 KV | 10mA  | 3sec. |

Turn the power on to start the parameter setting. (The unit must be restart if it connect with scanning box)

1. Press [Prog] to start the parameter setting status. The Prog indicator light on.

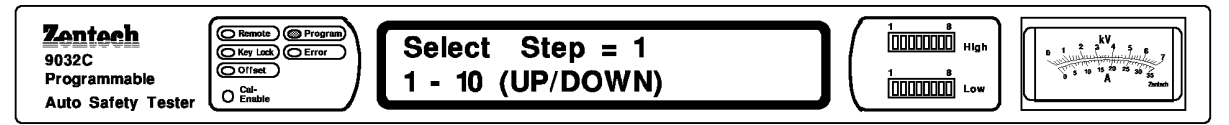

### 2. Press [X ] to switch to MODE status.

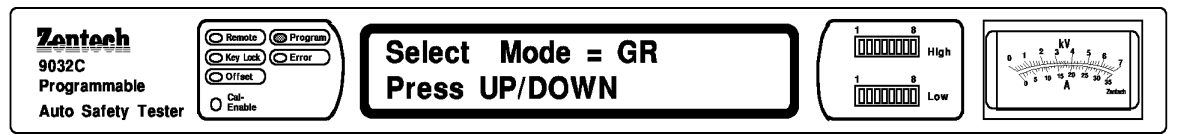

Press  $[\mathbf{\nabla}]$  to select the voltage tested as W-ACV on the testing mode.

3. Press [Enter] and [X] to start scan testing output setting.

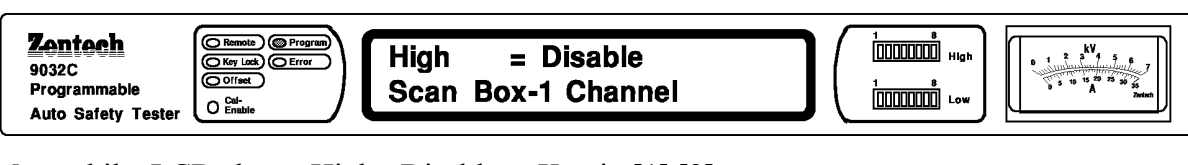

Meanwhile, LCD shows High =Disable. Key in [1],[2].

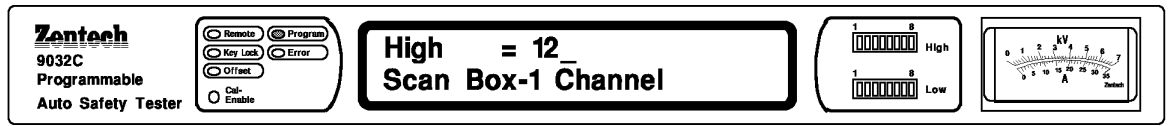

When the value is selected, press [Enter] and [X] to start the scan testing output setting. Meanwhile, LCD shows Low =Disable. Key in [3],[4],[5]

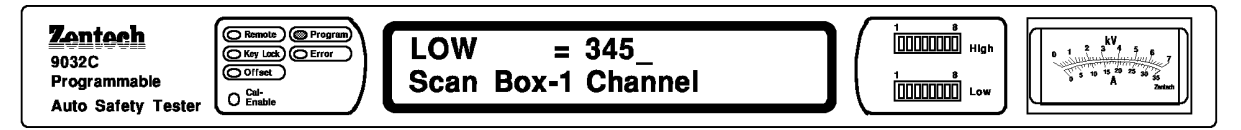

4. Press [Enter] and [X] to start the testing voltage setting. The voltage window is flashing and key in the voltage as 3.75KV.

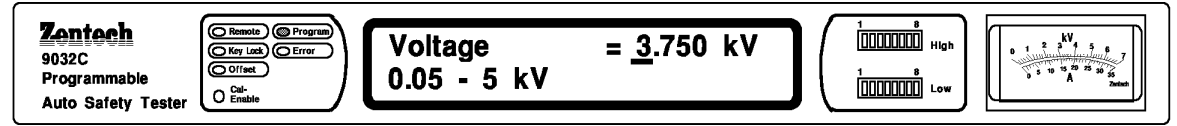

5. Press [Enter] and [X] to start the leakage current Hi-Limit setting. The LCD shows High Limit and key in the current as 10mA.

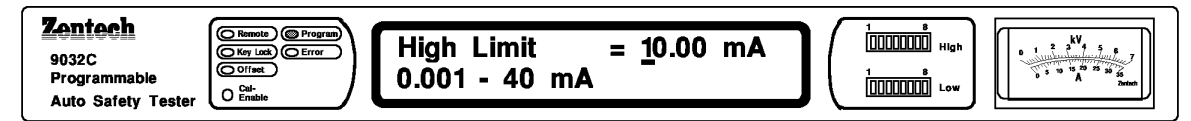

Press [Enter] and [X] to start the low limit setting. The unit may jump to testing time setting by pressing [X] as the unit is without low-limit comparative function.

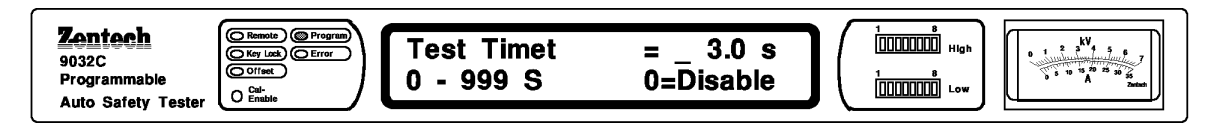

6. Press [X] to start the testing time setting.

The LCD shows Test Time. Key in [3] as the testing time and press [Enter] and [X] to start the RAMP TIME setting. Press [Enter] to next STEP as this function is unset.

7. Press  $[\mathbf{\nabla}]$  to start the STEP2 setting.

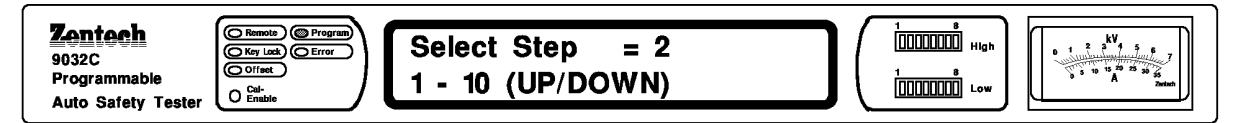

8. Press [Enter] to switch to MODE status.

Press  $[\mathbf{\nabla}]$  to select the voltage tested as W-ACV on the testing mode.

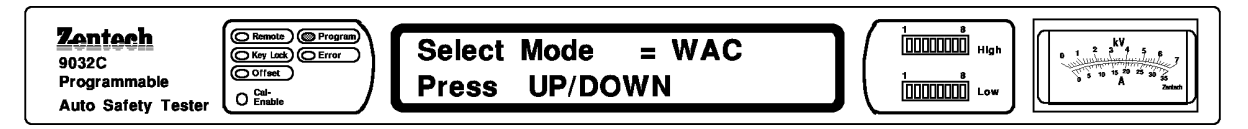

9. After the testing mode is selected. Press [Enter] to start scan testing output setting. The LCD shows High =Disable. Key in [1] and [2].

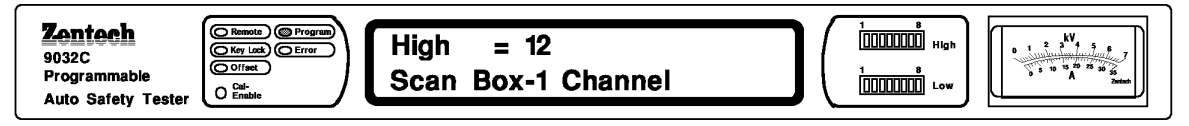

When the value is selected, press [Enter] to start the scan testing output setting. The STEP window shows Lo and the letter is flashing. key in [6].

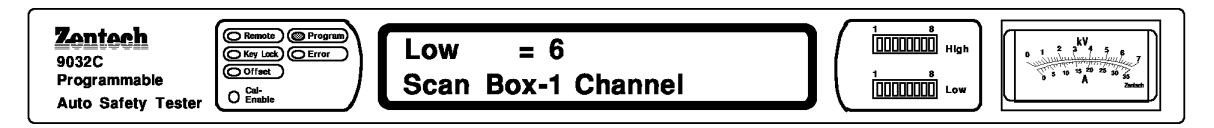

10. Press [Enter] and [X] to start testing voltage setting.

The LCD shows Voltage and key in the value as 4.0KV

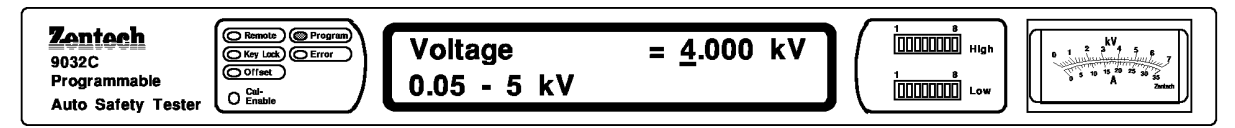

11. Press [Enter] and [X] to start leakage current Hi-limit setting. The LCD shows High Limit and key in the value as 10mA.

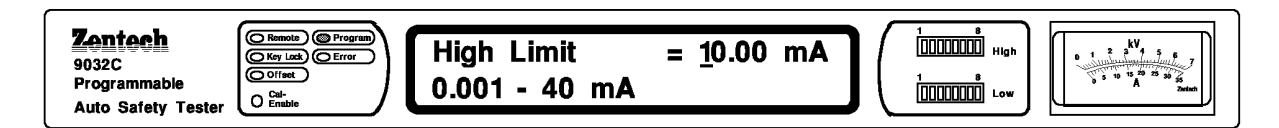

Press [Enter] and [X] to start the low limit setting. The unit may jump to testing time setting by pressing [X] as the unit is without Low-limit comparative function.

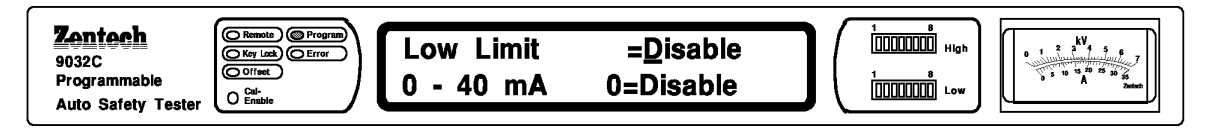

12. The LCD shows Test Time and key in [3] as the testing time.

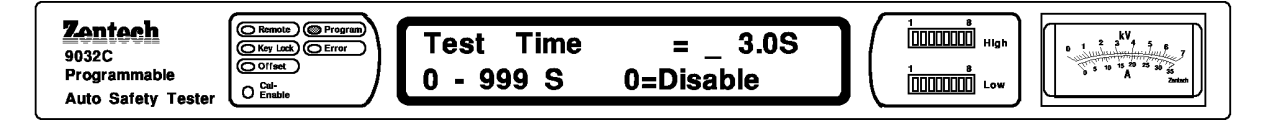

Press [Enter] to start the Ramp Time setting after the testing time is set.

Press [Enter] to next STEP as this function is unset.

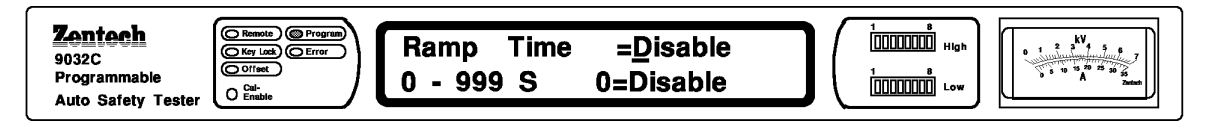

13. Press  $[\mathbf{\nabla}]$  to start STEP3 setting status.

| Zentech<br>9032C<br>Programmable<br>Auto Safety Tester | Select Step = 3<br>1 - 10 (UP/DOWN) |  |
|--------------------------------------------------------|-------------------------------------|--|
|--------------------------------------------------------|-------------------------------------|--|

14. Press [Enter] to switch to MODE setting status.

Press  $[\mathbf{\nabla}]$  to select the voltage testing as W-ACV on testing mode.

15. After the testing mode is selected, press [Enter] to start the scan testing output setting. The LCD shows High =Disable. Key in [3],[4],[5].

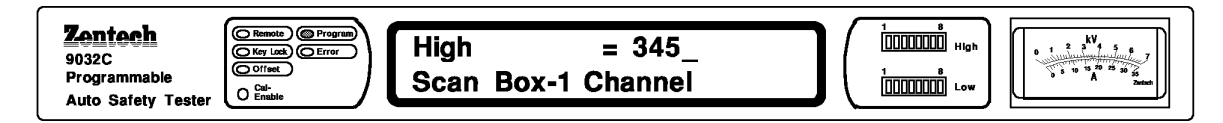

Press [Enter] and [X] to start the scan testing output setting. the LCD shows Low =Disable. Key in [6].

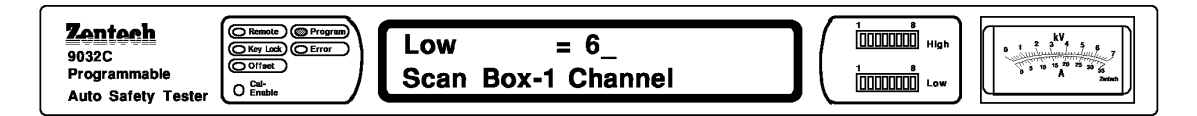

16. Press [Enter] and [X] to start testing voltage setting. The LCD shows Voltage and key in the value as 4.0KV.

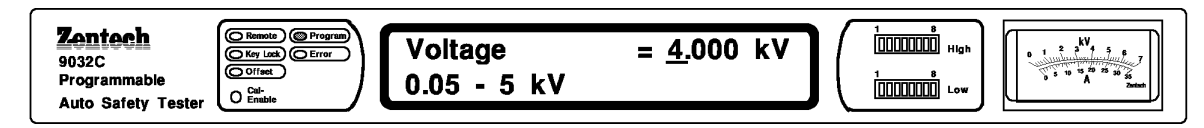

17. Press [Enter] and [X] to start leakage current Hi-limit setting. The LCD shows High Limit and key in the current as 10mA

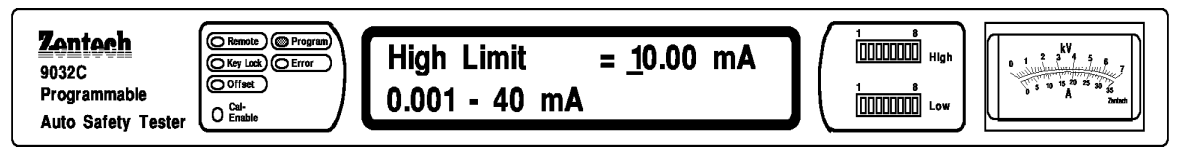

Press [Enter] to start the low-limit setting. The unit may jump to testing time setting by pressing [X] as the unit is without Low-limit comparative function.

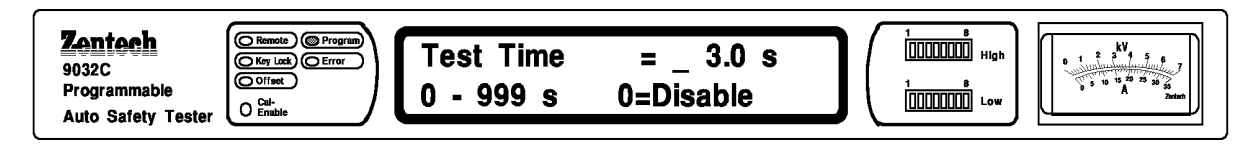

18. Key in [3] sec of testing time when LCD shows Test Time.

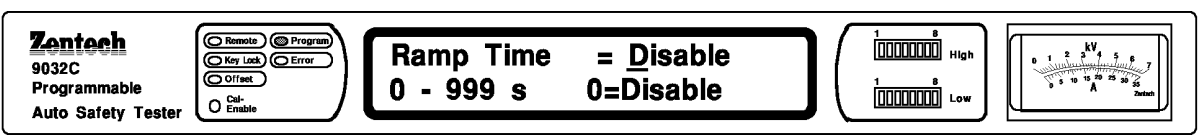

Press [Enter] to start the Ramp Time setting after the testing time is set.

Press [Enter] to jump to STEP setting as this function is unset.

Press [Prog] to finish the setting status and return to starting.

Please check each item before testing for safety.

| Zentech         9032C         Programmable         Auto Safety Tester             Cal-<br>O Emable             Step - 01 = 3.0s         3.750 kV WAC 10.00mA | $ \begin{array}{ c c c c c } \hline 1 & 9 \\ \hline \hline 1 & 0 \\ \hline 1 & 0 \\ \hline 1 & 0 \\ \hline 1 & 0 \\ \hline 1 & 0 \\ \hline 1 & 0 \\ \hline 0 & 0 \\ \hline 0 & $ |
|----------------------------------------------------------------------------------------------------|----------------------------------------------------------------------------------------------------|
|----------------------------------------------------------------------------------------------------|----------------------------------------------------------------------------------------------------|

### 4.14.2 Multi Box Scan testing

The Hipot tester can be controlled up to 8 units scanning box. The maximum scanning capacity are 64 Hv points and 6 GC points. The numbers of scan control boxes can be set in system, scan box numbers from 1 to 8, but if plug-in scanner, only can connect 7 sets scan controller.

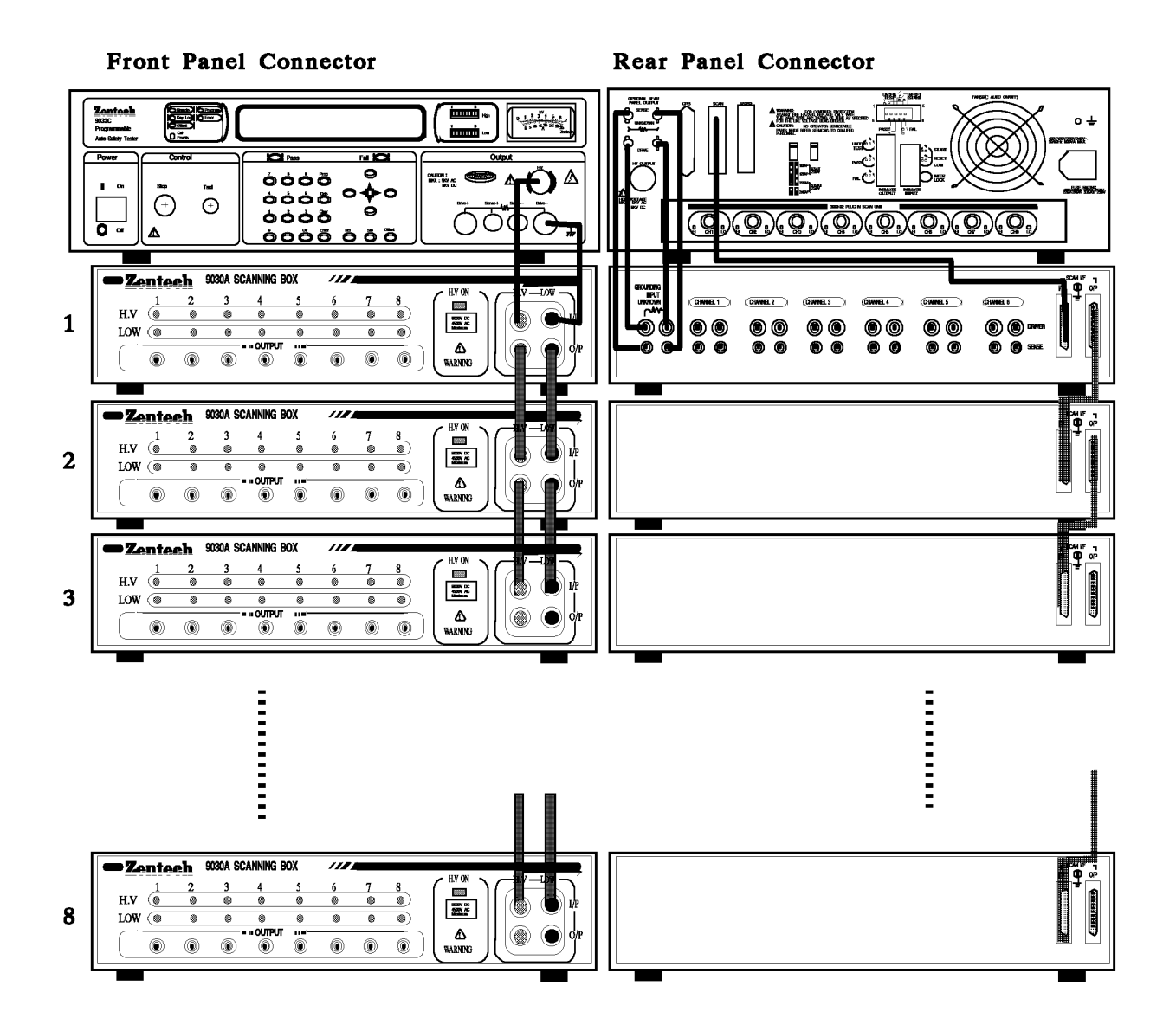

### 4.14.3 Plug-in Scan Control Testing

Optional plug-in scanner controller, all of rules as 4.14.1, if do compound scanning plug-in scanner address will be memory to 1 automatically.

# **5. GPIB (OPTION)**

## 5.1 GPIB interface

Using the GPIB interface, you can operate the meter by remote control, transfer data and etc.

## 5.2 GPIB Specification

### 5.2.1 Applicable Standard

IEEE Standard 488-1978

### 5.2.2 GPIB Function

| Code | Meaning                     |
|------|-----------------------------|
| SH1  | Source Handshake            |
| AH1  | Acceptor Handshake          |
| T4   | Basic Talker function       |
| L4   | Basic Listener function     |
| SR0  | No service request function |
| RL1  | All remote/local function   |
| PP0  | No parallel poll function   |
| DC1  | All device clear function   |
| DT0  | Device trigger function     |
| C0   | No controller functions     |

## 5.2.3 Using Code

ISO (ASCII) code

## 5.3 GPIB Panel Description

### 5.3.1 Address Setting

Please refer to the System Setting method on 4.10.

### 5.3.2 Remote/Local

- 1. It is on Remote status when the Remote is lighting.
- 2. To switch to Local status by pressing [Prog] under Remote.
- 3. The functions are useless on Remote except the [Prog] (switch to Local State) and [Stop] (reset the unit).
- 4. To make the [Prog] being useless by the LLO comment of the GPIB.

## 5.4 **Response to Interface Messages**

| Interface Message | Meaning                | Response                                                   |
|-------------------|------------------------|------------------------------------------------------------|
| GET               | Ground Execute Trigger | the response depends on the *DDT, setting to Test or Reset |
| GTL               | Go To Local            | To switch the unit to Local state                          |
| SDC               | Selected Device Clear  | Reset the unit                                             |
| LLO               | Local Lockout          | To prohibit [Prog] switch to Local State                   |
| IFC               | Interface Clear        | To reset GPIB interface                                    |

## 5.5 GPIB Control/Setting commands description

## 5.5.1 General

The GPIB function is controlled by input the ASCII code which including {[command +parameter] ; [command + parameter] + ending code}. The length of the string is 128 characters. It is not necessary to input any sign or space between command and parameter. Any two commands can connect by "," and add [Ending Code]. [Ending Code] can be any type of the following and the unit can distinguish automatically.

| LF               |  |
|------------------|--|
| CR+LF            |  |
| EOI              |  |
| LF+EOI           |  |
| <b>CR+LF+EOI</b> |  |

The data can be send out by GPIB to achieve transfer function. The data command is {string message + ending code}. The ending code is CR+LF+EOI.
| Item | Command   | Parameter        | Function                              |
|------|-----------|------------------|---------------------------------------|
| 1    | STOP      | Х                | stop testing                          |
| 2    | TEST      | Х                | start testing                         |
| 3    | SHOW (?)  | {c}              | set the testing value                 |
| 4    | STEP (?)  | {n}              | set STEP                              |
| 5    | MODE (?)  | $\{n_{l}^{l}c\}$ | set testing mode                      |
| 6    | SOUR (?)  | $\{\mathbf{f}\}$ | set the output voltage or current     |
| 7    | VOLT (?)  | $\{\mathbf{f}\}$ | set output voltage                    |
| 8    | CURR (?)  | $\{\mathbf{f}\}$ | set output current                    |
| 9    | HILI (?)  | $\{f_{+}^{+*}\}$ | set High Limit                        |
| 10   | LOLI (?)  | $\{f_{+}^{+*}\}$ | set Low Limit                         |
| 11   | CHAR (?)  | $\{f_{  * } c\}$ | set Charge Low Limit                  |
| 12   | SARC (?)  | $\{f_{+}^{+*}\}$ | set ARC                               |
| 13   | BOXN (?)  | {n}              | set Box number                        |
| 14   | HICH (?)  | $\{n \mid *\}$   | set High Channel                      |
| 15   | LOCH (?)  | $\{n \mid *\}$   | set Low Channel                       |
| 16   | TIME (?)  | $\{f_{+}^{+*}\}$ | set testing time                      |
| 17   | RAMP (?)  | $\{f_{+}^{+*}\}$ | set the voltage arise time            |
| 18   | OFST (?)  | {c}              | set offset                            |
| 19   | *SAV      | {n}              | save the setting value                |
| 20   | *RCL      | {n}              | read the setting value                |
| 21   | CLER      | Х                | clear the memory                      |
| 22   | *IDN ?    | Х                | check the unit number                 |
| 23   | *DDT (?)  | $\{n \mid c\}$   | set the response of Trigger           |
| 24   | *TRG      | Х                | execute Trigger command               |
| 25   | *RST      | Х                | reset the unit                        |
| 26   | DEV (?)   | $\{n \mid c\}$   | selecting human simulating circuit    |
| 27   | LINE (?)  | {n  c}           | selecting LC test mode                |
| 28   | POWER (?) | $\{n \mid c\}$   | selecting LC power measurement        |
| 29   | PWHI (?)  | $\{f_{+}^{+*}\}$ | set up Hi-limit of power measurement  |
| 30   | PWLO (?)  | $\{f_{+}^{+*}\}$ | set up Low-limit of power measurement |

### 5.5.2 Command list

#### **P.1** : Comment of parameters

- x : no parameter required
- n: indicates the integer
- f: indicates the floating
- c: indicates the memory sign
- \* : indicates the "\*" character of ASCII

### 5.5.3 Listener Function

#### 1. STOP

| 1.5101      |                                                                                                    |
|-------------|----------------------------------------------------------------------------------------------------|
| function    | : stop testing                                                                                                    |
| parameter   | : none                                                                                                    |
| comment     | : same as the [Stop] function on the panel                                                                                                    |
| 2. TEST     |                                                                                                    |
| function    | : start testing                                                                                                    |
| parameter   | : none                                                                                                    |
| comment     | : same as the [Test] function on the panel                                                                                                    |
| 3. SHOW (?) | ) { <b>c</b> }                                                                                                    |
| function    | : set and check the testing values                                                                                                    |
| parameter   | : [STATUS] [STEP] [MODE] [SOURCE] [MEASURE] [TIMER] [CHAN]<br>[SAVE]                                                                                                    |
| comment     | : using for send out the testing value. The command can be connected each parameter with "!" . Each parameter may used abbreviation.<br>Ex: STA=STATUS, STE=STEP, SO=SOURCE, SA=SAVEThe meaning and output string of each parameter may refer to Receiver function. |
| 4. STEP (?) | { <b>n</b> }                                                                                                    |
| function    | : set STEP                                                                                                    |
| parameter   | $: n = 1 \sim 99$                                                                                                    |
| comment     | : Please set STEP before setting testing items (Ex: Mode, Timeetc)<br>The testing Items are set and saved on present STEP.                                                                                                    |
| 5. MODE (?) | ) { <b>n</b> ¦ <b>c</b> }                                                                                                    |
| function    | : set MODE                                                                                                    |

parameter : to memory the marks or number of Mode

| Testing Mode         | Memory Mark | Number |
|----------------------|-------------|--------|
| Grounding resistance | GR or G     | 0      |
| AC Hi-Pot            | WA or A     | 1      |
| DC Hi-Pot            | WD or D     | 2      |
| Isolation voltage    | IR or I     | 3      |
| LC Leakage current   | LC or L     | 4      |

comment : If the testing mode is changed, the testing item will be cleared at same time and become initial value.

#### 6. SOUR (?) {f}

function: set the output voltage or current of SOURCEparameter: Please refer to each specification, Ex: 9032C

| GR Mode | f = 1 ~ 30 Amp                 |
|---------|--------------------------------|
| WA Mode | $f=0.01\sim5.0\;kV$            |
| WD Mode | $f = 0.01 \sim 6.0 \text{ kV}$ |
| IR Mode | $f = 50 \sim 1000 \text{ V}$   |

comment : 1. the input unit is according to the setting of MODE. Please make sure the testing mode is correct. Then setting the SOURCE by "VOLT" and "CURR" or set SOURCE directly.

 If is in the GR MODE, the value of high limit would be changed, when the current multiple high limit is larger then 6300.
 Ex: Current is 10 Amp. High Limit is 510m Ω. Set the current to 30 Amp. The high limit would be auto-set to 210m Ω.

#### 7. VOLT (?) {f}

| function  | : set output voltage                                                       |
|-----------|----------------------------------------------------------------------------|
| parameter | : Please refer to "SOUR" command                                           |
| comment   | : this command is similar with "SOUR". It may set the output voltage only. |
|           | The command shows Error 1 on GR Mode                                       |
|           |                                                                            |

#### 8. CURR (?) {f}

| function  | : set output current                                                       |
|-----------|----------------------------------------------------------------------------|
| parameter | : Please refer to "SOUR" command                                           |
| comment   | : this command is similar with "SOUR". It may set the output current only. |
|           | The command shows Error 1 on GR Mode.                                      |
|           | P.S. To avoid danger of setting 5 Amp to 5KV on Mode, please set           |
|           | SOURCE by "VOLT" and "CURR".                                               |

#### 9. HILI (?) {f<sup>1\*</sup><sub>1</sub>}

| function   | : | set High | Ι | imi | t va | lue  |
|------------|---|----------|---|-----|------|------|
| 1011001011 | • | Set High | - |     |      | 1010 |

- parameter : 1. "\*":disable which means no High Limit testing.
  - 2. f: please refer to each specification. Ex. 9032C

| GR Mode | $f = 0.1 \sim 500.0 \text{ m}\Omega$   |
|---------|----------------------------------------|
| WV Mode | $f = 0.01 \sim 40.00 \text{ mA}$       |
| WD Mode | $f = 0.01 \sim 20.00 \text{ mA}$       |
| IR Mode | $f = 1$ ~ 9999 M $\Omega$              |
| LC Mode | $f = 0.001 \sim 9.999 \text{ mA(Max)}$ |

#### comment

- : 1. the Disable is working under IR Mode
  - 2. if the High Limit is small than Low Limit, the Low limit will become Disable under WV and WD Mode.
  - 3. The setting value can not small than Low Limit on IR Mode, otherwise will become Error 2.
  - 4. If is in the GR Mode. The maximum of high limit is the minimum of 510.0 and 6300/current.
    Ex: The maximum of high limit is 510.0mΩ when the current is 10 Amp. The maximum of high limit is 210mΩ when the current is 30 Amp.
  - 5. If is in the AC LC Mode. The max. value is depending on human simulating circuit.

#### 10. LOLI (?) $\{f_{\perp}^{1*}\}$

| function     | : set Low Limit value                                                                  |
|--------------|----------------------------------------------------------------------------------------|
| parameter    | : Please refer to "HILI" command                                                       |
| comment      | : 1. It may Disable under GR, WV and WD Mode. The Low Limit can not                    |
|              | greater than High Limit.                                                               |
|              | 2. It will become disable under IR Mode. Making the High Limit Disable                 |
|              | when the setting value is greater than High Limit.                                     |
| 11. CHAR ( 5 | ?) { <b>f</b> <sub>1</sub> '*' <b>c</b> }                                              |
| function     | : setting and examine Charge Low Limit.                                                |
| parameter    | : 1. "*": Disable the function                                                         |
|              | 2. f: 0.001 ~ 20.00mA                                                                  |
|              | 3. c: is "GET" or abbreviation of words characters, set at Charge Low is auto scratch. |
| comment      | : 1. Only in W-DCV mode, Charge Low is available.                                      |
|              | 2. Scratch value is $1/2$ of max current when being charge.                            |
| 12. SARC (?  | ) { <b>f</b> <sub>1</sub> *}                                                           |
| function     | : set ARC value                                                                        |
| parameter    | : 1. "*": disable the function                                                         |
|              | 2. f: please refer to each specification. Ex. 9032C                                    |

| WA Mode | $f = 0.1 \sim 40.00 \text{ mA}$ |
|---------|---------------------------------|
| WD Mode | $f = 0.1 \sim 20.00 \text{ mA}$ |

comment : the ARC may set under Hi-Pot testing only

| 13. BOXN | (?) | { <b>n</b> } |  |
|----------|-----|--------------|--|
|          |     |              |  |

| function  | : select scan box                                                         |
|-----------|---------------------------------------------------------------------------|
| parameter | : n: 1~x, x is decide by initial Hipot system, refer to 4.9.2             |
| comment   | : If over one scan box, before Hi channel or Low channel set commend must |
|           | be use this command to select which box                                   |

| 14. HICH (?           | ) { <b>n</b>  *}                                                                                                    |  |  |
|-----------------------|----------------------------------------------------------------------------------------------------|--|--|
| function              | : set High channel                                                                                                    |  |  |
| parameter             | : 1. "*": disable the function                                                                                              |  |  |
|                       | <ol> <li>n: please refer to the specification of SCAN box. Ex. 9030</li> <li>n: 1~8, n is the number of Channel.</li> </ol> |  |  |
| comment               | : it may connect each parameter with "!" to start many Channels.<br>Ex: HICH 1!3!5                                          |  |  |
| 15. LOCH (?           | ?) {n !*}                                                                                                    |  |  |
| function              | set Low Channel                                                                                                    |  |  |
| parameter             | : please refer to "HICH" commands.                                                                                          |  |  |
| comment               | : 1. please refer to "HICH" commands.                                                                                       |  |  |
|                       | 2. can not be set under GR Mode                                                                                             |  |  |
| 16. TIME (?           | ) $\{\mathbf{f}_{1}^{\dagger}\}$ function :                                                                                 |  |  |
| setting Timer p       | parameter : 1. "*":                                                                                                    |  |  |
| disable timer         |                                                                                                    |  |  |
|                       | 2. f: $0.1 \sim 999$ second                                                                                                 |  |  |
| comment               | : the unit will stay on Test ON status until testing stop if the Disable Timer is on Test ON.                               |  |  |
| 17. RAMP (?           | ?) {f <sup>+</sup> <sub>1</sub> }                                                                                           |  |  |
| function              | : setting the voltage arise time                                                                                            |  |  |
| parameter             | : $f: 0 \sim 99.9$ second                                                                                                   |  |  |
| comment               | : the Ramp may set under Hi-Pot testing                                                                                     |  |  |
| 18. OFST (?           | ) { <b>c</b> }                                                                                                    |  |  |
| function              | : setting and examine Offset status                                                                                         |  |  |
| parameter             | : c : is a word character or abbreviation.                                                                                  |  |  |
|                       | C "GE1" : set at a scratch status.                                                                                          |  |  |
| comment               | "STOP" commend can clean "OFST GET" status makes become "OFST                                                               |  |  |
| ••••••••              | OFF"                                                                                                    |  |  |
| 19. *SAV {n           | }                                                                                                    |  |  |
| function<br>parameter | : save the testing value<br>: n =1~99                                                                                       |  |  |
| comment               | : it may save all testing items on each STEP and able to recall them in the future.                                         |  |  |
| 20. RCL (?)           | {n}                                                                                                    |  |  |
| function<br>parameter | : set testing value<br>: n=1~99                                                                                             |  |  |
| comment               | : to recall the testing items which have saved.                                                                             |  |  |

#### **21. CLER**

| function  | : to clear the data on the memory                                           |
|-----------|-----------------------------------------------------------------------------|
| parameter | : none                                                                      |
| comment   | : all data will be erase on the memory except the Address of GPIB and RS232 |
|           | Baud Rate.                                                                  |

#### 22. \*IDN ?

| function | : check the unit number |
|----------|-------------------------|
|          |                         |

- parameter : none
- comment : the unit shows the number as following after enter the command : "Zentech 9032C"

#### 23.\*DDT (?) {n | c}

| function  | : set the response of Trigger                                           |  |  |
|-----------|-------------------------------------------------------------------------|--|--|
| parameter | : "0" , "1" , "2" , "3" or "S" , "T" , "NS" , "NT"                      |  |  |
| comment   | : set the response from the interface when the unit receives "*TRG" or  |  |  |
|           | "GET" command.                                                          |  |  |
|           | "0" or "S" : stop testing (STOP)                                        |  |  |
|           | "1" or "T" : start testing (START)                                      |  |  |
|           | "2" or "NS" : the unit will stop testing after receive "*TRG" or "GET"  |  |  |
|           | messages and "*DDT" will change to "NT".                                |  |  |
|           | "3" or "NT" : the unit will start testing after receive "*TRG" or "GET" |  |  |
|           | messages and "*DDT" will change to "NS".                                |  |  |

#### 24. \*TRG

| 24. ING          |                                                                                                    |  |  |
|------------------|----------------------------------------------------------------------------------------------------|--|--|
| function         | <ul> <li>: Trigger</li> <li>: none</li> <li>: its function is same as "GET" of interface message. Its function is depends<br/>on the setting of "*DDT". Please refer to "*DDT" command</li> </ul> |  |  |
| parameter        |                                                                                                    |  |  |
| comment          |                                                                                                    |  |  |
| 25. *RST         |                                                                                                    |  |  |
| function         | : reset unit                                                                                                    |  |  |
| parameter : none |                                                                                                    |  |  |
| comment          | this command is using to reset the unit. Its function is same as the "SDC" of interface message.                                                                                                  |  |  |
| 26. DEV (?       | ) { <b>n</b> ¦ <b>c</b> }                                                                                                    |  |  |
| function         | : selecting human simulating circuit of LC mode.                                                                                                    |  |  |
| parameter        | : 1.UL544NP                                                                                                    |  |  |
|                  | 2.UL544P                                                                                                    |  |  |
|                  | 3.UL1563                                                                                                    |  |  |
|                  | 4.UL2601-1 , IEC610-1                                                                                                    |  |  |
|                  | 5.UL1950, UL3101-1, IEC950                                                                                                    |  |  |
| comment          | : for example, setup the type 5 human simulating circuit parameter could, be "5", "UL1950", "UL3101-1" or "IEC950".                                                                               |  |  |

| 27. LINE                        | (?) {n   c}                                                  |  |  |
|---------------------------------|--------------------------------------------------------------|--|--|
| function                        | : selecting LC test mode.                                    |  |  |
| parameter                       | : 0. NORMAL                                                  |  |  |
|                                 | 1. REVERSE                                                   |  |  |
|                                 | 2. SF-NORMAL                                                 |  |  |
|                                 | 3. SF-REVERSE                                                |  |  |
| comment                         | : SF-NORMAL is Single Fault Normal.                          |  |  |
| 28. Power                       | (?) { <b>n</b> ¦ <b>c</b> }                                  |  |  |
| function                        | : selecting LC Power measurement.                            |  |  |
| parameter                       | : 0. Voltage                                                 |  |  |
|                                 | 1. Current                                                   |  |  |
|                                 | 2. VA                                                        |  |  |
| 29. PWHI (?) {f <sup>1</sup> *} |                                                              |  |  |
| function                        | : set up High Limit of Power measurement<br>Voltage : 0~300V |  |  |
| paratition                      | Current : 0~10A                                              |  |  |
|                                 | $VA = 0^{-2200}VA$                                           |  |  |
|                                 |                                                              |  |  |

**30. PWLO** (?) {**f**<sub>1</sub>\*}

| function  | : set up Low Limit of Power measurement |
|-----------|-----------------------------------------|
| parameter | : Lower than Power High Limit.          |

### 5.5.4 Talker Function

The message of {string+ending code} will send to IEEE-488 interface when the unit is assigned as TALKER. The ending code consists CR+LF+EOI. The string is depend on the present status.

There are many commands with "?". The "?" is Query, its goal is to set the testing values on each testing item. Such testing values send to IEEE-488 by ASCII string. The form is :

| <b>Item</b><br>P.S : SHOW? "IDN | Setting<br>? have no comm      | <b>Comment</b><br>nent. EX :    |                |
|---------------------------------|--------------------------------|---------------------------------|----------------|
| 1.Command                       | : mode WD ; r                  | node?                           |                |
| Output                          | : MODE 2 : W                   | ith standing DC volta           | .ge test mode. |
| 2.Command                       | : high 1   3   5<br>HIGH 1   3 | ;high ?<br>5 :High Channel 1, 3 | , 5 is ON.     |

All command will feedback an Error Message except [\*RST] , [\*TRG] [SHOW] and "?". If the Error Code is not 0, the result will displayed. The Error Message is as follows:

#### **Error Message**

| Error 0 : Save OK!                       |
|------------------------------------------|
| Error 1 : The command is ineffectual!    |
| Error 2 : The parameters is ineffectual! |
| Error 3 : Can not TEST ON!               |
| Error 4 : Unconnected scan box!          |
| Error 5 : Channel can not set by ZERO!   |
| Error 6 : Channel is collision!          |

The TALKER function is completed by SHOW(?) command. EX: Press the "SHOW parameter", the unit will send the testing value which representative the parameter. It may check more than one testing values by connecting " $_{1}^{\parallel}$ " with parameters.

1. STATUS : to check the present status. If the user want to check more than STATUS, the unit display status code, the output form is following: STATUS\_X 8-- bytes P.S. : "\_" is a space

#### STATUS MESSAGE

| STATUS 0 : Now                                                                                                    | v is in STOP status.                                                                   |                                                                                                    |                                              |
|----------------------------------------------------------------------------------------------------|----------------------------------------------------------------------------------------|----------------------------------------------------------------------------------------------------|----------------------------------------------|
| STATUS 1 : Now is in TEST status.                                                                                                    |                                                                                        |                                                                                                    |                                              |
| STATUS 2 : TES                                                                                                    | T END. It is GOOD                                                                      |                                                                                                    |                                              |
| STATUS 3 : TES                                                                                                    | T STOP. It is NO                                                                       | GOOD                                                                                                    |                                              |
| STATUS 4 : TES                                                                                                    | T STOP. It is not go                                                                   | od for WV_ARC.                                                                                                    |                                              |
| STATUS 5 : TES                                                                                                    | T STOP. It is not go                                                                   | od for WV_HI.                                                                                                    |                                              |
| STATUS 6 : TES                                                                                                    | T STOP. It is not go                                                                   | od for WV_LO.                                                                                                    |                                              |
| STATUS 7 : TES                                                                                                    | T STOP. It is not go                                                                   | od for IRHI.                                                                                                    |                                              |
| STATUS 8 : TES                                                                                                    | T STOP. It is not go                                                                   | od for IR_LO.                                                                                                    |                                              |
| STATUS 9 : TES                                                                                                    | T STOP. It is not go                                                                   | od for GR_HI.                                                                                                    |                                              |
| STATUS A : TES                                                                                                    | ST STOP. It is not go                                                                  | od for WV_CHARG                                                                                                    | E_LOW                                        |
| <ul> <li>2. STEP : to check the present STEP.<br/>output form is STEP_XX 7 bytes</li> <li>3. MODEL : to check the testing mode.<br/>output form is MODE_X6 bytes</li> </ul> |                                                                                        |                                                                                                    |                                              |
| 4. SOURCE : to                                                                                                    | o check the output volt<br>utput form are : { GR<br>  WA<br>} WE<br>~ IR<br>LC         | age or current<br>Mode $\rightarrow$ AC_XX<br>Mode $\rightarrow$ AC_XX<br>Mode $\rightarrow$ DC_XX<br>Mode $\rightarrow$ DC_XX<br>Mode $\rightarrow$ LC_X.X | XX.X_A<br>X.XX_KV<br>X.XX_KV<br>XXV<br>XXX_V |
| 5. MEASURE: to<br>o'<br>X<br>U                                                                                                    | o check the tested resis<br>utput form is MEASU<br>XXXX : the tested<br>U : testing ut | tance or current<br>RE_XXXXX_UU<br>l value<br>nit                                                                                                    | total : 16 bytes                             |
| 6. TIMER : to                                                                                                    | check the reminder ti<br>utput form : { TIME<br>  RAMI                                 | me of testing<br>_XXX.X<br>P_XXX.X                                                                                                    | total : 10 bytes                             |
| 7. CHAN : to<br>or<br>st                                                                                                    | check the Channel sta<br>utput form : HICH_X<br>ring length : shortest<br>longest :    | ttus<br>[   X    X • LOCH_X<br>13 bytes<br>41 bytes                                                                                                    | $X \mid X \mid \ldots \mid X$                |

8. SAVE : to save the data of each testing item. The unit may read the data without pressing "SHOW Parameter"

EX : Write : "SHOW Step | save"

Read : STEP 1 Read : STEP 1 Write: "SHOW mode" Read : MODE1 Read : STEP 1→ shows step by pressing "SHOW step | save" command "SAVE" parameter can not used singly.

EX : "SHOW SAVE" will display "Error 2"

If the unit is required to display saved item, just press "SHOW ? " command. If the unit is required to display more than one testing values, no matter the order of each parameter, the output data will display as the following : [STATUS],[STEP],[MODE],[SOURCE],[MESSAGE],[TIMER],[CHAN] Any two data will divide by "," EX : Write : "SHOW STEP | STATUS | MODE" Read :STATUS 2 , STEP 1 , MODE 1

The string length sent by "SHOW" may not more than 107 bytes (including ending code)

### 5.5.5 Command Examples

| 1. command  | : step 1; mode wa; volt $0.5$ ; hili 20; time 2.0                |                              |  |
|-------------|------------------------------------------------------------------|------------------------------|--|
| description | : step                                                           | :1                           |  |
|             | mode                                                             | : W–ACV                      |  |
|             | output                                                           | : 0.5kV (unit in kilo volts) |  |
|             | high_limit                                                       | : 20mA (unit in mA)          |  |
|             | test time                                                        | : 2 seconds                  |  |
| 2. command  | : stop                                                           |                              |  |
| description | : same as front panel [Stop] key                                 |                              |  |
| 3. command  | : test                                                           |                              |  |
| description | : same as front panel [Test] key                                 |                              |  |
| 4. command  | : show status                                                    |                              |  |
| description | : command 9032C sent out status of this tests.                   |                              |  |
| 5. command  | : show source ¦ measure                                          |                              |  |
| description | ion : command 9032C sent out output voltage and measured current |                              |  |

#### f GPIB Operation Using Basic

| GPIB example program for NI–GPIB card       |                                                           |                                      |  |  |
|---------------------------------------------|-----------------------------------------------------------|--------------------------------------|--|--|
| 'Please load ULI.COM before run the program |                                                           |                                      |  |  |
| 'Progran                                    | n compiled using Microsoft QBASIC versio                  | n 1.1 (MS–DOS 6.22)                  |  |  |
| ʻInitializ                                  | ting GPIB interface & device                              |                                      |  |  |
| OPEN "                                      | OPEN "gpib0" FOR OUTPUT AS #1 'open #1 for output (Write) |                                      |  |  |
| OPEN "gpib0" FOR INPUT AS #2                |                                                           | 'open #2 for input (read)            |  |  |
| PRINT #1, "abort"                           |                                                           | 'initializing GPIB bus               |  |  |
| SLEEP 1                                     | 1                                                         | 'wait initializing complete          |  |  |
| PRINT                                       | # 1, "output 3; stop"                                     | 'send "STOP" command to device 3     |  |  |
| Sat that                                    | test condition                                            |                                      |  |  |
| Set the                                     | WA Church have the top 51 W high limit 2m A               | to at ince 2 manual                  |  |  |
| step 1 is                                   | WAC mode, output 0.5KV, nigh limit 3mA,                   | test ime 3 second                    |  |  |
| step2 is                                    | wDC mode, output 0.5kV, nign limit 3mA,                   | test lime 3 second                   |  |  |
| step3 is                                    | I-R mode, output 500V, low limit IMOhm,                   | test ime 3 second                    |  |  |
| FOR $I =$                                   | 1 10 15                                                   | clear all (1-15) steps data          |  |  |
|                                             | PRINT #1, "output 3; DELE"                                |                                      |  |  |
| NEXTI                                       |                                                           |                                      |  |  |
| PRINT                                       | # 1, "output 3;step 1;mode WA; sour 0.5;hi                | li 3,time 3"                         |  |  |
| PRINT                                       | # 1, "output 3;step 2;mode WD; sour 0.5;hi                | li 3,time 3"                         |  |  |
| PRINT                                       | # 1, "output 3;step 3;mode IR; sour 500;lol               | i 1,time 3"                          |  |  |
| 6 - 1 1                                     |                                                           |                                      |  |  |
| start tes                                   | If $\alpha$ get the measure                               |                                      |  |  |
| PKINI                                       | # 1, "output 3; show STATUS   STEP   MEAS                 | SURE   SOURCE   SAVE set output data |  |  |
| PRINT                                       | # 1, "output 3;stop,test"                                 | restart instrument to test           |  |  |
| PRINT                                       | # 1, "enter 3"                                            | read data from the device 3          |  |  |
| INPUT                                       | #2, status\$, step\$, source\$, measure\$                 |                                      |  |  |
| IF status                                   | s\$<>"STATUS 1" THEN                                      | 'if status !=TEST                    |  |  |
|                                             | PRINT "!!! Device can not start !!!"                      |                                      |  |  |
| ELSE                                        |                                                           |                                      |  |  |
|                                             | WHILE status\$ = "STATUS 1"<br>PRINT # 1, "enter 3"       | 'do while status = TEST              |  |  |
|                                             | INPUT $#2$ , status\$, step1\$, sour                      | ce1\$, measure1\$                    |  |  |
|                                             | IF step\$ <> step1\$ THEN PRIN                            | T step\$, source\$, measure\$        |  |  |
|                                             | step = $step1$                                            | 'backup the last data of each step   |  |  |
|                                             | source\$ = source1\$                                      | -                                    |  |  |
|                                             | measure = $measure1$ \$                                   |                                      |  |  |
|                                             | WEND                                                      |                                      |  |  |
|                                             | IF status\$ = "STATUS 0" THEN                             | 'if status = STOP                    |  |  |
|                                             | PRINT "!!! Device stop by user !!                         | II "                                 |  |  |
|                                             | ELSEIF status\$ = "STATUS 2"THEN                          | if status = GOOD                     |  |  |
|                                             | PRINT step1\$ source1\$ measure1                          | 1\$ 'print last step                 |  |  |
|                                             | PRINT " Product is GOOD "                                 |                                      |  |  |
|                                             | FI SE                                                     | if status = FAII                     |  |  |
|                                             | PRINT sten1\$ source1\$ measure1                          | " in status TAIL                     |  |  |
|                                             | DDINIT " Droduct is EA II "                               | 15 print last step                   |  |  |
|                                             | FND IF                                                    |                                      |  |  |
| END IF                                      |                                                           |                                      |  |  |
| END IF                                      | #1 "output 3:stop"                                        | 'sand "STOD" sommand                 |  |  |
|                                             | # 1, output 5,stop                                        | send STOP command                    |  |  |
| CLUSE                                       | · SISIEM                                                  | close device $\# 1, \# 2$            |  |  |
| END                                         |                                                           |                                      |  |  |

### É SRQ Function

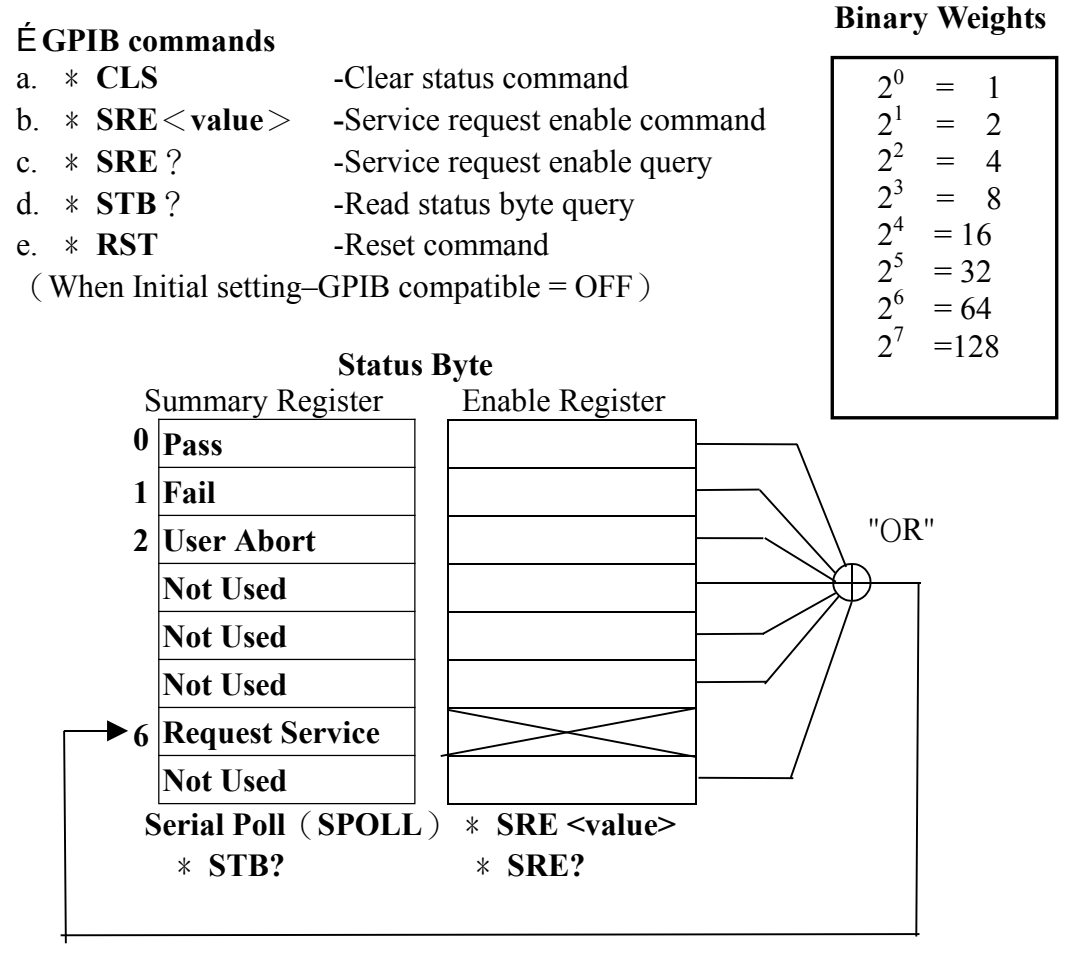

f. MEAS:ALL? - Read all step measure query.

Output format : step 1 source, step1 measure [, step2 source, step2 measure]

# 6. RS232

### 6.1 Quote

User can use PC by RS-232 interface. It has remote control and data transfer function for this tester.

### 6.2 Interface Specification

It is standard RS-232 interface, setting value as follow :

data bits : 8 - bit

stop bits : 1 - bit

parity : No parity

baud rat : 0.3/1.2/2.4/4.8/9.6/19.2k 6 kinds variable.

(Setting method, please refer to 4.9 segment, initial setting method. Set up St-E (Baud Rate) is required value of Baud Rate.)

## 6.3 Command Form

The RS232 of this tester is inputted ASCII code when received commands. { [Commands + Parameters] ; [Commands + Parameters] ; ...... + Ending code} Command string of combination, it has remote control and setting function, command string is limited in 128 characters (including ending code) [Command + Parameters] to combine one command, it's not necessary to use separate symbol or " " space to separate it between [Command] and [Parameter]. Any of two commands can be used semi colon ";" to link to gather; in the final adding [Ending code]. [Ending code] could be any one of list column, the tester could make self-judgment.

#### **Ending code**

| LF    |
|-------|
| CR    |
| CR+LF |

**6.4** When the RS-232 of this tester output ASCII code, date form is [Character string message + Ending code] ending code is CR + LF.

**6.5** The commands of RS232 is same with the commands of GPIB, please reference GPIB interface of chapter 5.

### 6.6 RS-232 Interface Configuration

#### **DB-25** Serial Connection

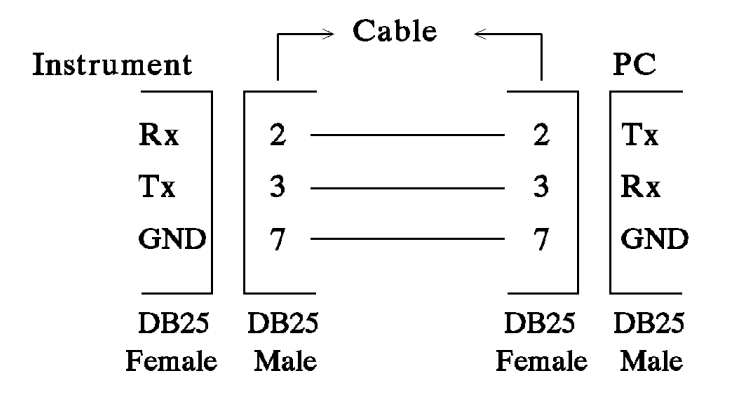

#### **DB-9** Serial Connection

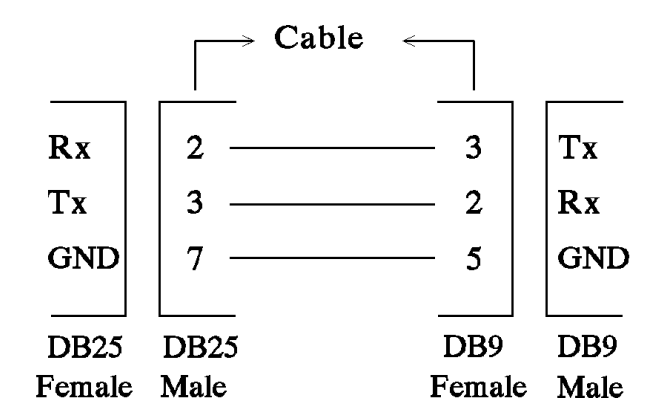

#### **RS232** Operation Using Basic

```
'RS232 example program
'Program compiled using Microsoft QBASIC version 1.1 (MS-DOS 6.22)
OPEN "COM2:9600,N,8,1,RS,CS,DS,CD,LF" FOR RANDOM AS # 1 'open serial port as device 1
                                                         'send "STOP" command to device
PRINT #1, "stop"
FOR | = 1 TO 10
           PRINT #1, "DELE"
                                                          'clear all (1-10) steps data
NEXT |
SLEEP 1
                                                          'wait data send end
                                                          'clear receive buffer
temp = INPUT(LOC(1), 1)
PRINT #1, "step 1;mode WA;SOUR 0.5;hili 3;time 3"
SLEEP 1
                                                          'wait data send end
temp = INPUT(LOC(1), 1)
                                                          'clear receive buffer
PRINT #1, "step 2;mode WD;SOUR 0.5;hili 3;time 3"
SLEEP 1
                                                          'wait data send end
temp = INPUT(LOC(1), 1)
                                                          'clear receive buffer
PRINT #1, "step 3;mode IR;SOUR 500;loli 1;time 3"
                                                          'wait data send end
SLEEP 1
temp = INPUT$(LOC(1), 1)
                                                          'clear receive buffer
PRINT #1, "stop,test"
                                                          start test
SLEEP 1
                                                          'wait commands process end
PRINT #1, "show STATUS | STEP | MEASURE | SOURCE"
                                                          'wait data send end
SLEEP 1
                                                          'read data
INPUT #1, status$, step$, source$, measure$
IF status$ <> "STATUS 1" THEN
                                                          'if status not = TEST
      PRINT "!!! Device can not start !!!"
      PRINT status$, step$, source$, measure$
ELSE
                           "STATUS 1" 'do while status = TEST
"show STATUS | STEP | MEASURE | SOURCE"
      WHILE
               status$ = 'PRINT #1, '
                                                          'wait data send end
               SLEEP 1
               INPUT #1, status$, step1$, source1$, measure1$
               IF step$ <> step1$ THEN PRINT step$, source$, measure$
               step =
               step1$ source$ =
               source1$ measure$ =
               measure1$
      WEND
      IF status$ = "STATUS 0" THEN
                                                          'if status = STOP
               PRINT "!!! Device stop by user !!!"
      ELSEIF status$ = "STATUS 2" THEN
                                                         'if status = PASS
               PRINT step1$, source 1$, measure 1$
                                                         'print last step data
               PRINT "...Product is PASS..."
      ELSE
                                                         'if status = FAIL
                                                         'print last step data
               PRINT step1$, source 1$, measure 1$
               PRINT "...Product is FAIL..."
      END IF
END IF
                                                        'send "STOP" command
PRINT #1, "stop"
CLOSE #1
                                                         'close device 1
END
```

# 7. **RS485** (**OPTION**)

### 7.1 Connection

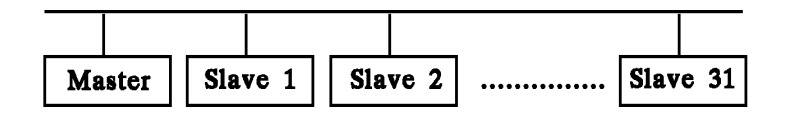

### 7.2 Functions

- 1) Via Master set up, operating (Test, Stop, Program).
- 2) Max. units are 32 (Master + Slaves).
- 3) Master could detect linking malfunction and slave whether Test End.
- 4) Master could be tested for hipot also.
- Note  $: 3 \\ 4$  functions selects either one of them.

### 7.3 Settings

- 1) Turn Cal on, press [Enter][7][9][3][1] enter Cal settings status.
- 2) Press [Enter][4] [8] [5] enter RS485 settings status.
- 3) Press [Up] [Down] key select setting items, [Off] key select set up value, numeric + [Enter] set up value data.
- 4) Settings items as follow :

| None | Slave         | Master             | Use [Off] key selecting |
|------|---------------|--------------------|-------------------------|
|      |               |                    |                         |
|      | Slave Address | Slave Number       | Use numeric key set up  |
|      |               |                    |                         |
|      | С             | heck Status Switch | Use [Off] key selecting |

### 7.4 Descriptions

- 1) Note : general mode, no RS485 function.
- Master : a. one line only has one Master, all operations on the Master.
   b. when Check Status Switch is On, Master only has Check function, can not connect to DUT. Rear panel signal meanings as follow : Under Test → Slave under testing.
   Pass → All Slaves Test End
  - Fail  $\rightarrow$  Slave link Error  $\circ$

- c. when Check Status Switch is Off, Master and Slave can connect to DUT.
- Slave : a. each line of Slave unit must has his own Address, and must set start from 1 to Master settings number of Slave units.
  - b. Slave max. number is 31.

#### Ex :

Required: one time test 3 object, and need to test link status, so totally need 4 units, one unit is Master, Slave Number set 3, Check Status Switch set On, the other 3 units set Slave Address to 1,2,3. Connection as follow :

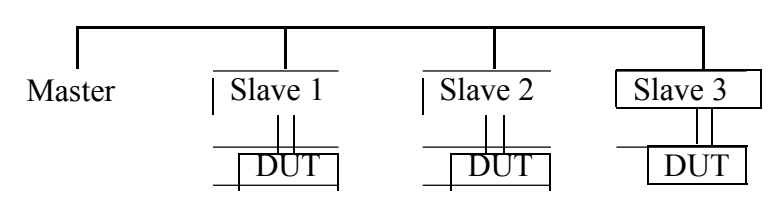

#### **RS485** Connection

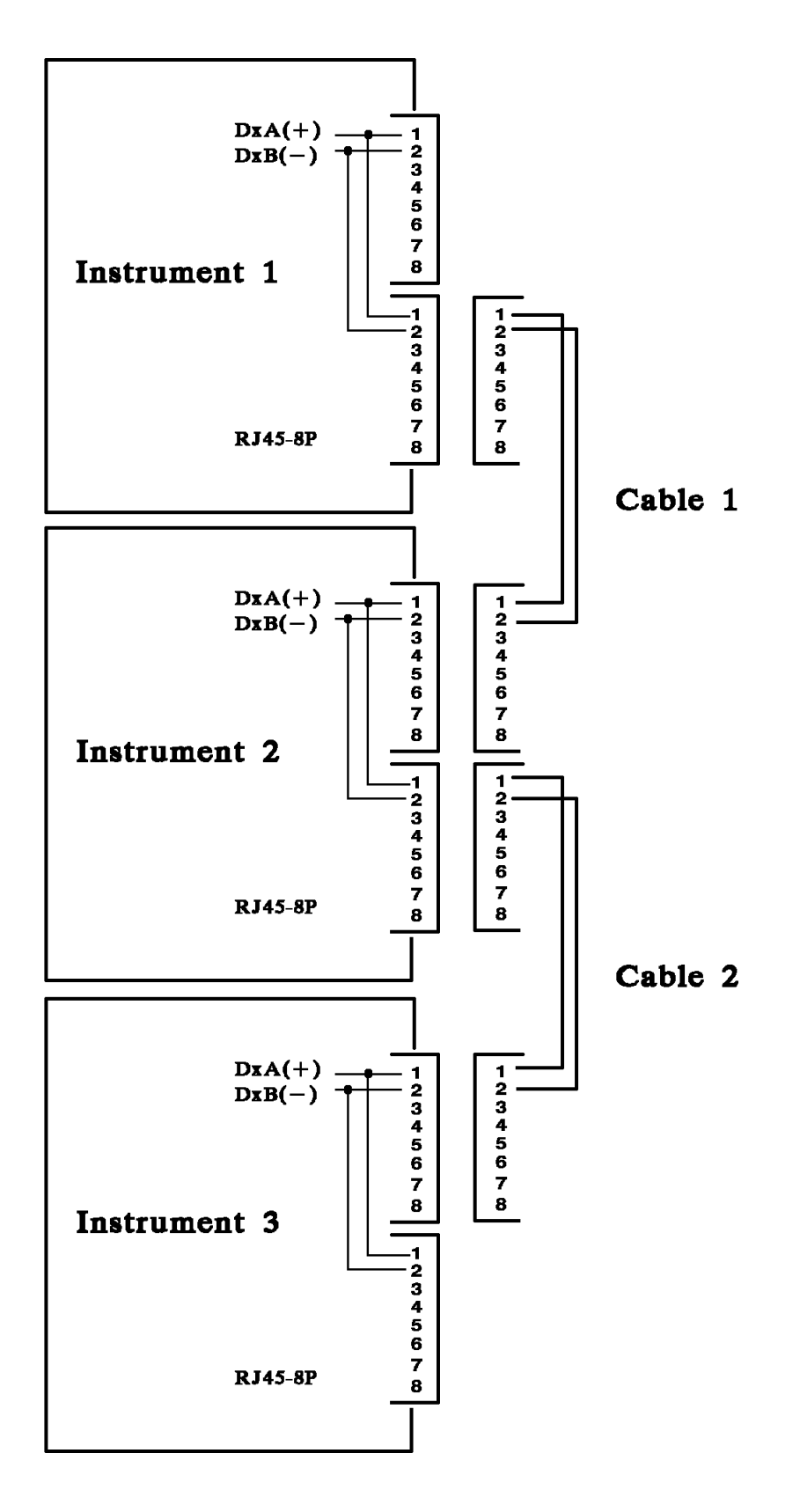

# 8. Calibration Procedure

Before process this section the HI-POT tester must be warm up at least 30 minutes. Take off the calibration label that at front panel. Press the lock switch, this is a hardware data backup protection circuit, to avoid calibration data loss. The following items are need to calibration.

#### Voltage Calibration (See 8.2)

| "Cal ACV | 5kV Offset" | ; WAC Voltage OFFSET point |
|----------|-------------|----------------------------|
| "Cal ACV | 5kV Full "  | ; WAC Voltage FULL point   |
| "Cal DCV | 6kV Offset" | ; WDC Voltage OFFSET point |
| "Cal DCV | 6kV Full "  | ; WDC Voltage FULL point   |
| "Cal IRV | 1kV Offset" | ; IR Voltage OFFSET point  |
| "Cal IRV | 1kV Full "  | ; IR Voltage FULL point    |

#### Current Calibration (See 8.3)

| "Cal ACA | 3mA Offset"   | ; WAC 2.99mA range OFFSET point |
|----------|---------------|---------------------------------|
| "Cal ACA | 3mA Full "    | ; WAC 2.99mA range FULL point   |
| "Cal ACA | 40mA Offset"  | ; WAC 40mA range OFFSET point   |
| "Cal ACA | 40mA Full "   | ; WAC 40mA range FULL point     |
| "Cal DCA | 3mA Offset"   | ; WDC 2.99mA range OFFSET point |
| "Cal DCA | 3mA Full "    | ; WDC 2.99mA range FULL point   |
| "Cal DCA | 12mA Offset " | ; WDC 12mA range OFFSET point   |
| "Cal DCA | 12mA Full "   | ; WDC 12mA range FULL point     |

#### **Grounding Mode Calibration** (See 8.4)

| "Cal GRA | 30A Offset | " | ; GR Current OFFSET point |
|----------|------------|---|---------------------------|
| "Cal GRA | 30A Full   | " | ; GR Current FULL point   |
| "Cal GRV | 8V Offset  | " | ; GR Voltage OFFSET point |
| "Cal GRV | 8V Full    | " | ; GR Voltage FULL point   |

#### Withstanding Voltage Mode ARCing Calibration (See 8.5)

| "Cal AC ARC 40mA | " | ; WAC ARCing Calibration |
|------------------|---|--------------------------|
| "Cal DC ARC 12mA | " | ; WDC ARCing Calibration |

#### Insulation Resistance Mode Resistor Calibration (See 8.6)

| "Cal IRR Range 0 | " | ; IR Resistor range 0 Calibration |
|------------------|---|-----------------------------------|
| "Cal IRR Range 1 | " | ; IR Resistor range 1 Calibration |
| "Cal IRR Range 2 | " | ; IR Resistor range 2 Calibration |
| "Cal IRR Range 3 | " | ; IR Resistor range 3 Calibration |
|                  |   |                                   |

#### Leakage Current Mode Leakage Current Meter Calibration (See 8.7)

| "Cal LC | 1V Offset"  | ; LC leakage Current 1V range OFFSET point  |
|---------|-------------|---------------------------------------------|
| "Cal LC | 1V Full "   | ; LC leakage Current 1V range FULL point    |
| "Cal LC | 10V Offset" | ; LC leakage Current 10V range OFFSET point |
| "Cal LC | 10V Full "  | ; LC leakage Current 10V range FULL point   |

#### Leakage Current Mode Power Meter Calibration (See 8.8)

| "Cal LCV | 300V Offset" | ; LC Voltage OFFSET point           |
|----------|--------------|-------------------------------------|
| "Cal LCV | 300V Full "  | ; LC Voltage FULL point             |
| "Cal LCA | 1A Offset"   | ; LC Current 1A range OFFSET point  |
| "Cal LCA | 1A Full "    | ; LC Current 1A range FULL point    |
| "Cal LCA | 10A Offset"  | ; LC Current 10A range OFFSET point |
| "Cal LCA | 10A Full "   | ; LC Current 10A range FULL point   |
|          |              |                                     |

## 8.1 Calibration

| Press            | [Enter] [7] [9] [3] [1]                                                         |
|------------------|---------------------------------------------------------------------------------|
| Display          | CAL OFF / CAL ON / CAL TEST                                                     |
|                  | CAL OFF : calibration data install zero.                                        |
|                  | CAL ON : calibration finish, in normal operation.                               |
|                  | CAL TEST : into calibration procedure.                                          |
| Press<br>Display | [Off] key to change CAL OFF / CAL ON / CAL TEST CAL TEST : ready to calibration |
| Press            | [Prog] key for ready to calibration                                             |

# 8.2 Voltage Calibration

### 8.2.1 ACV Calibration

Connection a ACV HI voltage meter into HI - POT tester

| Press   | [Up] or [Down] key few times to display. |                                       |  |
|---------|------------------------------------------|---------------------------------------|--|
| Display | Cal ACV 5kV Offset                       | ; ACV Voltage offset                  |  |
|         | 0.050kV                                  |                                       |  |
| Press   | [Off] key to display.                    |                                       |  |
| Display | STEP-01 0.0s                             |                                       |  |
|         | 0.050kV WAC 0.500mA                      |                                       |  |
| Press   | [Stop] [Test]                            | ; read out the HV meter value         |  |
|         |                                          | ; example 0.062kV                     |  |
| Press   | [0] [.] [0] [6] [2] [Enter]              |                                       |  |
| Press   | [Stop]                                   | ; stop ACV Voltage offset calibration |  |
| Press   | [Down] key to display                    |                                       |  |
| Display | Cal ACV 5kV Full                         | ; ACV Voltage full scale              |  |
|         | 4.000kV                                  |                                       |  |
| Press   | [Off] key to display.                    |                                       |  |
| Display | STEP-01 0.0s                             |                                       |  |
|         | 4.000kV WAC 0.500mA                      |                                       |  |

| Press | [Stop] [Test]               | ; read out the HV meter value             |
|-------|-----------------------------|-------------------------------------------|
|       |                             | ; example 4.052kV                         |
| Press | [4] [.] [0] [5] [2] [Enter] |                                           |
| Press | [Stop]                      | ; stop ACV Voltage full scale calibration |

## 8.2.2 DCV Calibration

| Connection | Connection a DCV HI voltage meter into HI – POT tester |                                            |  |
|------------|--------------------------------------------------------|--------------------------------------------|--|
| Press      | [Down] key to display.                                 |                                            |  |
| Display    | Cal DCV 6kV Offset                                     | ; DCV Voltage offset.                      |  |
|            | 0.050kV                                                |                                            |  |
| Press      | [Off] key to display.                                  |                                            |  |
| Display    | STEP-01 0.0s                                           |                                            |  |
|            | 0.050kV WDC 0.500mA                                    | · road out the IIV mater value             |  |
| Press      | [Stop] [Test]                                          | , lead out the HV meter value              |  |
|            |                                                        | ; example 0.062kV                          |  |
| Press      | [0] [.] [0] [6] [2] [Enter]                            |                                            |  |
| Press      | [Stop]                                                 | ; stop DCV Voltage offset calibration      |  |
| Press      | [Down] to display                                      |                                            |  |
| Display    | Cal DCV 6kV Full                                       | ; DCV Voltage full scale                   |  |
|            | 4.000kV                                                |                                            |  |
| Press      | [Off] key to display.                                  |                                            |  |
| Display    | STEP-01 0.0s                                           |                                            |  |
|            | 4.000kV WDC 0.500mA                                    |                                            |  |
| Press      | [Stop] [Test]                                          | , read out the HV meter value              |  |
|            |                                                        | ; example 4.052kV                          |  |
|            |                                                        |                                            |  |
| Press      | [4] [.] [0] [5] [2] [Enter]                            | to atom DCV Valtage full goals galiburging |  |
| Press      | [Stop]                                                 | , stop DCV voltage full scale calibration  |  |
|            |                                                        |                                            |  |

## **8.2.3** IR voltage Calibration (IR option)

| a DCV HI vo   | oltage meter into H                                                                                      | I – POT tester                                                                                                    |
|---------------|----------------------------------------------------------------------------------------------------|----------------------------------------------------------------------------------------------------|
| [Down] key    | to display.                                                                                              |                                                                                                    |
| Cal IRV       | 1kV Offset                                                                                               | ; IR Voltage offset                                                                                                    |
| 0.050kV       |                                                                                                    |                                                                                                    |
| [Off] key to  | display.                                                                                                 |                                                                                                    |
| STEP-01       | 0.0s                                                                                                    |                                                                                                    |
| 0.050kV II    | R 1.0M $\Omega$                                                                                          |                                                                                                    |
| [Stop] [Test] | ]                                                                                                    | ; read out the HV meter value                                                                                                    |
|               |                                                                                                    | ; example 0.062kV                                                                                                    |
|               | a DCV HI vo<br>[Down] key<br>Cal IRV<br>0.050kV<br>[Off] key to<br>STEP-01<br>0.050kV II<br>[Stop] [Test | a DCV HI voltage meter into HI<br>[Down] key to display.<br>Cal IRV 1kV Offset<br>0.050kV<br>[Off] key to display.<br>STEP-01 0.0s<br>0.050kV IR 1.0MΩ<br>[Stop] [Test] |

| Press   | [0] [.] [0] [6] [2] [Enter] |                                          |
|---------|-----------------------------|------------------------------------------|
| Press   | [Stop]                      | ; stop IR voltage offset calibration     |
| Press   | [Down] key to display       |                                          |
| Display | Cal IRV 1kV Full            | ; IR Voltage full scale.                 |
|         | 1.000kV                     |                                          |
| Press   | [Off] key to display.       |                                          |
| Display | STEP-01 0.0s                |                                          |
|         | 1.000kV IR $1.0M\Omega$     |                                          |
| Press   | [Stop] [Test]               | ; read out the HV meter value            |
|         |                             | ; example 1.052kV                        |
| Press   | [1] [.] [0] [5] [2] [Enter] |                                          |
| Press   | [Stop]                      | ; stop IR voltage full scale calibration |
|         |                             |                                          |

## 8.3 Current Calibration

L Caution

The dummy load must be between HI-POT HI terminal and ammeter input terminal. If reverse, dangerous may be happen.

### 8.3.1 AC Current Calibration

Connection **a dummy load resistor 10Mohm** between HI-POT HI terminal into AC ammeter input HI terminal, connection HI-POT LO terminal into AC ammeter input LO terminal.

| Press   | [Down] key to display.        |                                            |
|---------|-------------------------------|--------------------------------------------|
| Display | Cal ACA 3mA Offset            | ; ACA 2.99mA range offset                  |
|         | 0.120mA                       |                                            |
| Press   | [Off] key to display.         |                                            |
| Display | STEP-01 0.0s                  |                                            |
|         | 1.200kV WAC 2.999mA           |                                            |
| Press   | [Stop] [Test]                 | ; read out the ammeter value               |
|         |                               | ; example 0.124mA                          |
| Press   | [0] [.] [1] [2] [4] [Enter]   |                                            |
| Press   | [Stop]                        | ; stop ACA 2.99mA range offset calibration |
|         | change the dummy load resisto | r to 420kohm 50watt or more                |
| Press   | [Down] to display             |                                            |
| Display | Cal ACA 3mA Full              | ; ACA 2.99mA range full scale.             |
|         | 2.500mA                       |                                            |
| Press   | [Off] key to display.         |                                            |
| Display | STEP-01 0.0s                  |                                            |
|         | 1.200kV WAC 2.999mA           |                                            |

| Press            | [Stop] [Test]                                       | ; read out the ammeter value<br>; example 2.903mA |
|------------------|-----------------------------------------------------|---------------------------------------------------|
| Press<br>Press   | [2] [.] [9] [0] [3] [Enter]<br>[Stop]               | ; stop ACA 2 99mA range full scale calibration    |
| Press<br>Display | [Down] to display.<br>Cal ACA 40mA Offset<br>2.50mA | ; ACA 40.0mA range offset.                        |
| Press<br>Display | [Off] key to display.STEP-010.0s1.200kVWAC30.00mA   |                                                   |
| Press            | [Stop] [Test]                                       | ; read out the ammeter value<br>; example 2.903mA |
| Press<br>Press   | [2] [.] [9] [0] [3] [Enter]<br>[Stop]               | ; stop ACA 40.0mA range offset calibration        |
| change th        | e dummy load resistor to 50kohm                     | 200watt or more                                   |
| Press<br>Display | [Down] to display.<br>Cal ACA 40mA Full<br>2.50mA   | ; ACA 40mA range full scale.                      |
| Press<br>Display | [Off] key to display.STEP-010.0s1.200kVWAC30.00mA   | · read out the ammeter value                      |
| Press            | [Stop] [Test]                                       | ; example 24.50mA                                 |

Press [2] [4] [.] [5] [0] [Enter] Press [Stop]

; stop ACA 40mA range full scale calibration

### 8.3.2 DC Current Calibration

Connection **a dummy load resistor 10Mohm** between HI-POT HI terminal into DC ammeter input HI terminal, connection HI-POT LO terminal into DC ammeter input LO terminal.

| Press   | [Down] key to display. |                              |
|---------|------------------------|------------------------------|
| Display | Cal DCA 3mA Offset     | ; DCA 2.99mA range offset.   |
|         | 0.120mA                |                              |
| Press   | [Off] key to display.  |                              |
| Display | STEP-01 0.0s           |                              |
|         | 1.200kV WDC 2.999mA    |                              |
| Press   | [Stop] [Test]          | ; read out the ammeter value |
|         |                        | ; example 0.124mA            |

| Press<br>Press   | [0] [.] [1] [2] [4] [Enter]<br>[Stop]                        | ; stop DCA 2.99mA range offset calibration                               |
|------------------|--------------------------------------------------------------|--------------------------------------------------------------------------|
| change t         | e dummy load resistor to 420 o                               | hm 50watt or more                                                        |
| Press<br>Display | [Down] to display<br>Cal DCA 3mA Full<br>2.500mA             | ; DCA 2.99mA range full scale.                                           |
| Press<br>Display | [Off] key to display.<br>STEP-01 0.0s<br>1.200kV WDC 2.999mA |                                                                          |
| Press            | [Stop] [Test]                                                | <ul><li>; read out the ammeter value</li><li>; example 2.903mA</li></ul> |
| Press            | [2] [.] [9] [0] [3] [Enter]                                  |                                                                          |
| Press            | [Stop]                                                       | ; stop DCA 2.99mA range full scale calibration                           |
| Press<br>Display | [Down] to display.<br>Cal DCA 12mA Offset<br>2.50mA          | ; DCA 12.0mA range offset.                                               |
| Press<br>Display | [Off] key to display.STEP-010.0s1.200kVWDC12.00mA            |                                                                          |
| Press            | [Stop] [Test]                                                | ; read out the ammeter value<br>; example 2.903mA                        |
| Press            | [2] [.] [9] [0] [3] [Enter]                                  | 1                                                                        |
| Press            | [Stop]                                                       | ; stop DCA 12.0mA range offset calibration                               |
| change th        | ne dummy load resistor to 120ko                              | hm 100watt or more                                                       |
| Display          | Cal DCA 12mA Full<br>10.00mA                                 | ; DCA 12.0mA range full scale.                                           |
| Press            | [Off] key to display.                                        |                                                                          |
| Display          | STEP-010.0s1.200kVWDC12.00mA                                 |                                                                          |
| Press            | [Stop] [Test]                                                | <ul><li>; read out the ammeter value</li><li>; example 10.02mA</li></ul> |
| Press            | [1] [0] [.] [0] [2] [Enter]                                  |                                                                          |
| Press            | [Stop]                                                       | ; stop DCA 12.0mA range full scale calibration                           |

# 8.4 Grounding Calibration

Connection a 4 terminal 0.1 ohm 200Watts or more resistor into unknown sense and driver, driver section with a up to 30Amp ammeter.

| Press            | [Down] key to display.                                     |                                   |
|------------------|------------------------------------------------------------|-----------------------------------|
| Display          | Cal GRA 30A Offset 3.00A                                   | ; Grounding Current offset.       |
| Press            | [Off] key to display.                                      |                                   |
| Display          | STEP-01 0.0s                                               |                                   |
| Drogg            | 3.00A GR 200.0m()                                          | ; read out the ammeter value      |
| Pless            |                                                            | ; example 2.897Amp                |
| Press            | [2] [.] [8] [9] [7] [Enter]                                | 1 1                               |
| Press            | [Stop]                                                     | ; stop ACA offset calibration     |
| Press<br>Display | [Down] key to display<br>Cal GRA 30A Full<br>25.00A        | ; Grounding Current full scale    |
| Press<br>Display | [Off] key to display.<br>STEP-01 0.0s<br>25.00A GR 200.0mΩ |                                   |
| Press            | [Stop] [Test]                                              | ; read out the ammeter value      |
| Press            | [2] [4] [.] [8] [7] [Enter]                                | , example 24.87 Amp               |
| Press            | [Stop]                                                     | ; stop ACA full scale calibration |
| Connection       | a AC voltage meter to sense HI and L                       | 0                                 |
| Press            | [Down] key to display.                                     | ; Grounding Voltage offset        |
| Display          | Cal GRA 8V Offset                                          | ; 3.0 Amp into 100mohm            |

|                  | 0.300V                                                   |                                                                                |
|------------------|----------------------------------------------------------|--------------------------------------------------------------------------------|
| Press<br>Display | [Off] key to display.<br>STEP-01 0.0s<br>300A GR 200.0mΩ |                                                                                |
| Press            | [Stop] [Test]                                            | <ul><li>; read out the voltmeter value</li><li>; example 0.342 volts</li></ul> |
| Press<br>Press   | [0] [.] [3] [4] [2] [Enter]<br>[Stop]                    | ; stop ACA offset calibration                                                  |
| Press<br>Display | [Down] key to display<br>Cal GRA 8V Full<br>3.000V       | <ul><li>Grounding Voltage full scale</li><li>30Amp into 100mohm</li></ul>      |

| Press<br>Display | [Off] key to display.<br>STEP-01 0.0s<br>30.00A GR 200.0mΩ |                                                       |
|------------------|------------------------------------------------------------|-------------------------------------------------------|
| Press            | [Stop] [Test]                                              | ; read out the ammeter value<br>; example 3.402 volts |
| Press<br>Press   | [3] [.] [4] [0] [2] [Enter]<br>[Stop]                      | ; stop ACA full scale calibration                     |

### 8.5 Withstanding Voltage mode ARCing Calibration

### L Caution

#### 1. ARCing calibration is very special, the high voltage terminal are in out side.

2. Please contact your local agent for more detail description.

| Press   | [Down] key to display. | ; WAC arcing sensitivity calibration                   |
|---------|------------------------|--------------------------------------------------------|
| Display | Cal AC ARC 40mA        | ; WAC hipot ARCing                                     |
|         | 5.00mA                 |                                                        |
| Press   | [Off] key to display.  |                                                        |
| Display | STEP-01 0.0s           |                                                        |
|         | 1.250 kV WAC 10.00mA   | · shange the arging value to hornon                    |
| Press   | [Stop] [Test]          | , change the arcing value to happen                    |
|         |                        | ; ARCing NG, the value range from                      |
|         |                        | ; 0.1 to 9.9 for arcing calibration                    |
|         |                        | ; dummy load is $250 \text{k} \Omega$ 5 watts resistor |
|         |                        | ; wiring as left.                                      |
| Press   | [1] [.] [2] [Enter]    | ; example set 1.2 ARCing happen NG.                    |
| Press   | [Stop]                 | ; stop WAC ARCing calibration                          |
| Press   | [Down] key to display. | ; WDC arcing sensitivity calibration                   |
| Display | Cal DC ARC 20mA        | ; WDC hipot ARCing                                     |
|         | 5.00mA                 |                                                        |
| Press   | [Off] key to display.  |                                                        |
| Display | STEP-01 0.0s           |                                                        |
|         | 1.250 kV WDC 10.00mA   |                                                        |
| Press   | [Stop] [Test]          | ; change the arcing value to happen                    |
|         |                        | ; ARCing NG, the value range from                      |
|         |                        | ; 0.1 to 9.9 for arcing calibration                    |
|         |                        | ; dummy load is $250 \text{k} \Omega$ 5 watts resistor |
|         |                        | ; wiring as left                                       |
| Press   | [1] [.] [2] [Enter]    | ; example set 1.2 ARCing happen NG.                    |
| Press   | [Stop]                 | ; stop WDC ARCing calibration                          |
|         | L 1J                   | 1 0                                                    |

# 8.6 Insulation Resistance Mode Resistor Calibration

| Connection                                        | n a dummy load resistor between HI-PC                            | OT HI terminal into AC ammeter                                          |
|---------------------------------------------------|------------------------------------------------------------------|-------------------------------------------------------------------------|
| input HI te<br>CL rnG                             | rminal, connection HI-POT LO terminal<br>$1.00  G\Omega$ irr     | al into AC ammeter input LO terminal.<br>; resistor of IR to $1G\Omega$ |
| CL rnG                                            | 1 100.0 M $\Omega$ irr                                           | ; resistor of IR to $100.0M\Omega$                                      |
| CL rnG                                            | 2 10.0 MΩ irr                                                    | ; resistor of IR to $10.0 \mathrm{M}\Omega$                             |
| CL rnG                                            | 3 10.0 MΩ irr                                                    | ; resistor of IR to $10.0 \mathrm{M}\Omega$                             |
| Change th                                         | e dummy load resistor to $\mathbf{1G}\Omega$ .                   |                                                                         |
| Press                                             | [Down] key to display.                                           | ; resistor of IR to $1G\Omega$                                          |
| Display                                           | Cal IRR Range0 $1.00G \Omega$                                    |                                                                         |
| Press                                             | [Off] key to display.                                            |                                                                         |
| Display                                           | STEP-01         0.0s           0.250kV         IR         1.0M Ω |                                                                         |
| Press                                             | [Stop] [Test]                                                    | ; read the irr value.                                                   |
|                                                   |                                                                  | ; example $1G\Omega$                                                    |
| Press<br>Press                                    | [1] [0] [0] [0] [enter]<br>[Stop]                                | ; stop rnG0 range calibration.                                          |
| Change the dummy load resistor to 100M $\Omega$ . |                                                                  |                                                                         |
| Press<br>Display                                  | [Down] key to display.<br>Cal IRR Range1<br>100.0MΩ              | ; resistor of IR to $100.0 \mathrm{M}\Omega$                            |
| Press<br>Display                                  | [Off] key to display.STEP-010.0s0.500kVIR1.0M Ω                  |                                                                         |
| Press                                             | [Stop] [Test]                                                    | ; read the irr value.                                                   |
|                                                   |                                                                  | ; example 100.0M $\Omega$                                               |
| Press<br>Press                                    | [1] [0] [0] [enter]<br>[Stop]                                    | ; stop rnG1 range calibration.                                          |
| Change the dummy load resistor to 10M $\Omega$    |                                                                  |                                                                         |
| Press<br>Display                                  | [Down] key to display.<br>Cal IRR Range2<br>10.0MΩ               | ; resistor of IR to $10.0 \mathrm{M}\Omega$                             |
| Press<br>Display                                  | [Off] key to display.STEP-010.0s0.500kVIR1.0M Ω                  |                                                                         |

| Press          | [Stop] [Test]                         | ; read the irr value.<br>; example $10.0M \Omega$ |
|----------------|---------------------------------------|---------------------------------------------------|
| Press<br>Press | [1] [0] [enter]<br>[Stop]             | ; stop rnG2 range calibration.                    |
| Change th      | e dummy load resistor to 10M $\Omega$ |                                                   |
| Press          | [Down] key to display.                |                                                   |
| Display        | Cal IRR Range3                        | ; resistor of IR to $10.0 \text{M}\Omega$         |
|                | 10.0M \2                              |                                                   |
| Press          | [Off] key to display.                 |                                                   |
| Display        | STEP-01 0.0s                          |                                                   |
|                | 1.000kV IR $1.0M\Omega$               |                                                   |
| Press          | [Stop] [Test]                         | ; read the irr value.                             |
|                |                                       | ; example 10.0M $\Omega$                          |
| Press          | [1] [0] [enter]                       | -                                                 |
| Press          | [Stop]                                | ; stop rnG3 range calibration.                    |

## 8.7 Leakage Current mode Leakage Current Meter

# $Calibration \ (\ Option \ )$

| Connection                                | a AC Voltage Source, AC Source terminals into HI-POT L-in and |  |
|-------------------------------------------|---------------------------------------------------------------|--|
| Driver-term                               | inals.                                                        |  |
| Press                                     | [Down] key to display.                                        |  |
| Display                                   | Cal LC 1V Offset ; LC Leakage Current 1V range OFFSET point   |  |
|                                           | 0.08V                                                         |  |
| Press                                     | [Off] key to display.                                         |  |
| Display                                   | STEP-01 D1 LO 0.0s                                            |  |
|                                           | Disable LC 599.0uA                                            |  |
| Press                                     | [Stop] [Test]                                                 |  |
| Set AC Voltage Source 0.08V and output ON |                                                               |  |
| Press                                     | [0] [.] [0] [8] [Enter] ; example AC Source output 0.08V      |  |
| Set AC Source Output Off                  |                                                               |  |
| Press                                     | [Stop]                                                        |  |
| Press                                     | [Down] key to display.                                        |  |
| Display                                   | Cal LC 1V Full ; LC Leakage Current 1V range FULL point       |  |
|                                           | 0.8V                                                          |  |
| Press                                     | [Off] key to display.                                         |  |
| Display                                   | STEP-01 D1 LO 0.0s                                            |  |
|                                           | Disable LC 599.0uA                                            |  |
| Press                                     | [Stop] [Test]                                                 |  |
| Set AC Volt                               | age Source 0.8V and output ON                                 |  |

; example AC Source output 0.8V Press [0] [.] [8] [Enter] Set AC Source Output Off Press [Stop] Press [Down] key to display. Cal LC 10V Offset Display ; LC Leakage Current 10V range OFFSET point 0.8V Press [Off] key to display. Display STEP-01 D1 LO 0.0s Disable LC 6.000mA Press [Stop] [Test] Set AC Voltage Source 0.8V and output ON [0] [.] [8] [Enter] ; example AC Source output 0.8V Press Set AC Source Output Off Press [Stop] Press [Down] key to display. Cal LC 10V Full ; LC Leakage Current 10V range FULL point Display 8V Press [Off] key to display. STEP-01 D1 LO 0.0s Display Disable LC 6.000mA Press [Stop] [Test] Set AC Voltage Source 8V and output ON Press [8] [Enter] ; example AC Source output 8V Set AC Source Output Off Press [Stop]

# 8.8 Leakage Current mode Power Meter Calibration (Option)

### 8.8.1 Voltage Meter Calibration

Connection a AC Voltage Source, AC Source terminals into HI-POT L-in and N-in terminals.

| Press<br>Display | [Down] key to display.<br>Cal LCV 300V Offset<br>20V              | ; LC Voltage OFFSET point |
|------------------|-------------------------------------------------------------------|---------------------------|
| Press<br>Display | [Off] key to display.<br>STEP-01 D1 LO 0.0s<br>Disable LC 6.000mA |                           |

| Press       | [Stop] [Test]                 |                                 |
|-------------|-------------------------------|---------------------------------|
| Set AC Volt | age Source 20V and output ON  |                                 |
| Press       | [2] [0] [Enter]               | ; example AC Source output 20V  |
| Set AC Sour | rce Output Off                |                                 |
| Press       | [Stop]                        |                                 |
| Press       | [Down] key to display.        |                                 |
| Display     | Cal LCV 300V Full             | ; LC Voltage FULL point         |
|             | 200V                          |                                 |
| Press       | [Off] key to display.         |                                 |
| Display     | STEP-01 D1 LO 0.0s            |                                 |
|             | Disable LC 6.000mA            |                                 |
| Press       | [Stop] [Test]                 |                                 |
| Set AC Volt | age Source 200V and output ON |                                 |
| Press       | [2] [0] [0] [Enter]           | ; example AC Source output 200V |
| Set AC Sour | rce Output Off                |                                 |
| Press       | [Stop]                        |                                 |

### 8.8.2 Current Meter Calibration

Connection a AC Current Source, AC Source terminals into HI-POT N-in and N-out terminals.

| Press<br>Display         | [Down] key to display.<br>Cal LCA 1A Offset ;<br>0.08A           | LC Current OFFSET point        |  |
|--------------------------|------------------------------------------------------------------|--------------------------------|--|
| Press<br>Display         | [Off] key to display.<br>STEP-01 D1 LO 0.0s<br>0.900A LC 6.000mA |                                |  |
| Press                    | [Stop] [Test]                                                    |                                |  |
| Set AC Volt              | tage Source 0.08A and output ON                                  |                                |  |
| Press                    | [0] [.] [0] [8] [Enter] ;                                        | example AC Source output 0.08A |  |
| Set AC Source Output Off |                                                                  |                                |  |
| Press                    | [Stop]                                                           |                                |  |
| Press                    | [Down] key to display.                                           |                                |  |
| Display                  | Cal LCA 1A Full ;                                                | LC Current FULL point          |  |
|                          | 0.8A                                                             |                                |  |
| Press                    | [Off] key to display.                                            |                                |  |
| Display                  | STEP-01 D1 LO 0.0s                                               |                                |  |
| -                        | 0.900A LC 6.000mA                                                |                                |  |

| Press                    | [Stop] [Test]                  |                                 |
|--------------------------|--------------------------------|---------------------------------|
| Set AC Volta             | age Source 0.8A and output ON  |                                 |
| Press                    | [0] [.] [8] [Enter]            | ; example AC Source output 0.8A |
| Set AC Sour              | rce Output Off                 |                                 |
| Press                    | [Stop]                         |                                 |
| Press                    | [Down] key to display.         |                                 |
| Display                  | Cal LCA 10A Offset             | ; LC Current OFFSET point       |
|                          | 0.8A                           |                                 |
| Press                    | [Off] key to display.          |                                 |
| Display                  | STEP-01 D1 LO 0.0s             |                                 |
|                          | 10.00A LC 6.000mA              |                                 |
| Press                    | [Stop] [Test]                  |                                 |
| Set AC Curr              | rent Source 0.8A and output ON |                                 |
| Press                    | [0] [.] [8] [Enter]            | ; example AC Source output 0.8A |
| Set AC Sour              | rce Output Off                 |                                 |
| Press                    | [Stop]                         |                                 |
| Press                    | [Down] key to display.         |                                 |
| Display                  | Cal LCA 10A Full               | ; LC Current FULL point         |
|                          | 8A                             |                                 |
| Press                    | [Off] key to display.          |                                 |
| Display                  | STEP-01 D1 LO 0.0s             |                                 |
|                          | 10.00A LC 6.000mA              |                                 |
| Press                    | [Stop] [Test]                  |                                 |
| Set AC Curr              | rent Source 8A and output ON   |                                 |
| Press                    | [8] [Enter]                    | ; example AC Source output 8A   |
| Set AC Source Output Off |                                |                                 |
| Press                    | [Stop]                         |                                 |

# 8.9 Finish Calibration

| Press                     | [Enter] [7] [9] [3] [1]                                                                                                    |  |
|---------------------------|----------------------------------------------------------------------------------------------------|--|
| Display                   | CAL OFF / CAL ON / CAL TEST                                                                                                    |  |
|                           | CAL OFF : calibration data install zero.                                                                                                    |  |
|                           | CAL ON : calibration finish, in normal operation.                                                                                                    |  |
|                           | CAL TEST : into calibration procedure.                                                                                                    |  |
| Press<br>Display          | [Off] to change CAL OFF / CAL ON / CAL TEST<br>CAL ON : calibration finish, in normal operation.                                                                                                    |  |
| Press                     | [Prog] to FINISH calibration                                                                                                    |  |
| Press<br>Display<br>Press | <ul> <li>CAL OFF : calibration data install zero.</li> <li>CAL ON : calibration finish, in normal operation.</li> <li>CAL TEST : into calibration procedure.</li> <li>[Off] to change CAL OFF / CAL ON / CAL TEST<br/>CAL ON : calibration finish, in normal operation.</li> <li>[Prog] to FINISH calibration</li> </ul> |  |

Press the lock switch, stick the calibration label or other paper to finish this process.

# 9. Maintenance

# 9.1 General

Our warranty (at the front of the manual) attests the quality of materials and workmanship in our products. If malfunction should be suspected, or other information be desired applications engineers are available for technical assistance. Application assistance is available in the Taiwan by calling 886-2-22983855 and asking for Applications support. For support outside of the Taiwan please contact your local **Chroma** distributor.

## 9.2 Batteries Replacement

Batteries are included in the tester. Please contact the service center for battery replacement. Note : Do not open the cover of the equipment for battery replacement by yourself.

### 9.2.1 Batteries Rating

- 1. Type designation : CR2/38.L
- 2. Nominal voltage : 3V
- 3. Typical capacity : 1800mAH (Rated capacity at 200uA to 20°C) (End-point voltage : 2.0V)

## 9.4 Error Message

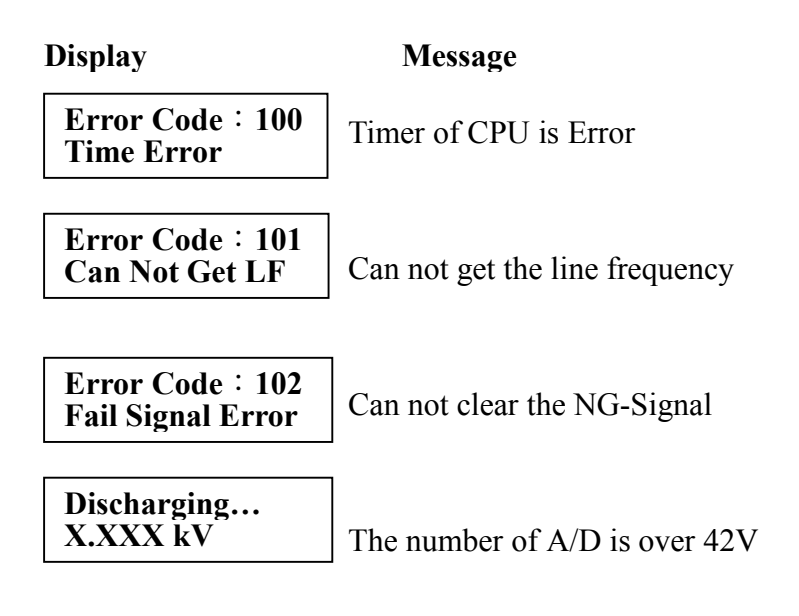

- Note 1 : This tester is overweight, please use wheelbarrow to avoid injuring.
- Note 2 : If tester no output, please open upper cover, check Amplifier of fuse (F1/F2) whether been burned.
  - (Amp fuse rating : 7A/250V slow F1/F2)